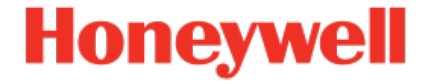

# Geräteserie enCore ZM1, BM1, MC1, DC1, FC1

Handbuch AFB DSfG

NFC-AFBDSG-DE l 2022-12-20

Veröffentlicht mit AFB 03-22-B

### Haftungsausschluss

Dieses Dokument enthält urheberrechtlich geschützte Informationen von Honeywell.

Die hierin enthaltenen Informationen dürfen nur für den angegebenen Zweck verwendet werden, und kein Teil dieses Dokuments oder seines Inhalts darf ohne ausdrückliche Genehmigung der Elster GmbH vervielfältigt, veröffentlicht oder an Dritte weitergegeben werden.

Obwohl diese Informationen nach bestem Wissen und Gewissen zur Verfügung gestellt werden, lehnt die Elster GmbH die stillschweigende Gewährleistung der Marktgängigkeit und Eignung für einen bestimmten Zweck ab und gibt keine ausdrücklichen Garantien ab, es sei denn, dies wird in ihrer schriftlichen Vereinbarung mit und für ihren Kunden festgelegt.

In keinem Fall haftet die Elster GmbH gegenüber Dritten für direkte, spezielle oder Folgeschäden. Die Informationen und Angaben in diesem Dokument können ohne vorherige Ankündigung geändert werden.

Copyright o 2023 Elster GmbH, Steinern Straße 19 - 21, 55252 Mainz-Kastel, Deutschland. Alle Rechte vorbehalten.

# Inhalt

| 1 | Übe | er dies | e Anleitung                                                         | . 5  |
|---|-----|---------|---------------------------------------------------------------------|------|
|   | 1.1 | Exper   | ten- und Normalmodus in enSuite                                     | . 6  |
| 2 | Hai | rdware  |                                                                     | . 8  |
|   | 2.1 | DSfG-   | Verteiler RJ-45                                                     | 8    |
|   |     | 2.1.1   | RJ-45-Steckerbelegung umschalten                                    | . 10 |
|   |     | 2.1.2   | Beispiel: DSfG-Verteiler DSFGBK und FCDVTRJ-45<br>koppeln           | .12  |
|   |     | 2.1.3   | Abschlusswiderstände bei langen Busstammkabeln<br>(optional)        | 13   |
|   | 2.2 | DSfG-   | Adapterkabel                                                        | 14   |
| 3 | Fur | nktiona | le Beschreibung                                                     | 16   |
|   | 3.1 | DSfG-   | Ankopplungen des AFB DSfG                                           | .18  |
|   |     | 3.1.1   | Lokale DSfG-Busverbindung am Gerät einrichten<br>(Klasse A)         | .19  |
|   |     | 3.1.2   | DFÜ-Verbindung einrichten (DSfG-Klasse B)                           | 22   |
|   | 3.2 | Busm    | aster und Busteilnehmer einrichten                                  | .32  |
|   |     | 3.2.1   | Teilnehmer parametrieren (allgemein)                                | . 34 |
|   |     | 3.2.2   | Busverbindung eines neuen Teilnehmers prüfen                        | . 37 |
|   | 3.3 | DSfG-   | Instanzen des AFB DSfG einrichten                                   | .38  |
|   |     | 3.3.1   | Eine oder mehrere Umwertung(en) (U/R) auf DSfG abbilden             | .40  |
|   |     | 3.3.2   | DSfG-Ereignisse/DSfG-Logbuch                                        | .47  |
|   |     | 3.3.3   | Werte im Revisionsarchiv (R) speichern (DSfG-Ein-<br>frierfunktion) | .48  |
|   |     | 3.3.4   | Datenspeicher (R) verwendens                                        | . 54 |
|   |     | 3.3.5   | Registrierung (R) für Prozesswertarchive verwenden                  | .59  |
|   |     | 3.3.6   | Abfrageeinheit (X) einrichten                                       | .61  |
|   |     | 3.3.7   | Elektronischen Gaszähler (F/R) auf DSfG abbilden                    | 69   |

|   | 3.3.8 GBH-Instanzen auf dem DSfG-Bus simulieren                    | 75  |
|---|--------------------------------------------------------------------|-----|
|   | 3.3.9 Signiereinheit verwenden                                     | 82  |
|   | 3.3.10 Überwachung (S) einrichten                                  | .90 |
| 4 | Anzeigen und Bedienung                                             | .93 |
|   | 4.1 Anzeigen in der Übersicht                                      | .94 |
|   | 4.2 Anzeigen im Detail                                             | 95  |
| 5 | FAQ                                                                | 19  |
|   | 5.1 Systemzeit der Geräte am lokalen DSfG-Bus syn-<br>chronisieren | L19 |
|   | 5.2 DSfG-Einfrierfunktion manuell am Bedienfeld aktivieren1        | L23 |
|   | 5.3 Eine Umwertung am Bedienfeld in Revision versetzen1            | L26 |
| 6 | Anhang1                                                            | 29  |
|   | 6.1 DSfG-Instanzen bei enCore-Geräten                              | L29 |
|   | 6.2 Abfrageeinheit (X): Status des Abfragevorgangs                 | 131 |
|   | 6.3 Nomenklatur1                                                   | 132 |
| 7 | Hinweise1                                                          | .34 |
|   | 7.1 Markenzeichen Dritter1                                         | 134 |
|   | 7.2 Lizenzen Dritter 1                                             | L34 |
|   | 7.3 Garantiebedingungen1                                           | L34 |
|   | 7.4 Technischer Support Flow Computer und Gasqualitäts-<br>messung | L35 |
|   | 7.5 Ersatzteile und Reparaturen1                                   | 135 |
|   | 7.6 So melden Sie eine Sicherheitslücke                            | 135 |
|   | 7.7 So geben Sie Feedback zur Benutzerdokumentation1               | 136 |
|   | 7.8 Wissensartikel im Honeywell Support Portal                     | L37 |
|   | 7.9 enCore-Betriebsanleitungen1                                    | L37 |
|   | 7.9.1 Aktuelle Handbücher von Docuthek herunterladen .1            | 138 |
| 8 | Index                                                              | .40 |

# **1** Über diese Anleitung

Das Handbuch für die enCore-Geräteserien ist modular aufgebaut. Einen Überblick über das enCore/enSuite-Konzept und den Aufbau des Handbuchs für Ihren Gerätetyp erhalten Sie im Abschnitt ⇔ 7.9 enCore-Betriebsanleitungen (S. 137)

Der vorliegende Band beschreibt die grundlegende Funktionalität und Bedienung des AFB DSfG.

| 1 |                                                                                                    |
|---|----------------------------------------------------------------------------------------------------|
|   | Der AFB DSfG in der enCore -Geräteserie                                                                                                    |
|   | Beachten Sie, dass nicht jeder AFB für jeden Gerätetyp<br>der enCore-Geräteserien zur Verfügung steht. Welche<br>Funktionen ein Gerät im Einzelnen unterstützt, ist im<br>Detail in der Online-Hilfe beschrieben.                                                                                                    |
|   | Selbst wenn der AFB von Ihrem Gerätetyp unterstützt<br>wird, ist er nicht immer im Auslieferungszustand ent-<br>halten. Ist dies bei Ihrem Gerät der Fall, dann fügen Sie<br>den AFB zunächst in enSuite mit der Aktion <b>Software-</b><br><b>Konfiguration</b> hinzu und übertragen die zusätzliche Soft-<br>ware in das Gerät. |
|   | Zudem sind einige AFBs kostenpflichtig. Wenden Sie sich<br>bei Fragen an unseren technischen Support. ( $\Leftrightarrow$ 7.4 Tech<br>nischer Support Flow Computer und Gasqualitäts-<br>messung, S. 135)                                                                                                    |

Die Bedeutung der einzelnen Parameter ist ausführlich in der Online-Hilfe von enSuite dokumentiert, deshalb wird auf die Parametrierung in diesem Dokument nur beispielhaft eingegangen. Die verwendeten Beispiele können sich bei Ihrem speziellen Gerät eventuell etwas anders darstellen. Soweit nicht anders erwähnt, beziehen sich die Handlungsanweisungen auf den Expertenmodus.

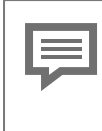

Aufruf der Online-Hilfe

In enSuite rufen Sie die allgemeine Hilfe über den Menüeintrag **Hilfe – @ Online-Hilfe anzeigen**. Die kontextsensitive Hilfe öffnen Sie direkt bei der Parametrierung aus dem gewünschten Zweig mit [F1].

Dieser Band der Dokumentation wendet sich an Fachpersonal, das nach erfolgter Montage des Geräts und Installation der aktuellen enSuite-Version auf dem PC für Servicetätigkeiten folgender Aufgaben verantwortlich ist:

- Anpassung der Geräteparametrierung an die Messaufgabe
- Test aller Datenpunkte und Inbetriebnahme
- weitere Servicemaßnahmen

Die Abbildungen in dieser Anleitung dienen der Darstellung der erläuterten Sachverhalte, daher können sie je nach Konfiguration Ihres Geräts und enSuite abweichen.

# **1.1 Experten- und Normalmodus in enSuite**

enSuite unterscheidet zwischen zwei Parametriermodi, dem Expertenund dem Normalmodus.

Expertenmodus

Im Parametrierfenster werden alle Funktionen, Parameter und Exportwerte angezeigt und alle Bearbeitungsmöglichkeiten sind aktiviert.

Dieser Modus wird von allen enCore-Geräten unterstützt.

Normalmodus (nur für einige Gerätetypen)

In diesem Modus können Sie auf einfache Weise eine Parametrierung für *Standard*anwendungen erstellen und konfigurieren. Das Parametrierfenster wird in einer vereinfachten Ansicht dargestellt, die Sie Schritt für Schritt durch die wichtigsten Einstellungen führt. Bei Bedarf können Sie in den Expertenmodus wechseln, der alle für Ihr Gerät verfügbaren Funktionen, Parameter und Exportwerte bietet.

| Bestimmte Änderungen im Expertenmodus verriegeln |
|--------------------------------------------------|
| den Normalmodus                                  |

Sobald Sie eine Normalmodus-Parametrierung im Expertenmodus öffnen, signalisiert das Expertenschloss-Symbol 🛸, dass eine Änderung in diesem Bereich bzw. dieses Parameters den Normalmodus verriegelt.

Parameter, die nicht mit diesem Symbol markiert sind, können Sie ohne Weiteres ändern und zurück in den Normalmodus wechseln.

Verwenden Sie den folgenden Menüpunkt, um zwischen Expertenund Normalmodus zu wechseln:  $^{\!\!\!\!1}$ 

#### Extras - Expertenmodus

Details ⇔ enSuite Online-Hilfe

<sup>1</sup> Der Menüpunkt ist nur für Parametrierungen von enCore-Geräten verfügbar, die den Normalmodus unterstützen.

# 2 Hardware

# 2.1 DSfG-Verteiler RJ-45

Der DSfG-Verteiler FCDVTRJ-45 ermöglicht den Anschluss von bis zu 6 Geräten über RJ-45 an einen DSfG-Bus. Die Geräte verbinden Sie über je eine RJ-45-Schnittstelle mit einem CAT5-Kabel oder höher.

Wie bereits das Vorgängermodell DSFGBK hat er 2 Bus-Stichleitungen, mit denen Sie verschiedene DSfG-Verteiler miteinander koppeln können.

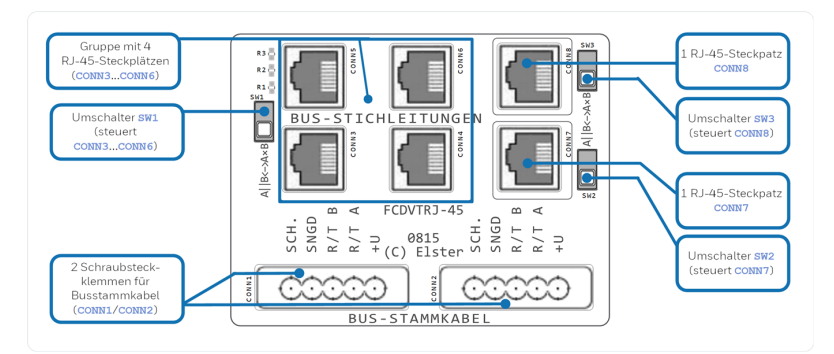

(  $\Rightarrow$  6.2 Abfrageeinheit (X): Status des Abfragevorgangs (S. 131)

Abb. 2-1: DSfG-Verteiler RJ-45 FCDVTRJ-45

| Merkmale       |   |                                                                                                    |
|----------------|---|----------------------------------------------------------------------------------------------------|
| Bauform        | _ | Phoenix-Gehäuse für Hut-<br>schienenbefestigung (TS 35)<br>Abmessung: 87,5 mm × 72,2 mm,<br>Dicke 1,6 mm             |
| Schnittstellen | - | 2 × Schraub-Steckklemmplätze<br>(CONN1/CONN2)<br>Patchkabel: DSfG-Busstammkabel<br>maximale Bus-Leitungslänge: 500 m |

| Merkmale                           |                                                                                                    |
|------------------------------------|----------------------------------------------------------------------------------------------------|
|                                    | <ul> <li>6 × RJ-45 (CONN3 bis CONN8)<br/>elektrisch in 3 Gruppen zusammen-<br/>fasst<br/>Patchkabel: CAT5 oder höher<br/>maximale Kabellänge: 5 m</li> </ul>          |
| Umschalter                         | <ul> <li>- 3 × Umschalter (SW1, SW2, SW3)</li> <li>⇔ 2.1.1 RJ-45-Steckerbelegung<br/>umschalten (S. 10)</li> </ul>                                                    |
| Abschlusswiderstände<br>(optional) | <ul> <li>- 3 × Abschlusswiderstände – optional<br/>(R1, R2, R3)</li> <li>⇔ 2.1.3 Abschlusswiderstände bei<br/>langen Busstammkabeln (optional)<br/>(S. 13)</li> </ul> |

Tab. 2-1: DSfG-Verteiler RJ-45 FCDVTRJ-45 – Merkmale

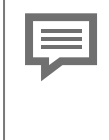

Anschluss einer Potentialausgleichsschiene

Wir empfehlen, einen der beiden physikalisch äußersten Stecker für Busstammkabel an eine Potentialausgleichsschiene anzuschließen. Damit sind die Schirme aller zugehörigen DSfG-Datenleitungen geerdet.

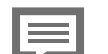

Verwendung mit der enCore-Geräteserie

Beachten Sie, dass wir die einwandfreie Funktion des DSfG-Verteilers FCDVTRJ-45 nur in Verbindung mit der enCore-Geräteserie garantieren.

### 2.1.1 RJ-45-Steckerbelegung umschalten

Die Signalbelegung des RJ-45-Steckers weicht bei der enCore-Geräteserie von der DSfG-Signalbelegung für Pin 1 und Pin 2 ab. Mithilfe der Umschalter (SW1, SW2 und SW3) können Sie die Pinbelegung von der FC- auf die DSfG-Variante umschalten.

Hierfür sind die 6 RJ-45-Anschlüsse des Verteilers elektrisch in drei Gruppen zusammengefasst: in eine Gruppe mit 4 RJ-45-Steckplätzen (CONN3 bis CONN6) und zwei Gruppen mit je 1 RJ-45-Steckplatz (CONN7 und CONN8). Jedem Umschalter ist eine Gruppe zugeordnet. Die Umschalter kennen zwei Positionen:

- A | | B ( ≜ der Standard-Pinbelegung bei DSfG) Die Signale R/TA und R/TB werden unverändert durchgeleitet. Wählen Sie diese Position z.B. für Geräte der Geräteserie gasnet.
- A×B

Die Signale R/TA und R/TB werden über Kreuz vertauscht durchgeleitet.

Wählen Sie diese Position für Geräte der enCore-Geräteserie.

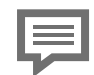

Geräte der gas-net-Geräteserie verwenden

Standardmäßig werden gas-net-Geräte mit einem 9-poligen Trapezstecker mit einem DSfG-Bus oder dem DSfG-Verteiler DSFGBK verbunden.

Alternativ können Sie jeden DSfG-Verteiler DSFGBK über ein Bus-Stammkabel mit einem DSfG-Verteiler RJ-45 koppeln. Dann haben Sie sowohl Steckplätze für Trapezstecker als auch für RJ-45 zur Verfügung.

Folgende Tabelle zeigt die Signalbelegung für eine Gruppe in Abhängigkeit der Position des zugehörigen Umschalters (SW1, SW2 oder SW3):

| RJ-45<br>Pin-Nr. | Paar-Nr./Farbe | SW-Position<br>A  B | SW-Position<br>A×B |
|------------------|----------------|---------------------|--------------------|
| 1                | 3/weiß-grün    | R/TA                | R/TB               |
| 2                | 3/grün         | R/TB                | R/TA               |
| 3                | 2/weiß-orange  | _                   | -                  |
| 4                | 1/blau         | +U                  | +U                 |
| 5                | 1/weiß-blau    | GND                 | GND                |
| 6                | 2/orange       | _                   | -                  |
| 7                | 4/weiß-braun   | +U                  | +U                 |
| 8                | 4/braun        | GND                 | GND                |
|                  |                |                     |                    |

Tab. 2-2: Pinbelegung und Farbcodierung

2

 $<sup>{\</sup>bf 1}\,$  Beachten Sie, dass auch andere Farbcodierungsstandards üblich und gebräuchlich sind.

### 2.1.2 Beispiel: DSfG-Verteiler DSFGBK und FCDVTRJ-45 koppeln

In der folgenden Abbildung sind die DSfG-Verteiler DSFGBK mit gasnet Geräten und FCDVTRJ-45 mit Geräten der enCore FC-Geräteserie beispielhaft miteinander verbunden:

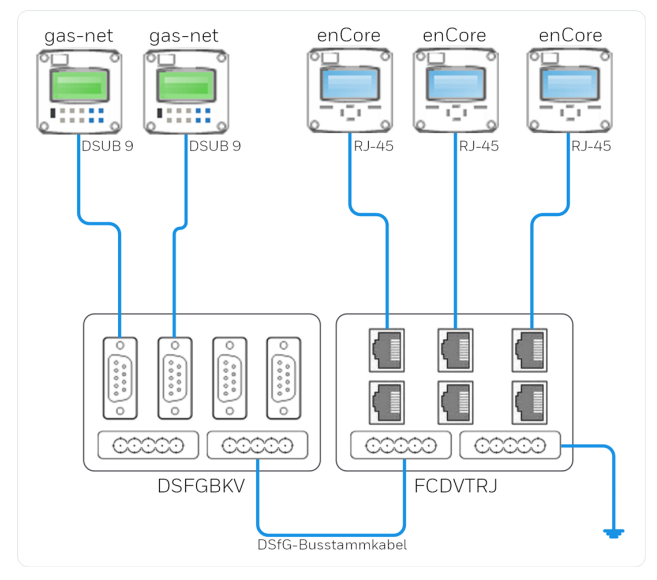

Abb. 2-2: DSFGBK und FCDVTRJ-45 miteinander koppeln

### 2.1.3 Abschlusswiderstände bei langen Busstammkabeln (optional)

Wenn Sie sehr lange Busstammkabel einsetzen, sollten Sie an den vorgesehen Lötstellen (R1, R2, R3) Abschlusswiderstände anbringen, um eine Verzerrung und Reflexion der Bussignale zu verhindern.

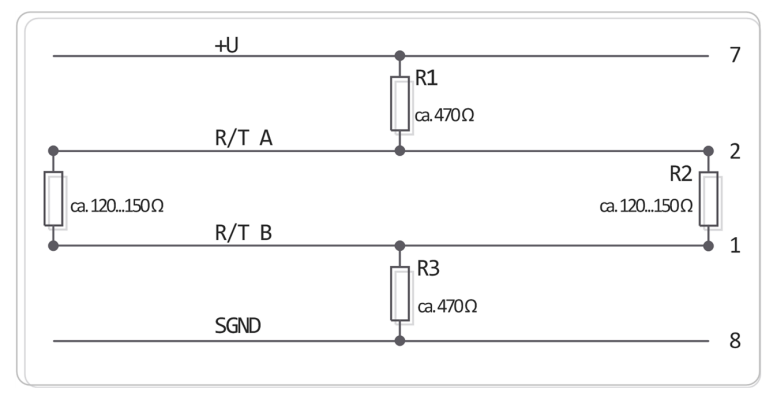

Abb. 2-3: FCDVTRJ-45: Abschlusswiderstände (R1, R2, R3)

## 2.2 DSfG-Adapterkabel

Mithilfe eines Adapterkabel (DSUB 9-polig weiblich auf RJ-45) können Sie ein enCore-Gerät direkt mit einem DSfG-Verteiler DSFGBK verbinden. Auf diese Weise können Sie ohne größeren Aufwand bei bestehenden DSfG-Installationen, die einen DSFGBK–Verteiler nutzen, ein gas-net-Gerät gegen ein enCore-Gerät austauschen oder den Bus um ein enCore-Gerät erweitern.

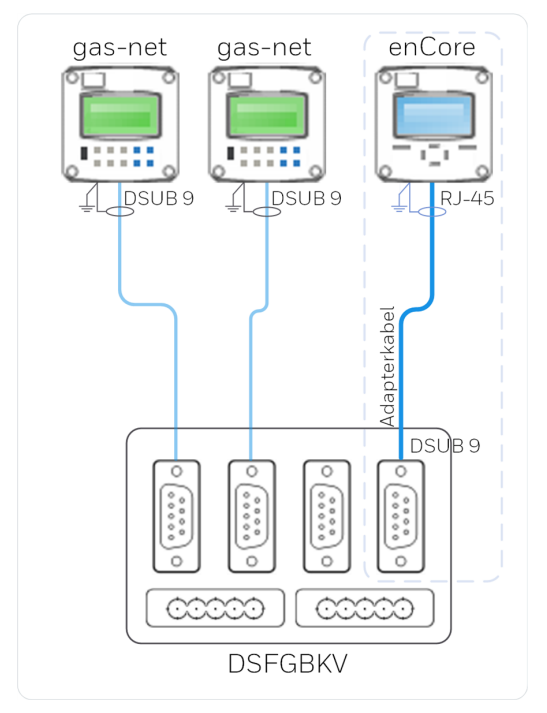

Abb. 2-4: enCore-Gerät direkt mit DSFGBK verbinden – Beispiel

Merkmale:

- Stecker:
  - 1 × RJ-45, Schirm aufgelegt
  - 1 × DSUB 9-polig weiblich, Schirm nicht aufgelegt
- Kabel:

- CAT5
- Länge: 3 m

DSfG-Adapterkabel nicht für gas-net Geräte verwenden

Verwenden Sie das neue DSfG-Adapterkabel nicht, um ein gas-net-Gerät direkt mit dem neuen Verteiler FCDVTRJ-45 zu verbinden (RJ-45 auf DSUB 9-polig), da die Schirmung dann auf der falschen Seite aufgelegt ist.

# **3 Funktionale Beschreibung**

Die Digitale Schnittstelle für Gasmessgeräte (kurz: DSfG) ist ein Datenkommunikationsprotokoll, das speziell für die Datenübertragung im Bereich der Erdgasmessung in Deutschland entwickelt wurde. Das DSfG-Protokoll basiert auf den allgemeinen Prinzipien der digitalen Datenkommunikation und legt die Modalitäten für die Netzwerkkommunikation wie den Verbindungsaufbau und -abbau, den Austausch der Daten und das Verhalten im Fehlerfall fest.

DSfG hat sich als De-facto-Standard für die Datenübertragung im deutschen Gasfach etabliert. Auch die Übertragung von geeichten Messdaten im geschäftlichen Abrechnungsverkehr ist in Deutschland akzeptiert.

Das Protokoll ermöglicht die Kommunikation in einem heterogenen Verbund unterschiedlichster DSfG-fähiger Geräte. Es spielt also keine Rolle, ob es sich bei den Geräten z.B. um einen Prozessgaschromatografen, einen Mengenumwerter oder eine Datenfernübertragungseinheit handelt.

Der AFB DSfG ist ein Application Function Block für enCore-Geräte. Er setzt das DSfG-Regelwerk<sup>1</sup> für die FC-Geräteserie um, sodass z.B. Geräte vom Typ FC1, MC1 und ZM1 an den DSfG-Bus angekoppelt über das DSfG-Protokoll kommunizieren können. Pro Gerät können Sie einen AFB DSfG verwenden.

<sup>1</sup> Die Regeln des DSfG-Protokolls sind im DVGW-Arbeitsblatt G 485 "Digitale Schnittstelle für Gasmessgeräte (DSfG)" und "Technische Spezifikation für DSfG-Realisierungen" beschrieben. ⇒ 6.3 Nomenklatur (S 132)

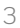

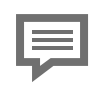

Physikalische Anbindung an den DSfG-Bus

In seinen elektrischen Eigenschaften entspricht ein DSfG-Bus dem Standard RS-485. Der DSfG-Bus sieht eine Gesamtlänge von bis zu 500 m vor. Bei enCore-Geräten erfolgt der Anschluss des DSfG-Busses über Stecker vom Typ RJ-45.

Details zur Datenkommunikationsverbindung nach RS485 und Kabelempfehlungen finden Sie im ⇔ enCore-Handbuch "Betriebsanleitung".

Bis zu 31 Teilnehmer können an den lokalen Bus angeschlossen sein. Ein Teilnehmer muss zwingend als Busmaster den Datenverkehr auf dem DSfG-Bus koordinieren.

Teilnehmer an einem DSfG-Bus ist dabei immer eine sog. DSfG-Instanz und nicht das Gerät selbst. Gemäß DSfG ist eine Instanz eine in sich abgeschlossene "normierte" Funktionalität innerhalb eines Geräts, wie z.B. eine Umwertung oder eine Registrierung. Das bedeutet, dass es in einem Gerät mehrere DSfG-Instanzen geben kann, die sich den gleichen physischen Buszugang teilen. In einem AFB DSfG können Sie bis zu 3 Instanzen vom Typ Umwertung (U), 3 Umwertungsarchive (R), 1 Datenspeicherarchiv (R), 1 Prozesswertarchiv (R), 2 elektronische Gaszähler (F), 1 Gaszähler-Archiv (R) und 1 Abfrageeinheit (X) anlegen.

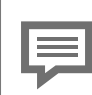

Verwendung der Begriffe "(Bus-)Teilnehmer" und "(DSfG-)Instanz"

Die Begriffe "Teilnehmer" und "DSfG-Instanz" sind gleichbedeutend. In diesem Handbuch wird der Begriff "Teilnehmer" immer dann verwendet, wenn das Hauptaugenmerk auf der DSfG-Busarchitektur liegt, und der Begriff "DSfG-Instanz", wenn das Augenmerk auf der inhaltlichen Funktion z.B. der Umwertung oder Registrierung liegt.

Der Datenaustausch auf dem DSfG-Bus ist telegrammbasiert. Über das Senden und Empfangen von Telegrammen können z.B. einzelne Datenelemente oder ganze Datenbereiche ausgelesen oder Datenelemente geändert werden. Des Weiteren können alle Teilnehmer über bestimmte Ereignisse informiert werden, z.B. über das Kommen eines Alarms beim Mengenumwerter.

Spezielle DSfG-Verfahren ermöglichen:

- Das automatisierte Erkennen von Geräten und DSfG-Instanzen an einem lokalen DSfG-Bus.
- Das Lesen von Archiven für die Abrechnung und zu Diagnosezwecken.
- Das Schreiben einzelner Datenelemente z B für das Auslösen von Schaltbefehlen oder die Fernverstellung von Gasbeschaffenheitswerten
- Das Signieren von Telegrammen, die Datenelemente mit Archiveigenschaft enthalten und damit eine sichere Übertragung von geeichten Archivdaten an eine ferne Zentrale, die über eine DSfG-DFÜ-Verbindung (Klasse B) mit dem lokalen DSfG-Bus (Klasse A) verbunden ist.

⇒ 3.3.9 Signiereinheit verwenden (S. 82)

Der AFB DSfG stellt DSfG-Ankopplungen für die DSfG-Klassen A, B sowie B über Ethernet bereit ( ⇔ 3.1 DSfG-Ankopplungen des AFB DSfG, S. 18).

# 3.1 DSfG-Ankopplungen des AFB DSfG

Der AFB DSfG unterstützt folgende DSfG-Ankopplungen:

 Variante A verwaltet die DSfG-Kommunikationen auf dem lokalen DSfG-Bus in einer Station, der aus den geräteinternen Instanzen und eventuell weiteren externen Instanzen DSfG-fähiger Geräte besteht Wahlweise kann auch die Funktion als DSfG-Busmaster übernommen werden

⇒ 3.1.1 Lokale DSfG-Busverbindung am Gerät einrichten (Klasse A) (S 19)

• Variante B über Ethernet stellt eine DSfG-DFÜ bereit. die eine temporäre Fernverbindung über TCP/IP und eine direkte Portverbindung (Festnetz oder GPRS) zwischen enCore-Gerät und Zentrale erlaubt. Zusätzlich kann eine DSfG-DFÜ eine temporäre Fernverbindung (Wählverbindung) via GSM aufbauen.

⇒ 3.1.2 DFÜ-Verbindung einrichten (DSfG-Klasse B) (S. 22)

#### Rückwirkungsfreiheit der DSfG-Schnittstelle

Das DSfG-Regelwerk legt die Rückwirkungsfreiheit der Schnittstellen fest. Das bedeutet, dass keine Instanz in einer anderen Instanz Veränderungen durchführen darf, ohne sich zu authentifizieren. Das bedeutet auch, das mehrere Zentralen ihre vollständige Privatsphäre behalten, auch wenn sie über je eine DSfG-DFÜ am selben Bus angeschlossen sind.

# **3.1.1 Lokale DSfG-Busverbindung am Gerät** einrichten (Klasse A)

Laut DSfG-Spezifikation bezeichnet DSfG-Klasse A die lokale Datenkommunikation zwischen mehreren DSfG-fähigen Messgeräten, die in einer Station physisch an denselben DSfG-Bus angeschlossen sind. enCore-Geräte verwenden den ersten COM-Port der CPU (CH1) als DSfG-Schnittstelle.

Das DSfG-Protokoll ermöglicht es, dass die Uhrzeit von Geräten am selben DSfG-Bus durch sog. Zeit-Sync-Telegramme synchronisiert werden. Ob ein Gerät selbst Zeit-Sync-Telegramme sendet, ist parametrierbar.

 $\Rightarrow 5.1$  Systemzeit der Geräte am lokalen DSfG-Bus synchronisieren (S. 119)

Die Klasse A-Verbindungseinstellungen parametrieren Sie pro Gerät (und nicht pro Instanz).

- ➡ Ersten COM-Port der CPU als DSfG-Schnittstelle parametrieren (S. 20)
- ▷ Verbindung des Geräts mit dem lokalen DSfG-Bus (Klasse A) parametrieren (S. 20)
- ➡ Mit Zeit-Sync-Telegrammen lokale Uhrzeiten der Geräte an einem DSfG-Bus synchronisieren (S. 21)

#### Ersten COM-Port der CPU als DSfG-Schnittstelle parametrieren

- ▶ Öffnen Sie den Zweig Grundsystem E/A Karte 0: CPU.
- Wählen Sie aus der Auswahlliste f
  ür den Bereich CH1 den Eintrag COM-Port (DSfG) aus.
- ✓ Die Parameter der DSfG-Schnittstelle sind eingeblendet.
- Optional können Sie einen Namen zur Identifikation dieser Schnittstelle vergeben.
- Wählen Sie im Parameter Baudrate aus der Auswahlliste die Kommunikationsgeschwindigkeit auf dem DSfG-Bus aus:
  - 9600 (Standardeinstellung)
  - 19200
  - 38400
  - 57600
  - 115200
  - 500000

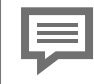

#### Wahl der Baudrate

Beachten Sie, dass sich die Kommunikationsgeschwindigkeit auf dem DSfG-Bus nach dem Gerät mit der langsamsten Baudrate richtet. Stellen Sie deshalb die Baudrate dieses Geräts für alle anderen Klasse A-Geräte ein.

Alternativ können Sie die Baudrate nach erfolgreicher Authentifizierung direkt am Gerät in der Anzeige **DSfG-Bus** ändern. Voraussetzung ist, dass ihr Benutzerprofil die erforderliche Berechtigung auf Parameterebene hat (\$\varepsilon\$ enCore-Handbuch "Grundsystem mit SFBs").

#### Verbindung des Geräts mit dem lokalen DSfG-Bus (Klasse A) parametrieren

- Öffnen Sie den Zweig <Gerät> [– <Gruppe> ]– in DSfG.
- Wechseln Sie auf die Registerkarte **Parameter**.
- Wählen Sie aus der Auswahlliste für den Bereich Lokaler Bus (Klasse A) den Eintrag verwendet aus.

- ✓ Die Parameter der Klasse A sind eingeblendet.
- Wählen Sie im Parameter Schnittstelle den Eintrag CH1.DSfG.COM-Port aus, d.h. den COM-Port, den Sie gerade im Grundsystem als DSfG-Schnittstelle parametriert haben.
- Der erste COM-Port der CPU ist als DSfG-Schnittstelle f
  ür die Ankopplung an den lokalen Bus zugewiesen.
- Für Sonderapplikationen können Sie die Transporttimeoutzeit (kurz: TS) im Parameter TS (in Bitzeiten) anpassen – Standardwert ist 240000.
- Sobald das angegebene Timeout beim Senden oder Empfangen über DSfG überschritten wird, wird beim Sender und beim Empfänger das bereits übertragene Teiltelegramm verworfen.

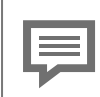

Transporttimeoutzeit nur bei Sonderapplikationen ändern

Nur in Sonderfällen kann es erforderlich sein, das Transporttimeout anzupassen. Wenden Sie sich bei Fragen an Honeywell.

# Mit Zeit-Sync-Telegrammen lokale Uhrzeiten der Geräte an einem DSfG-Bus synchronisieren

Wenn das Gerät Zeit-Sync-Telegramme senden soll, aktivieren Sie das Kontrollkästchen Sync.-Telegramme erzeugen; andernfalls deaktivieren Sie das Kontrollkästchen (Standardeinstellung).

| I |
|---|
| I |
|   |
|   |
|   |

Aktivieren Sie diese Option nur dann, wenn im Zeitservice des Grundsystems in den Parametern **Prim. externe Zeitquelle** und **Sek. externe Zeitquelle** eine andere Quelle als DSfG eingestellt ist, z.B. NTP (**Grundsystem – Zeitservice – NTP (aktiviert): Zeitstempel**). Das Gerät sendet alle 5 Minuten ein Zeit-Sync-Telegramm auf den lokalen DSfG-Bus (Klasse A).

Um zu verhindern, dass Archiveinträge zur vollen Minute durch die Synchronisation beeinflusst werden, sendet das Gerät Zeit-Sync-Telegramme immer erst 10 Sekunden nach der vollen Minute.

Nur ein Gerät sollte Zeit-Sync-Telegramme senden!

Wenn Sie die Uhrzeit aller Teilnehmer am DSfG-Bus über Zeit-Sync-Telegramme synchronisieren möchten, dann stellen Sie sicher, dass bei Inbetriebnahme nur genau *ein* Gerät die Synchronisationszeit sendet. Ansonsten können Kommunikationsprobleme die Folge sein.

 $\Rightarrow 5.1$  Systemzeit der Geräte am lokalen DSfG-Bus synchronisieren (S. 119)

- Die grundlegenden Verbindungseinstellungen auf Geräteebene sind parametriert.

### 3.1.2 DFÜ-Verbindung einrichten (DSfG-Klasse B)

Der AFB DSfG unterstützt die DFÜ Klasse B über Ethernet (Klasse BoE) und stellt eine DSfG-DFÜ bereit, die eine temporäre Fernverbindung über TCP/IP zwischen der DFÜ-Instanz und einer Zentrale ermöglicht (Punkt-zu-Punkt-Verbindung). Optional kann die DFÜ auch drahtlos über das Universalmodem (UMM)<sup>1</sup> via GPRS oder GSM erfolgen (Klasse B).

Die DSfG-DFÜ kann zusätzlich zu den Instanzen (U) und (R) in einem enCore-Gerät betrieben werden. Bis zu 4 DFÜ-Instanzen sind möglich.

<sup>1</sup> Die drahtlose Datenübertragung via GSM oder GPRS setzt den Einsatz eines Universalmodems voraus (technische Details und Inbetriebnahme ⇔ Handbuch "Universalmodem (UMM)").

Im AFB DSfG ist jeder DFÜ-Instanz typischerweise eine eigene Datenabrufzentrale zugeordnet. Sie können für jede Zentrale gezielt festlegen, welche anderen Instanzen des lokalen DSfG-Busses jeweils für diese sichtbar sind und welche nicht.

In den meisten Fällen gibt die Zentrale den Anstoß zum Verbindungsaufbau und fragt die DFÜ-Instanz an. Bei der Login-Prozedur prüfen Zentrale und DFÜ-Instanz ihre jeweiligen Zugangskennungen (Zentralekennung und Buskennung). Erst nach erfolgreicher Authentifikation ist der Datenaustausch ("Transparentmodus") zwischen Zentrale und den Instanzen des DSfG-Busses via DSfG-Klasse B-Protokoll möglich.

> "Zentrale" und "entfernte Teilnehmer" synonym verwendet

Gemäß DSfG-Regelwerk entspricht eine Zentrale einem DSfG-Teilnehmer. Sie hat die Besonderheit, dass dieser Teilnehmer nicht mit dem lokalen DSfG-Bus (Klasse A) sondern über eine Fernverbindung (Klasse B, Klasse BoE) verbunden ist. Die Begriffe "Zentrale" und "entfernte Teilnehmer" werden deshalb synonym verwendet.

Manche DSfG-Teilnehmer senden bei bestimmten Ereignissen Aufmerk-samkeits-Telegramme auf den DSfG-Bus. Eine DFÜ-Instanz kann so parametriert werden, dass beim Auftreten bestimmter Aufmerksamkeits-Telegrammtypen von bestimmten Teilnehmern eine Verbindung zur entfernten Zentrale aufgebaut wird und diese Telegramme auch an die Zentrale weitergeleitet werden<sup>1</sup>. Unterstützt werden dabei die Aufmerksamkeits-Telegrammtypen Busalarm (B), Einfrieranforderung (F), Hinweis (H), Intervallende (I), Alarm (L), Neuer Messwert (M), Parameter geändert (P), Warnung (W) und Herstellerspezifisch (Y).

Bei einer Verbindung **via Netzwerk** (also insbesondere bei einer Verbindung über UMM/GPRS) wird bei Weiterleitungsanforderung eine Verbindung zur parametrierten IP-Adresse der Zentrale über den parametrierten Port aufgebaut. Die Zentrale führt die Login-Prozedur durch.

<sup>1</sup> ab AFB DSfG Version 03-17

**Via GSM** ruft das Universalmodem (UMM) eigenständig die Rufnummer der Zentrale an, sobald eine Weiterleitung eines Aufmerksamkeits-Telegramms angefordert wird.

Falls der Verbindungsaufbau nicht gelingt, wird der Verbindungsversuch im Abstand von jeweils 1 Minute bis zu 10 Mal wiederholt.

Sobald die Zentrale im Transparentmodus ist, wird das auslösende Auf-merksamkeits-Telegramm weitergeleitet. Falls in der Zwischenzeit weitere Telegramme für die Weiterleitung aufgetreten sind, werden die (bis zu 5) neuesten Telegramme zwischengespeichert und nacheinander abgearbeitet.

Aufmerksamkeits-Telegramme werden nur dann weitergeleitet, wenn die eigene DFÜ die Verbindung aufgebaut hat (also nicht während einer Verbindung, die die Zentrale aufgebaut hat).

#### (1) Parametrieren der DFÜ

Legen Sie im ersten Schritt die Verbindungseinstellungen fest:

- ⇔ DFÜ (Klasse B über Ethernet) via Festnetz einrichten (S. 25)
- ▷ DFÜ (Klasse B) via Mobilfunk über das Universalmodem einrichten (S. 27)

Im zweiten Schritt parametrieren Sie die erforderlichen DFÜ-Instanz (en).

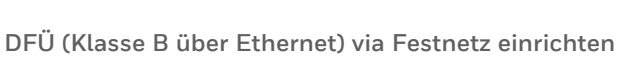

Eine DFÜ über eine LAN-Verbindung sieht z.B. wie folgt aus:

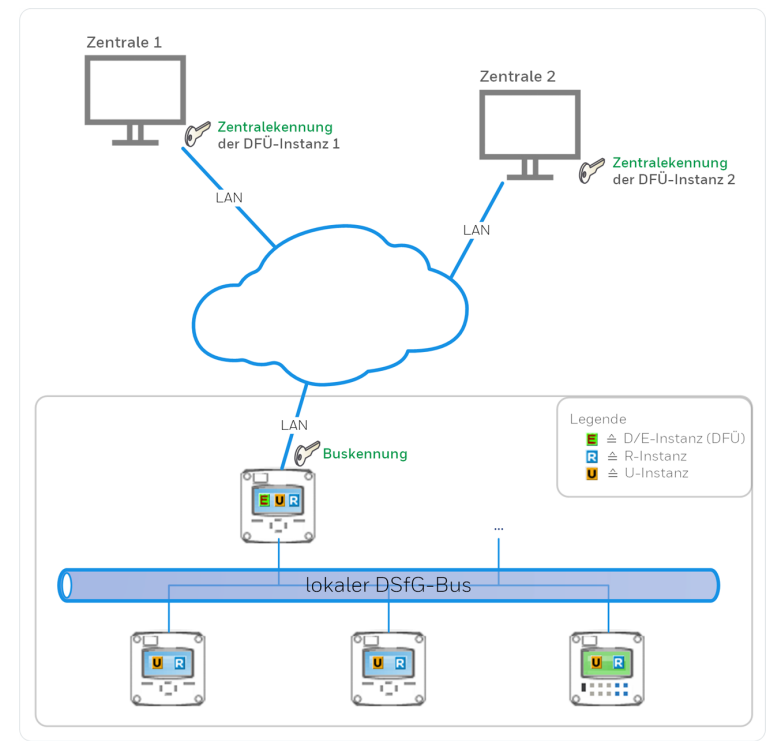

Abb. 3-1: Klasse B für die LAN-Schnittstelle – Beispiel 2 DFÜ-Instanzen E mit 2 Zentralen

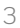

| 12 |   |   |   |  |
|----|---|---|---|--|
|    | _ | _ |   |  |
|    | _ |   |   |  |
|    | _ |   |   |  |
|    | _ |   | _ |  |

#### Ankopplung der Klasse B über RJ-45

Generell können ein oder mehrere TCP/IP-Netzwerke an beliebige LAN-Schnittstellen (CPU3 oder ESER4) des enCore-Geräts angeschlossen werden. Der Anschluss an das enCore-Gerät erfolgt über ein Netzwerkkabel mit RJ45-Stecker. Die PIN-Belegung der RJ45-Buchse des Geräts entspricht dem Ethernet-Standard.

Damit integriert sich die DSfG-DFÜ des enCore-Geräts in die Standard-Netzwerkinstallation und das Protokoll TCP/IP wird als Basis für die DSfG-DFÜ (Klasse B) benutzt. Das hat den Vorteil, dass TCP/IP automatisch die Verbindungen in den Netzwerken organisiert, die Sie an eine beliebige LAN-Schnittstelle (RJ45-Buchse an CPU3 oder ESER4) des enCore-Geräts angeschlossen haben. Parallel zu DSfG-DFÜ (Klasse B) ist über TCP/IP auch die Zeitsynchronisation per NTP oder der Austausch von Daten über das Modbu s-TCP-Protokoll möglich.

Die LAN-Verbindung zu einem entfernten Teilnehmer ist aktiviert, sobald hardwareseitig eine LAN-Verbindung besteht und die allgemeinen Verbindungseinstellungen der Klasse B sowie der gewünschten Zentrale parametriert sind. ( ⇔ FAQ zu Standardgateway und DNS-Server im ⇔ enCore-Handbuch "Grundsystem mit SFBs".

Um die Klasse B über eine Ethernet-Verbindung zu parametrieren, ...

- ... öffnen Sie den Zweig <Gerät> in DSfG DFÜ (Klasse B).
- Wechseln Sie auf die Registerkarte **Parameter**.
- Hinterlegen Sie im Parameter TCP-Quellport die Portnummer, über die alle Zentralen die Verbindung zum enCore-Gerät aufbauen – Standardport ist 8 0 0 0.
- Tragen Sie die Buskennung ein, mit der er sich der DSfG-Bus beim Verbindungsaufbau bei der Zentrale identifiziert.
- Stellen Sie sicher, dass in der Auswahlliste Modem der Eintrag nicht verwendet aktiviert ist.
- ✓ Die DFÜ-Grundeinstellungen sind parametriert.

⇔ Weiter im Abschnitt ⇔ (1) Parametrieren der DFÜ (S. 24)

# DFÜ (Klasse B) via Mobilfunk über das Universalmodem einrichten $^{\rm 1}$

Eine DFÜ-Struktur über eine Mobilfunk-Verbindung sieht z.B. wie folgt aus:

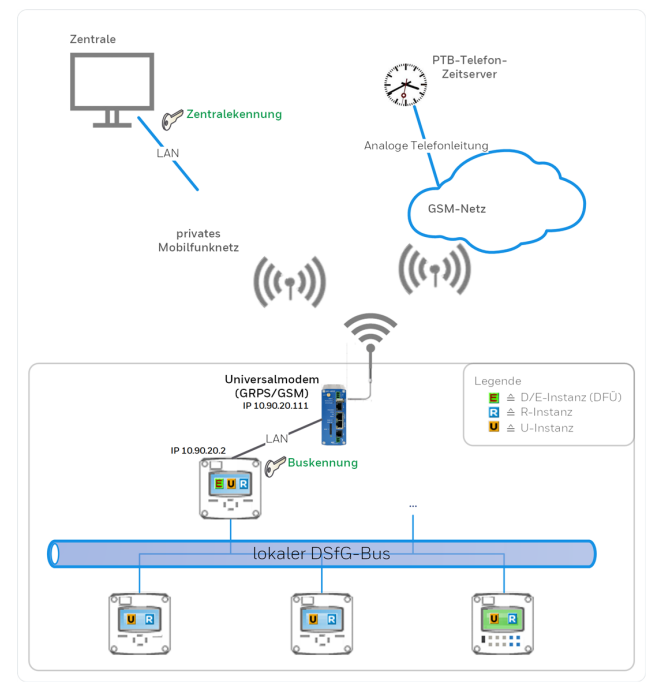

Abb. 3-2: Klasse B über das Universalmodem – Beispiel DFÜ-Instanz mit einer Zentrale (GPRS) und Zeitabgleich über den PTB-Telefon-Zeitserver (GSM)

Bei der drahtlosen Datenfernübertragung mit einer Datenabrufzentrale (ZFA) kommt bei enCore-Geräten das Universelle Mobilfunk Modem (kurz: Universalmodem oder UMM) der Firma MC Technologies zum Einsatz. Der Router wird über die TCP/IP-Schnittstelle mit dem enCore-Gerät verbunden und unterstützt die paketvermittelte

<sup>1</sup> Die Parametrierung im Normalmodus ist im ⇔ Handbuch "Universalmodem (UMM)" beschrieben.

Datenübertragung über das GPRS-Mobilfunknetz. Auch die leitungsvermittelte Datenübertragung Circuit Switched Data (CSD) über das GSM-Mobilfunknetz wird unterstützt.

In der GSM-Betriebsart unterstützt das Universalmodem die Zeitsynchronisation über einen Telefon-Zeitserver und kann dem enCoreGerät für die Synchronisation die Systemzeit bereitstellen  $^{\rm 1}$ .

Im Folgenden ist die Parametrierung im Expertenmodus beschrieben.

Um die Verbindungsdaten zwischen enCore-Gerät und Universalmodem zu parametrieren, ...

- ... öffnen Sie den Zweig <Gerät> Grundsystem E/A DFÜ Karte 0: CPU.
- Wechseln Sie auf die Registerkarte Parameter in den Bereich Ethernet I/F.
- Wählen Sie als **Konfiguration** den Eintrag **feste IP** aus.
- Tragen Sie die **IP Adresse** des enCore-Geräts **10.90.20.2** ein.
- Tragen Sie als **Netzwerkmaske** den Wert **255.255.255.0** ein.
- Tragen Sie als Standardgateway die IP-Adresse des Universalmodems 10.90.20.111 ein.
- Die Verbindungsdaten der LAN-Verbindung zwischen enCore-Gerät und Universalmodem sind parametriert.

Um die Klasse B über eine Mobilfunk-Verbindung zu parametrieren, ...

- ... öffnen Sie den Zweig <Gerät> in DSfG DFÜ (Klasse B).
- Wechseln Sie auf die Registerkarte **Parameter**.
- Hinterlegen Sie im Parameter TCP-Quellport die Portnummer, über die alle Zentralen die Verbindung zum enCore-Gerät aufbauen – Standardport ist 8 0 0 0.
- Tragen Sie die Buskennung ein, mit der sich der DSfG-Bus beim Verbindungsaufbau bei der Zentrale identifiziert.
- Legen Sie in der Auswahlliste Modem die gewünschte Betriebsart des Universalmodems fest:

<sup>1</sup> ⇔ Handbuch "Universalmodem (UMM)" beschrieben.

#### • UMM: GSM

Das Universalmodem überträgt Daten ausschließlich durch den Aufbau einer Wählverbindung über das Mobilfunknetz (CSD: Circuit Switched Data).

#### • UMM: GPRS

Das Universalmodem überträgt Daten ausschließlich über die GPRS-Netzwerkverbindung.

#### UMM: GSM+GPRS

Das Universalmodem überträgt Daten standardmäßig über die GPRS-Netzwerkverbindung, kann aber temporär eine GSM-Wählverbindung aufbauen.

Die einzelnen Parameter für die Daten Ihres GSM- und/oder GPRS-Mobilfunkbetreibers, sind detailliert in der ⇔ Online-Hilfe beschrieben.

Weiter im Abschnitt ⇔ (1) Parametrieren der DFÜ (S. 24).

#### (2) DFÜ-Instanz(en) parametrieren

Im zweiten Schritt parametrieren Sie die Einstellungen für eine DFÜ-Instanz:

- Wechseln Sie im Zweig <Gerät> in DSfG DFÜ (Klasse B) DFÜ-Instanzen auf die Registerkarte Parameter.
- Um eine neue DFÜ-Instanz einzurichten, klicken Sie im rechten Bereich auf das Pluszeichen + – maximal 4 DFÜ-Instanzen sind möglich.
- ✓ Die Parameter für DFÜ-Instanz **<x>** werden angezeigt.
- Tragen Sie die Zentralekennung ein, mit der sich die zugehörige Zentrale beim Verbindungsaufbau bei der lokalen DFÜ-Instanz identifiziert.

Im Parameter **Instanzmaske** werden alle EADRs der Instanzen aufgelistet, die für diese Zentrale sichtbar sind – standardmäßig sind alle Instanzen sichtbar.

- Um die Instanzmaske zu ändern, klicken Sie auf den Eintrag <Bitte auswählen> in dieser Zeile.
- ✓ Im unteren Bereich werden alle maximal möglichen EADRs eingeblendet.

- Um eine Instanz für diese Zentrale als nicht sichtbar zu kennzeichnen, deaktivieren Sie das zugehörige Kontrollkästchen; um eine Instanz für diese Zentrale als sichtbar zu kennzeichnen, aktivieren Sie das zugehörige Kontrollkästchen.
- Vergeben Sie f
  ür diese DF
  Ü-Instanz eine eindeutige EADR, durch die sie am DSfG-Bus identifiziert wird.

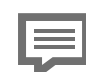

#### EADR: Zulässige Zeichen

Die EADR besteht aus einem Zeichen. Zulässig sind alle Buchstaben (A bis Z, Ä, Ö, Ü) sowie die Sonderzeichen ^ (logisches Und), \_ (Unterstrich). Der \_ (Unterstrich) kennzeichnet *immer* den DSfG-Busmaster.

Beachten Sie, dass in einem DSfG-Bus jede EADR nur einmal vergeben sein darf! enSuite kann nur für die aktuelle Parametrierung eine Validitätsprüfung durchführen.

Wählen Sie im Parameter DFÜ-Betriebsart aus, welcher Erweiterungsgrad des DSfG-Regelwerks angewendet werden soll:

#### einfache DFÜ

Diese Betriebsart entspricht dem Erweiterungsgrad 1. Die DFÜ-Instanz quittiert lediglich Dateneinheiten der Zentrale und hat keine eigenen Datenelemente. Sie hat den Instanzkenner D.

#### erweiterte DFÜ

Die Betriebsart entspricht dem Erweiterungsgrad 2. Sie ist dadurch gekennzeichnet, dass die DFÜ-Instanz eigene Datenelemente hat. Bei der erweiterten DFÜ stellt die DFÜ-Instanz die eigenen Datenelemente nur der Zentrale zur Verfügung. Sie hat den Instanzkenner E.

#### vollständige DFÜ

Die vollständige DFÜ hat die Eigenschaften der erweiterten DFÜ. Sie stellt nicht nur der Zentrale die eigenen Datenelemente zur Verfügung, sondern allen Busteilnehmern. Sie hat den Instanzkenner E.

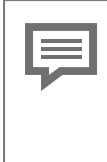

"Masteradministrator"-Funktion wird nicht unterstützt

Die "Masteradministrator"-Funktion des DSfG-Regelwerks wird vom AFB nicht unterstützt. In den Betriebsarten erweiterte und vollständige DFÜ kann die Zentrale die Datenelemente der DFÜ-Instanz nur lesen, nicht jedoch DFÜ-spezifische Datenelemente verändern.

Um Zeit-Sync-Telegramme der Zentrale zuzulassen, aktivieren Sie das Kontrollkästchen Zeit-Sync. durch Zentrale zulassen.

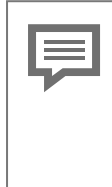

DSfG-Zeit am Bus abgleichen

Die weiteren Einstellungen, um die DSfG-Zeit am Bus über die Zentrale abzugleichen, sind ausführlich in einer FAQ beschrieben.

 $\Rightarrow 5.1$  Systemzeit der Geräte am lokalen DSfG-Bus synchronisieren (S. 119)

Um die DFÜ-Instanz für die Weiterleitung von Aufmerksamkeits-Telegrammen zu parametrieren, wählen Sie im Parameter Attention-Weiterleitung je nach Art des Verbindungsaufbaus via Netzwerk (diese Einstellung schließt UMM/GPRS mit ein) oder via GSM.

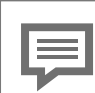

Verbindungstyp beachten

Achten Sie bei Verwendung eines Universalmodems (UMM) unbedingt darauf, an dieser Stelle eine Option für den Verbindungsaufbau zu wählen, die von dem Verbindungstyp unterstützt wird, der unter **DFÜ (Klasse B) – Modem** gewählt ist – andernfalls kann keine Verbindung zur Zentrale aufgebaut und es können keine Aufmerksamkeits-Telegramme weitergeleitet werden.

Tragen Sie die benötigten Verbindungsparameter ein (via Netzwerk sind dies die IP-Adresse Zentrale und der TCP-Port Zentrale, via GSM die Telefonnummer Zentrale).

- Anschließend können Sie für jeden Aufmerksamkeits-Telegrammtyp einzeln die Weiterleitung der Telegramme teilnehmerspezifisch festlegen:
  - Markieren Sie die Zeile des gewünschten Telegrammtyps.
  - Im unteren Teil des Parametrierfensters erscheint ein Bereich, der alle möglichen DSfG-Absenderadressen (EADRs) aufführt.
     Wählen Sie hier diejenigen Absender aus, deren Aufmerksamkeits-Telegramme des gewählten Typs an die Zentrale weitergeleitet werden sollen.
- Um eine weitere DSfG-DFÜ Instanz zu parametrieren, wiederholen Sie die obigen Schritte.

# 3.2 Busmaster und Busteilnehmer einrichten

Die DSfG-Busarchitektur besteht insgesamt aus genau einem Busmaster und bis zu 30 weiteren Busteilnehmern.

Der Busmaster ist ein Busteilnehmer, der zusätzlich die Aufgabe hat, den Datenverkehr am DSfG-Bus zu koordinieren. Dabei aktualisiert er regelmäßig die Liste mit den Bus-Teilnehmern ( ≙ bekannte Teilnehmer), indem er zyklisch ein Generalpolling durchführt und alle erlaubten Busadressen (EADRs) abfragt.

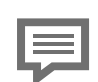

#### Generalpolling

Wenn eine Instanz des enCore-Gerätes der Busmaster ist, führt dieser das Generalpolling automatisch zehn Sekunden nach dem Systemstart des Geräts durch, und er wiederholt das Generalpolling alle 5 Minuten. Zusätzlich haben Sie die Möglichkeit, das Generalpolling im Masterbetrieb manuell am Bedienfeld des Geräts in der Anzeige **DSfG-Bus** aufzurufen. Das kann sinnvoll sein, wenn sich die Zusammensetzung der Teilnehmer am Bus geändert hat, weil ein Gerät abgezogen oder aufgesteckt wurde. In einem AFB DSfG können Sie maximal 8 Busteilnehmer (und zusätzlich bis zu 4 DFÜ-Instanzen) verwalten. Dabei entspricht ein Teilnehmer immer einer DSfG-Instanz. Jeder Teilnehmer ist gekennzeichnet durch:

- eine Teilnehmeradresse (EADR) Jeder DSfG-Teilnehmer hat eine eindeutige EADR, durch die er am DSfG-Bus identifiziert wird. Die EADR besteht aus einem Zeichen. Zulässig sind alle Buchstaben (A bis Z, Ä, Ö, Ü) sowie die Sonderzeichen ^ (logisches Und), \_ (Unterstrich). Der \_ (Unterstrich) kennzeichnet *immer* den DSfG-Busmaster.<sup>1</sup>
- einen Teilnehmertyp bzw. Instanzkenner (DTY)<sup>2</sup>
   Der AFB DSfG unterstützt folgende Typen:
  - Umwertung (DTY = U) Jede DSfG-Instanz U kann eine 1-schienige Umwertung für 1 oder für 2 Fahrtrichtungen abbilden und ist Datenquelle für ihre zugehörigen DSfG-Archive.
  - Registrierung (DTY = R) Jede DSfG-Instanz R des AFB DSfG kann eines der folgenden Archive abbilden:
    - Archivgruppen eines DSfG-Archivs einer oder zweier DSfG-Instanz(en) U ( ≙ Umwertungsarchiv)

    - das DSfG-Archiv des Datenspeichers des AFB DSfG
    - Archivgruppen eines DSfG-Archivs einer oder zweier DSfG-Instanz(en) F ( ≜ Gaszähler-Archiv)
  - Abfrageeinheit (DTY = X) Jede DSfG-Instanz X unterstützt bis zu 4 Funktionalitäten. Aktuell stehen folgende Funktionen zur Verfügung:

 $<sup>^1~</sup>$  Großbuchstaben sowie die Sonderzeichen  $\wedge$  (logisches Und) und \_ (Unterstrich) werden beim Senden verwendet, Kleinbuchstaben sowie die Zeichen ß und # (Raute) für das Empfangen von Telegrammen.

 $<sup>^2\,</sup>$  Der Instanzkenner wird vom AFB DSfG automatisch vergeben und ist nicht parametrierbar.

- Gasbeschaffenheitsmessung (DSfG-Zweigadresse d) oder Gasbeschaffenheitsmessung II (DSfG-Zweigadresse q) (Gasqualität)
- Zählerstände und Durchflüsse von zwei beliebigen U-Instanzen summieren (**Umwerter-Summierung**)
- Vergleich der geflossenen Mengen von zwei beliebigen U-Instanzen (**Umwerter-Vergleich**)
- Abfrage von Datenelementen von beliebigen Teilnehmern am DSfG-Bus (**Konfigurierbare Anfrage**)
- eine bestimmte Datenelementeliste (DEL)
   Die DEL variiert nach Teilnehmertyp. Welche DSfG-Datenelemente der AFB DSfG im Einzelnen unterstützt, ist in einem separaten 
   enCore-Handbuch "Liste der unterstützen DSfG-Datenelemente und DSfG-Ereignisse" dokumentiert.

## 3.2.1 Teilnehmer parametrieren (allgemein)

Da die Parametrierung eines neuen Teilnehmers für die einzelnen Teilnehmertypen in weiten Teilen identisch ist, wird im Folgenden zunächst die allgemeine Parametrierung beschrieben. Die Besonderheiten der Instanzen sind in eigenen Abschnitten dokumentiert.

Ein Teilnehmer am DSfG-Bus benötigt einen Teilnehmertyp (DTY) und eine eindeutige EADR. Optional kann die CRC-Prüfsummenberechnung für die Fehlererkennung bei der Datenübertragung verwendet werden.

#### EADRs des DSfG-Busses

Beachten Sie, dass an einem DSfG-Bus jede EADR nur einmal vergeben sein darf, da sonst keine fehlerfreie Datenkommunikation möglich ist. Stellen Sie vor der Parametrierung neuer DSfG-Teilnehmer sicher, dass Ihnen die freien EADRs des DSfG-Busses bekannt sind.

#### Neuen Teilnehmer dem DSfG-Bus hinzufügen

#### Voraussetzung(en)

- In der Parametrierung ist der Ordner des AFB DSfG geöffnet:
   □ <Gerät> □ <Gruppe> –] i <DSfG>
- Öffnen Sie den Ordner für die gewünschte Instanz:

#### • Umwertungen (U)

... um eine Schiene einer Umwertung mit 1 oder 2 Fahrtrichtungen abzubilden. Jede Instanz U stellt eine eigene DSfG-Einfrierfunktion bereit.

#### • Umwertungsarchive (R)

... um Archivgruppen eines amtlichen DSfG-Archivs von einer Instanz U bei 1-schienigem Betrieb oder 2 Instanzen U bei 2-schienigem Betrieb abzubilden.

#### • Prozesswertarchive (R)

... um Archivgruppen eines betrieblichen Archivs des AFB Benutzerarchive und bei Verwendung der Überwachung (S) das zugehörige DSfG-Logbuch abzubilden.

#### • Datenspeicher (R)

 $\dots$  um Archivgruppen des Datenspeichers des  $\mathsf{AFB}\xspace$  DSfG abzubilden.

#### • Abfrageeinheit (X)

... um bestimmte Daten wie z.B. Zählerstände und Durchflüsse von einer oder mehreren Quellinstanzen über DSfG abzufragen und weiterzuverarbeiten.

#### • Elektron. Gaszähler (F)

... um die Messergebnisse von ein bis zwei Ultraschall-Gaszählern auf DSfG-Datenelemente abzubilden und weiterzuverarbeiten. Jede F-Instanz speichert die Daten in eigenen Archivgruppen.

#### • Gaszählerarchive (R)

... um die Archivgruppen von 1 bis 2 F-Instanzen über DSfG bereitzustellen.

#### • Überwachung (S)

... um bis zu 64 betriebliche Meldungen zu verwalten, ein DSfG-Logbuch mit Einträgen für Kommen und Gehen dieser Meldungen anlegen zu lassen und der Möglichkeit, für diese Meldungen Aufmerksamkeits-Telegramme auf den DSfG-Bus zu senden. Die Besonderheiten der einzelnen Instanzen werden später beschrieben ( ⇔ 3.3 DSfG-Instanzen des AFB DSfG einrichten, S. 38).

- ► Klicken Sie auf der Registerkarte Parameter ggf. auf das Pluszeichen +.
- ✓ In der tabellarischen Ansicht ist eine neue Instanz vorhanden.
- Bei Bedarf vergeben Sie im Parameter Name einen aussagekräftigen Bezeichner.
- ✓ Der parametrierte Name ersetzt den voreingestellten Namen f
  ür diese Instanz.
- Stellen Sie sicher, dass die von enSuite vergebene Teilnehmeradresse im Parameter EADR busweit einmalig vergeben ist oder wählen Sie ggf. aus der Auswahlliste eine *freie* Teilnehmeradresse aus.

Um dieser Instanz die Rolle des Busmasters zuzuweisen, wählen Sie den \_ (Unterstrich) aus.

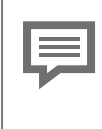

#### Doppelt vergebene EADRs

Beachten Sie, dass enSuite nur prüfen kann, ob eine EADR in der aktuellen Parametrierung doppelt vergeben wurde, nicht jedoch auf Busebene.

Optional können Sie im Parameter CRC-Startwert die CRC-12-Prüfsummenberechnung für das Versenden amtlicher Daten aktivieren und einen Initialwert zwischen 1 und 4095 eintragen – Standardwert ist Null (0) und bedeutet, dass das CRC-Verfahren deaktiviert ist.

Die Prüfsumme wird als sog. PTB-Checksumme übertragen.

- Sobald der Busmaster das Generalpolling durchführt, erkennt er alle neuen Teilnehmer.
- Um sicherzustellen, dass alle neuen Teilnehmer erfolgreich mit dem DSfG-Bus verbunden sind.
   3.2.2 Busverbindung eines neuen Teilnehmers prüfen (S. 37)
## 3.2.2 Busverbindung eines neuen Teilnehmers prüfen

Ein Teilnehmer ist dann erfolgreich mit dem DSfG-Bus verbunden, wenn die folgenden Kriterien erfüllt sind:

- Beim Generalpolling erkennt der Busmaster den neuen Teilnehmer und ergänzt ihn in seiner Liste der bekannten Teilnehmer.
- Die Teilnehmerliste enthält Teilnehmer von mindestens zwei Geräten.

Hintergrund ist, dass ein AFB DSfG seine eigenen DSfG-Instanzen erkennt und zwar auch dann, wenn keine physikalische Verbindung zu einem DSfG-Bus besteht.

#### DSfG-Verbindung eines (neuen) Teilnehmers am Gerät prüfen

Voraussetzung(en)

- Der Busmaster ist parametriert.
   ⇒ 3.2 Busmaster und Busteilnehmer einrichten (S. 32)
- Mindestens zwei DSfG-Geräte sind mit dem DSfG-Bus verbunden.
- Führen Sie zunächst am Busmaster manuell das Generalpolling durch.

Alternativ führt der Busmaster das Generalpolling automatisch zyklisch durch – ein enCore-Gerät spätestens nach 5 Minuten.

#### BEISPIEL(E)

An einem enCore-Gerät im Masterbetrieb das Generalpolling manuell durchführen:

- ▶ Wechseln Sie am Gerät ggf. in die Anzeige 🔂.
- Öffnen Sie mit [<Gruppe>] <mathcal{Gruppe>} <mathcal{Gruppe>} = <mathcal{Gruppe>} <mathcal{Gruppe>} <mathcal{Gruppe
- Klicken Sie auf den Hyperlink DSfG-Bus.

- In der Anzeige DSfG-Bus klicken Sie auf [Generalpolling] – diese Schaltfläche wird nur im Masterbetrieb angezeigt, d.h. eine DSfG-Instanz des Geräts ist Busmaster.
- Der Busmaster aktualisiert die Liste der aktuellen Busteilnehmer.
- Wechseln Sie am Gerät in die Hauptanzeige des an 

   AFB DSfG>.
- Öffnen Sie mit dem Hyperlink <u>DSfG-Bus</u> die Anzeige DSfG-Bus.
- Unter der Zeile Bekannte Teilnehmer werden alle EADRs der DSfG-Instanzen in alphabetischer Reihenfolge aufgelistet, die der Master beim Generalpolling erkannt hat. Die eigenen Teilnehmer des Geräts sind farblich hervorgehoben.
- Prüfen Sie, ob die EADR des neuen Teilnehmers in der Liste Bekannte Teilnehmer und EADRs von mindestens zwei Geräten aufgelistet sind.
- Wenn das der Fall ist, dann ist der neue Teilnehmer erfolgreich mit dem DSfG-Bus verbunden.

## 3.3 DSfG-Instanzen des AFB DSfG einrichten

Aktuell stellt der AFB folgende Funktionalitäten zur Verfügung:

⇒ 3.3.1 Eine oder mehrere Umwertung(en) (U/R) auf DSfG abbilden (S. 40)

Hierbei kombinieren Sie U- und R-Instanzen, um Intervall-, Tages- und Störmengenarchive einer 1- oder 2-schienigen Umwertung über DSfG bereitzustellen.

S.3.2 DSfG-Ereignisse/DSfG-Logbuch (S. 47) Jede Umwertung U/R protokolliert bestimmte Ereignisse in einem DSfG-Logbuch und speichert Sie in der zugehörigen Archivgruppe DSfG-Logbuch. ⇒ 3.3.3 Werte im Revisionsarchiv (R) speichern (DSfG-Einfrierfunktion) (S. 48)

Jede Instanz U unterstützt die DSfG-Einfrierfunktion und speichert die zugehörigen Daten in Revisionsarchiven.

⇒ 3.3.4 Datenspeicher (R) verwendens (S. 54)

Mithilfe einer Instanz R vom Typ "Datenspeicher" können Sie Betriebsvolumen-Zählerstände für bis zu 3 zusätzlichen Messstellen DSfG-konform archivieren (z.B. für den Eigenverbrauch).

- ➡ 3.3.5 Registrierung (R) für Prozesswertarchive verwenden (S. 59) Mit einer Instanz R können Sie die Archivgruppen eines betrieblichen Prozesswertarchivs eines AFB Benutzerarchive über DSfG zur Verfügung stellen.
- ⇒ 3.3.6 Abfrageeinheit (X) einrichten (S. 61)

Mit einer Instanz X können Sie über DSfG die Daten von 1 bis 4 Quellinstanzen abfragen und so z.B. die gemessenen Werte eines GBH-Messgeräts für die Umwertung verwenden.

- ⇒ 3.3.7 Elektronischen Gaszähler (F/R) auf DSfG abbilden (S. 69) Hier kombinieren Sie eine bis zwei F-Instanzen mit einer R-Instanz, um Abrechnung- und Revisionsarchive für einen oder mehrere Ultraschall-Gaszähler über DSfG bereitzustellen.
- ⇒ 3.3.8 GBH-Instanzen auf dem DSfG-Bus simulieren (S. 75) Der AFB DSfG kann bis zu 4 Instanzen vom Typ G oder Q nach DSfG-Regelwerk simulieren und eine GBH-Analyse für den DSfG-Bus bereitstellen.
- ⇒ 3.3.9 Signiereinheit verwenden (S. 82)

Der AFB DSfG unterstützt digitale Datensignaturen gemäß DSfG-Regelwerk, um (geeichte) Archivdaten sicher an eine ferne Zentrale zu übertragen, die über eine DSfG-DFÜ-Verbindung (Klasse B) mit dem lokalen DSfG-Bus (Klasse A) verbunden ist.

Solution States States Stat

Der AFB DSfG unterstützt die DSfG-Zugriffsmechanismen zum Auslesen von DSfG-Archiven. Archiv-Datenelemente können sowohl zeilen-<sup>1</sup> als auch spaltenweise ausgelesen werden.

<sup>1</sup> Zeilenweises Auslesen von Archiven wird nur unterstützt bei Abfragen über Ordnungsnummern oder Zeitstempel (DEB = 0 oder Z).

## 3.3.1 Eine oder mehrere Umwertung(en) (U/R) auf DSfG abbilden

Eine Instanz U hat die Aufgabe, die erforderlichen Daten aus einer Umwertung für das Archivieren und das Auslesen über DSfG zur Verfügung zu stellen.

Mit demAFB DSfG können Sie mit einer DSfG-Instanz U eine 1-schienige Umwertung mit einer oder zwei Fahrtrichtung(en) abbilden. Als Datenquellen dienen ein AFB Umwertung pro Fahrtrichtung und der zugehörige AFB Gasbeschaffenheit. Die erforderlichen AFBs verknüpfen Sie bei Parametrierung mit der Instanz U.

Die Instanz U stellt die Daten für die Archivierung (also für die Instanz R) zyklisch und bei anderen wichtigen Ereignissen bereit, z.B. beim Kommen und Gehen von Alarmen, im 2 Fahrtrichtungsbetrieb bei der Umschaltung der Fahrtrichtung oder nach Löschen der Archive als ersten Archiveintrag.

Zusätzlich können Sie die Aktualdaten abfragen oder in der Geräteanzeige einsehen.

Ein Umwertungsarchiv (R) archiviert DSfG-konform die Daten von 1 oder 2 Umwertungen (U), die Sie bei der Parametrierung verknüpfen.

Generell gilt:

- Bei 1-schienigem Betrieb mit 1 oder 2 Fahrtrichtungen kombinieren Sie eine Instanz U (Umwertung (U)) mit einer Instanz R Umwertungsarchiv (R)).
- Bei 2-schienigem Betrieb (jeweils mit 1 oder 2 Fahrtrichtungen) können Sie die beiden Instanzen U (**Umwertung (U**)) entweder mit einer Instanz R (**Umwertungsarchiv (R**)) oder alternativ mit zwei Instanzen R (**Umwertungsarchiven (R**)) kombinieren.

| Betrieb                                                                                                    | Erforderliche Umwertung<br>AFBs                                                                                                    | Abbildung DSfG-Instanzen<br>(Parametrierung)                                                          |
|----------------------------------------------------------------------------------------------------|----------------------------------------------------------------------------------------------------|----------------------------------------------------------------------------------------------------|
| 1-schienige<br>Umwertung:<br>1 FR                                                                                            | 1 × AFB Umwertung<br>1 × AFB Gasbeschaffenheit                                                                                                    | 1 × Umwertung (U)<br>1 × Umwertungsarchiv (R)                                                         |
| 1-schienige<br>Umwertung:<br>2 FR                                                                                            | 2 × AFB Umwertung<br>1 × AFB Gasbeschaffenheit                                                                                                    | (dito)                                                                                                |
| 2-schienige<br>Umwertung:<br>1 FR                                                                                            | 2 × AFB Umwertung<br>2 × AFB Gasbeschaffenheit                                                                                                    | 2 × Umwertung (U)<br>1 × Umwertungsarchiv (R)<br>ODER<br>2 × Umwertungsarchiv (R)                     |
| 2-schienige<br>Umwertung:<br>2 FR                                                                                            | 4 × AFB Umwertung<br>2 × AFB Gasbeschaffenheit                                                                                                    | (dito)                                                                                                |
| 1-schienige<br>Umwertung:<br>2 FR<br>2-schienige<br>Umwertung:<br>1 FR<br>2-schienige<br>Umwertung:<br>2 FR<br>Tab. 3-1: 7us | <ul> <li>2 × AFB Umwertung</li> <li>1 × AFB Gasbeschaffenheit</li> <li>2 × AFB Umwertung</li> <li>2 × AFB Gasbeschaffenheit</li> <li>4 × AFB Umwertung</li> <li>2 × AFB Gasbeschaffenheit</li> </ul> | (dito)<br>2 × Umwertung (U)<br>1 × Umwertungsarchiv (R)<br>ODER<br>2 × Umwertungsarchiv (R)<br>(dito) |

#### Das bedeutet im Überblick:

Tab. 3-1: Zusammenspiel einer 1- oder 2-schienigen Umwertung mit DSfG-Instanzen

#### Umwertung(en) für DSfG in enSuite parametrieren

Voraussetzung(en)

Parametrieren Sie pro Schiene eine Instanz U, indem Sie...

- ... eine neue Umwertung (U) hinzufügen wenn noch nicht vorhanden – und die allgemeinen Einstellungen vornehmen.
   ⇒ 3.2.1 Teilnehmer parametrieren (allgemein) (S. 34)
- ▶ Öffnen Sie ggf. den Bereich für diese Instanz.

Verknüpfen Sie die umwertungsrelevanten AFBs mit dieser Instanz U, indem Sie folgende Exportwerte importieren:

- ... in den Parameter AFB Umwertung den Exportwert Verknüpfung des 
   AFB Umwertung der ersten Fahrtrichtung,
- ... ggf. in den Parameter AFB Umwertung FR2 den Exportwert Verknüpfung des AFB Umwertung der zweiten Fahrtrichtung,
- ... in den Parameter AFB Gasbeschaffenheit den Exportwert knüpfung des zugehörigen AFB Gasbeschaffenheit.
- Die verknüpften AFBs stellen der Instanz U die umwertungsrelevanten Daten und die Gasbeschaffenheit bereit.
- ▶ Legen Sie die Intervallänge des Intervallarchivs fest, indem Sie in den Parameter Trigger Intervallarchiv das gewünschte ₹ Signal des ⊘ Zeitservice importieren.

#### BEISPIEL(E)

Typischerweise wird das Intervallarchiv stündlich gespeichert, importieren Sie in diesem Fall das Signal **₹** Jede Stunde.

▶ Legen Sie die Intervalllänge des Tagesmengenarchivs fest, in dem Sie in den Parameter Trigger Tagesmengenarchiv das gewünschte ₹ Signal des ⊘ Zeitservice importieren.

#### BEISPIEL(E)

Typischerweise wird das Tagesmengenarchiv mit Beginn des Gastages gespeichert, importieren Sie in diesem Fall das Signal **Tgeden Tag (zum Tagesbeginn)**.

- Die Instanz U bildet zyklisch jeweils bei Intervallende die Mittelwerte der wichtigsten Messwerte über den Zeitraum des letzten Intervalls und speichert diese zusammen mit einem neuen Satz Zählerstände und Werte zu einem bestimmten Zeitpunkt und stellt diese in den Standardabfragen bereit. Zusätzlich werden die Daten auch bei anderen wichtigen Ereignissen gespeichert, z.B. beim Kommen und Gehen von Alarmen.
- Um zusätzlich folgende Zählerstände in den DSfG-Archiven (Intervall-, Störmengen- und Tagesmengenarchiv) zu speichern, stellen Sie sicher, dass das entsprechende Kontrollkästchen aktiviert ist:

• im Intervall- und Tagesmengenarchiv:

–  $V_o$  <sup>1</sup> im Archiv

- im Intervall-, Störmengen- und Tagesmengenarchiv:
  - Unkorr. Betriebsvolumen<sup>2</sup> im Archiv
  - M  $^3$  im Archiv
- Bei 2-schienigem Betrieb wiederholen Sie diese Schritte f
  ür die zweite Instanz U.

Um die Umwertung(en) (U) bei 1-schienigem oder 2-schienigem Betrieb in *einem* Umwertungsarchiv (R) abzubilden, ...

- ... fügen Sie ein Umwertungsarchiv (R) hinzu und nehmen Sie die allgemeinen Einstellungen vor.
   ⇒ 3.2.1 Teilnehmer parametrieren (allgemein) (S. 34)
- Öffnen Sie auf der Registerkarte Parameter ggf. den Bereich für das Umwertungsarchiv (R).
- Wählen Sie aus der Auswahlliste für den Parameter Umwertung
   (U) die 
   Verknüpfung zur Umwertung U für die (erste) Schiene aus.
- Dieses Umwertungsarchiv (R) bildet die DSfG-Standardarchive für die verknüpften Umwertung(en) (U) bei 1-schienigem Betrieb ab und stellt sie für das Auslesen über DSfG bereit.

 $<sup>^1</sup>$  Der Originalzählerstand  $\rm V_O$  ist im Gerät nur vorhanden, wenn der Gaszähler über ein Encoder-Zählwerk angeschlossen ist und der Exportwert des Original-

zählerstands im AFB Umwertung explizit zugewiesen ist. V<sub>o</sub> wiederholt den originalen Zählerstand des Gaszählers, der über das digitale Encoder-Protokoll übermittelt wird.

 $<sup>^2\,</sup>$  Dieser Wert ist immer unkorrigiert, unabhängig davon, ob im zuständigen AFB Umwertung eine Zählerkorrektur parametriert ist oder nicht. Wir folgen hier der Namenskonvention gemäß EN 12405; das DSfG-Regelwerk spricht stattdessen von  $V_{\rm m}$ .

<sup>&</sup>lt;sup>3</sup> Masse ist nicht in allen enCore-Geräten vorhanden.

Um Umwertungen (U) bei 2-schienigem Betrieb in zwei Umwertungsarchiven (R) abzubilden, ...

- … fügen Sie pro Schiene jeweils ein Umwertungsarchiv (R) hinzu und nehmen Sie die allgemeinen Einstellungen vor.
   ⇒ 3.2.1 Teilnehmer parametrieren (allgemein) (S. 34)
- Öffnen Sie den Bereich für das erste Umwertungsarchiv (R).
- Wählen Sie aus der Auswahlliste für den Parameter Umwertung
   (U) die Verknüpfung zur Instanz U für die erste Schiene aus.
- ▶ Öffnen Sie den Bereich für das zweite Umwertungsarchiv (R).
- Wählen Sie aus der Auswahlliste für den Parameter Umwertung
   (U) die 
   Verknüpfung zur Instanz U für die zweite Schiene aus.
- Jede der beiden Instanzen R bildet die DSfG-Standardarchive einer Instanz U (d.h. einer Schiene) einzeln ab und stellt Sie für das Auslesen über DSfG bereit.

#### Struktur der DSfG- Umwertungsarchive eines Mengenumwerters

- ⇒ (1) Intervallarchiv (S. 44)
- ⇔ (2) Störmengenarchiv (S. 45)
- ⇒ (3) Tagesmengenarchiv (S. 46)
- ⇒ (4) DSfG-Logbuch (S. 47)

#### (1) Intervallarchiv

#### Archivgruppe

Intervallarchiv (1 Archivgruppe pro Schiene und Fahrtrichtung)

#### Aufzeichnung

- zyklisch zum Intervallende
- bei jedem Kommen und Gehen eines Alarms
- Wechsel der Fahrtrichtung (nur bei 2-FR-Betrieb)
- Änderung von amtlichen Parametern
- Setzen von amtlichen Zählerständen
- nach dem Löschen des Intervallarchivs

- Start/Ende Revision (DSfG-Einfrierfunktion)
- Aufzeichnungstiefe 5000 Einträge

#### Archivkanäle

- $V_{o}$  Originalzählerstand <sup>1</sup>
- ohne Zählerkorrektur:
  - V<sub>b</sub> Zählwerkstand Betriebsvolumen *mit Zählerkorrektur*:
  - $V_k$  Zählwerkstand korrigiertes Betriebsvolumen
- V<sub>n</sub> Zählwerkstand Normvolumen
- p Mittelwert des Gasdrucks seit letzter Aufzeichnung
- E Zählwerkstand Energie (nicht verfügbar beim ZM1)
- M Zählwerkstand Masse (nicht verfügbar beim ZM1)<sup>2</sup>
- t Mittelwert der Gastemperatur seit letzter Aufzeichnung
- Störungsbitleiste
- V<sub>b</sub> Zählwerkstand Betriebsvolumen <sup>3</sup>
- (2) Störmengenarchiv

#### Archivgruppe

Störmengen (1 Archivgruppe pro Schiene und Fahrtrichtung)

Aufzeichnung

- bei jedem Kommen und Gehen eines Alarms
- während Alarms auch zyklisch zum Intervallende und bei weiteren Ereignissen
- Aufzeichnungstiefe 500 Einträge

 $<sup>1\,</sup>$  nur bei Zuweisung des Originalzählerstands eines angeschlossenen Encoder-Zählwerks im AFB Umwertung und aktivierter Option  $V_0$  im Archiv im AFB DSfG.

 $<sup>^2\,</sup>$  Dieser Archivkanal ist optional und wird nur bei aktivierter Option  ${\rm M}$  im Archiv verwendet.

<sup>&</sup>lt;sup>3</sup> Dieser Archivkanal ist optional und wird nur bei aktivierter Option **Unkorr. Betriebsvolumen im Archiv** verwendet. Er enthält das unkorrigierte Betriebsvolumen. Wenn keine Zählerkorrektur angewendet wird, wird hier derselbe Zählwerkstand archiviert wie im 2. Archivkanal.

#### Archivkanäle

- V<sub>b</sub>S Störzählwerkstand Betriebsvolumen
- V<sub>n</sub>S Störzählwerkstand Normvolumen
- ES Störzählwerkstand Energie (nicht verfügbar beim ZM1)
- MS Störzählwerkstand Masse (nicht verfügbar beim ZM1)<sup>1</sup>

#### (3) Tagesmengenarchiv

#### Archivgruppe

Tagesmengen (1 Archivgruppe pro Schiene und Fahrtrichtung)

#### Aufzeichnung

- zum Tagesbeginn (parametrierbar)
- Aufzeichnungstiefe 3500 Einträge

#### Archivkanäle

- $V_{o}$  Originalzählerstand <sup>2</sup>
- ohne Zählerkorrektur:
   V<sub>b</sub> Zählwerkstand Betriebsvolumen mit Zählerkorrektur:
  - $V_k$  Zählwerkstand korrigiertes Betriebsvolumen
- V<sub>n</sub> Zählwerkstand Normvolumen
- V<sub>b</sub> Zählwerkstand Betriebsvolumen <sup>3</sup>
- E Zählwerkstand Energie (nicht verfügbar beim ZM1)
- M Zählwerkstand Masse (nicht verfügbar beim ZM1)<sup>4</sup>

<sup>&</sup>lt;sup>1</sup> Dieser Archivkanal ist optional und wird nur bei aktivierter Option **M im Archiv** verwendet.

 $<sup>^2\,</sup>$  nur bei Zuweisung des Originalzählerstands eines angeschlossenen Encoder-Zählwerks im AFB Umwertung und aktivierter V\_o im Archiv im AFB DSfG.

<sup>&</sup>lt;sup>3</sup> Dieser Archivkanal ist optional und wird nur bei aktivierter Option **Unkorr. Betriebsvolumen im Archiv** verwendet. Er enthält das unkorrigierte Betriebsvolumen. Wenn keine Zählerkorrektur angewendet wird, wird hier derselbe Zählwerkstand archiviert wie im 2. Archivkanal.

<sup>&</sup>lt;sup>4</sup> Dieser Archivkanal ist optional und wird nur bei aktivierter Option **M im Archiv** verwendet.

#### (4) DSfG-Logbuch

#### Archivgruppe

DSfG-Logbuch (1 Archivgruppe pro Schiene)

#### Aufzeichnung

- bei jedem Kommen und Gehen eines Alarms oder eines anderen wichtigen Ereignisses
- Aufzeichnungstiefe 500 Einträge
- ⇒ 3.3.2 DSfG-Ereignisse/DSfG-Logbuch (S. 47)

#### Archivkanäle

- Text des Ereignisses

## 3.3.2 DSfG-Ereignisse/DSfG-Logbuch

Gemäß DSfG-Regelwerk werden systemweit relevante Ereignisse anhand von Ereignisnummern gekennzeichnet.

Jede Instanz U protokolliert die Nummern der in ihrem Umfeld aufgetretenen Ereignisse in einem Ereignislogbuch; diese können über die DSfG-Standardabfrage 5 (bie) von der Umwertungsinstanz abgerufen werden.

Für jede Instanz U speichert die zugehörige R-Instanz eine Archivgruppe DSfG-Logbuch (bei einer einschienigen Umwertung und einer Fahrtrichtung ist dies die Archivgruppe Nr. 4 (cad..) und bei zwei Fahrtrichtungen die Archivgruppe Nr. 7 (caf..). Dieses DSfG-Logbuch protokolliert die aufgetretenen DSfG-Ereignisse mit Nummer und dem zugehörigen Meldungstext in einer Tiefe von 500 Einträgen. Sie können die Archivgruppe DSfG-Logbuch, wie andere Archive auch, direkt über den DSfG-Archivbereich abrufen (ca..), mit enSuite auslesen oder am Bedienfeld in der Anzeige **DSfG-Archive** einsehen.

Welche DSfG-Ereignisse und zugehörigen Meldungen der AFB DSfG unterstützt, ist in einem separaten ⇔ enCore-Handbuch "Liste der unterstützen DSfG-Datenelemente und DSfG-Ereignisse" dokumentiert.

#### Archivgruppe DSfG-Logbuch

#### Archivgruppe

DSfG-Logbuch (1 Archivgruppe pro Schiene)

Aufzeichnung

- bei jedem Kommen und Gehen eines Alarms oder eines anderen wichtigen Ereignisses
- Aufzeichnungstiefe 500 Einträge

#### Archivkanäle

- Nummer des Ereignisses
- Text des Ereignisses

# 3.3.3 Werte im Revisionsarchiv (R) speichern (DSfG-Einfrierfunktion)

Mit der DSfG-Einfrierfunktion speichern Sie von der Umwertung berechnete oder zur Umwertung verwendete Daten in einem Revisionsarchiv. Jede U-Instanz verfügt über eine eigene DSfG-Einfrierfunktion. Die Werte werden pro Schiene und Fahrtrichtung eingefroren und werden in den Revisionsstandardabfragen (bka und bkb<sup>1</sup> sowie bkc<sup>2</sup>) bereitgestellt. Man benutzt die DSfG-Einfrierfunktion typischerweise, um die berechneten Daten der Umwertung über einen bestimmten Zeitraum (z.B. 30 Minuten) aufzuzeichnen. Die Daten werden dann benutzt, um die Umwertung zu überprüfen oder um die Ergebnisse zweier hintereinandergeschalteter Umwertungen (bei einer sog. Z-Schaltung) miteinander zu vergleichen.

<sup>1</sup> für 2. Fahrtrichtung (falls vorhanden)

<sup>&</sup>lt;sup>2</sup> Standardabfrage Revision GBH

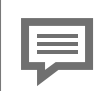

#### DSfG-Einfrierfunktion des AFB DSfG vs. Einfrierfunktion des AFB Umwertung

Die DSfG-Einfrierfunktion ist eine Standardfunktion gemäß DSfG-Regelwerk und wird vom ZM1 und BM1 unterstützt. Im Gegensatz hierzu stellt der AFB Umwertung eine gleichnamige Funktion nur für den FC1 zur Verfügung. Hier werden die Werte lediglich auf der Anzeige des AFB angehalten ( ≙ Hold-Funktion).

Um eine Verwechslung zu vermeiden, ist der DSfG-Einfrierfunktion im Handbuch das "DSfG" vorangestellt.

#### DSfG-Einfrierfunktion aktivieren

Sie können die DSfG-Einfrierfunktion auf zwei Arten aktivieren:

- über enSuite die DSfG-Einfrierfunktion "fernsteuern" In enSuite steht Ihnen eine komfortable DSfG-Einfrierfunktion für Revisionsarbeiten zur Verfügung. Vor dem Start geben Sie die Anzahl der Einfriersätze an, die insgesamt in das zugehörige Revisionsarchiv geschrieben werden sollen sowie das Zeitintervall zwischen den einzelnen Einfrierzeitpunkten. Die Werte können Sie in den Anzeigen des DSfG-Revisionsarchivs einsehen. Voraussetzung für das Aktivieren der DSfG-Einfrierfunktion über enSuite ist, dass eine aktive Verbindung zum Gerät über den DSfG-Bus besteht. Wählen Sie anschließend im Navigationsfenster unter **DSfG-Busse** für das gewünschte Gerät die Aktion **Einfrierfunktion ausführen** aus.
   ⇔ Weitere Informationen zur DSfG-Einfrierfunktion über enSuite finden Sie in der Online-Hilfe
- manuell am Bedienfeld des Geräts Beim manuellen Einfrieren erstellt die Instanz U immer zwei Einträge im Revisionsarchiv, den ersten Eintrag bei Start und den zweiten bei Ende des Einfriervorgangs.

Die Ergebnisse des Einfriervorgangs können Sie in den Anzeigen der manuellen DSfG-Einfrierfunktion und im zugehörigen DSfG-Revisionsarchiv einsehen.

 $\Rightarrow$  5.2 DSfG-Einfrierfunktion manuell am Bedienfeld aktivieren (S. 123)

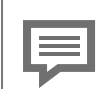

#### 2-Stunden-Regel bei der Bildung von Messmittelwerten

In den Revisionsstandardabfragen werden alle Messwertmittelwerte wie folgt gebildet:

Ist die Zeitdifferenz seit dem letzten Einfriervorgang...

- ... kleiner als 2 Stunden, dann wird für die Messwerte der jeweilige arithmetische Mittelwert über alle ungestörten Momentanwerte für die Zeit zwischen diesem und dem vorhergehenden Einfriersatz eingetragen – beim manuellen Einfrieren ist der "vorgehende" immer der Einfriersatz bei Start des Einfriervorgangs
- ... gleich oder größer als 2 Stunden, dann wird der jeweilige Momentanwert zum Einfrierzeitpunkt verwendet.

#### Besonderheit

Momentanwerte werden nach dem Hochlauf des Geräts, beim ersten Eintrag in ein Revisionsarchiv und bei Start des manuellen Einfriervorgangs verwendet.

#### Struktur der DSfG-Revisionsarchive

Es hängt Typ des enCore-Gerätes ab, welche Werte in den Archivgruppen des Revisionsarchivs enthalten sind. Folgende Tabelle zeigt die Struktur für einen BM1 Brennwertmengenumwerter. Ein ZM1 Zustandsmengenumwerter zum Beispiel berechnet keine Energie und stellt daher auch in den Revisionsarchivgruppen keine Zählerstände für die Energie zur Verfügung.

Für die Archivgruppe Revision GBH zeigt die Tabelle die maximal unterstützten Kanäle. Welche Werte (Komponenten) tatsächlich verfügbar sind, hängt vom gewählten K-Zahl-Verfahren und/oder davon ab, welche Werte ein ggf. angeschlossenes GBH-Messgerät tatsächlich liefert.

#### Revision

#### Archivgruppe

Revision (1 Archivgruppe pro Schiene und Fahrtrichtung)

#### Aufzeichnung

- am Bedienfeld: Startzeitpunkt wählen (sofort, in 1 Minute, in
   5 Minuten oder manuelle Eingabe) Aktion <u>starten</u>
- über enSuite: zyklisch bei Intervallende (Parameter Intervall), bis die parametrierte Anzahl der Datensätze erreicht ist (Inhalt der Datenelemente bhaia...bhaid)
- Aufzeichnungstiefe 200 Einträge

#### Archivkanäle

- $V_{o}$  Originalzählerstand<sup>1</sup>
- V<sub>b</sub> Zählwerkstand
- V<sub>k</sub> Zählwerkstand
- V<sub>n</sub> Zählwerkstand
- E Zählwerkstand

Im Folgenden entweder Mittel- oder Momentanwert: <sup>2</sup>

- Q<sub>k</sub> korrigierter Betriebsdurchfluss
- Q<sub>n</sub> Normdurchfluss
- p Gasdruck
- t Gastemperatur
- ρ<sub>b</sub> Betriebsdichte
- ρ<sub>n</sub> Normdichte
- H<sub>s</sub>V Brennwert
- CO<sub>2</sub> Kohlenstoffdioxid
- N<sub>2</sub> Stickstoff
- Z Zustandszahl

 $<sup>1\,</sup>$  nur bei Zuweisung des Originalzählerstands eines angeschlossenen Encoder-Zählwerks im AFB Umwertung und aktivierter Option  $V_0$  im Archiv im AFB DSfG

<sup>&</sup>lt;sup>2</sup> ⇒ Revision (S. 51)

abschließend:

- Zustandsübersicht

#### **Revision GBH**

#### Archivgruppe

Revision GBH (1 Archivgruppe pro Schiene)

#### Aufzeichnung

- am Bedienfeld: Startzeitpunkt wählen (sofort, in 1 Minute, in
   5 Minuten oder manuelle Eingabe) Aktion <u>starten</u>
- über enSuite: zyklisch bei Intervallende (Parameter Intervall), bis die parametrierte Anzahl der Datensätze erreicht ist (Inhalt der Datenelemente bhaia...bhaid)
- Aufzeichnungstiefe 200 Einträge

#### Archivkanäle

maximal unterstütze Werte:

- Wasserstoffgehalt H<sub>2</sub>
- Methangehalt CH<sub>4</sub>
- Ethangehalt C<sub>2</sub>H<sub>6</sub>
- Propangehalt C<sub>3</sub>H<sub>8</sub>
- i-Butangehalt i-C<sub>4</sub>H<sub>10</sub>
- n-Butangehalt n-C<sub>4</sub>H<sub>10</sub>
- neo-Pentangehalt neo-C<sub>5</sub>H<sub>12</sub>
- i-Pentangehalt i-C<sub>5</sub>H<sub>12</sub>
- n-Pentangehalt n-C<sub>5</sub>H<sub>12</sub>
- Hexangehalt C<sub>6</sub>H<sub>14</sub>+
- Sauerstoffgehalt O<sub>2</sub>
- Kohlenstoffmonoxidgehalt CO
- Ethengehalt C<sub>2</sub>H<sub>4</sub>
- Propengehalt C<sub>3</sub>H<sub>6</sub>
- Heliumgehalt He

- Argongehalt Ar
- K-Zahl
- Schallgeschwindigkeit VOS

## Zählerstände in der Einfrierfunktion mit zusätzlichen nachgebildeten Nachkommastellen

Zählerstände, die von einem Encoder-Zählwerk oder einem NF-Geber abgeleitet werden, haben prinzipiell bedingt eine schlechtere Auflösung als Zählerstände, die vom zugehörigen HF-Geber abgeleitet werden. Die Genauigkeit solcher Zählerstände ist daher für Überprüfungen mit der Einfrierfunktion in der Regel unzureichend. Deshalb werden solchen Zählerständen in der Einfrierfunktion zwischen zwei echten Erhöhungen durch den eigentlich verwendeten Geber (Encoder oder NF) zusätzliche nachgebildete Nachkommastellen zugefügt, die sekündlich aus dem zugehörigen hochgenauen HF-Durchfluss berechnet werden.

#### **BEISPIEL(E)**

Bei Anschluss eines Encoder-Zählwerks kann der AFB Umwertung ein eigenes Zählwerk  $V_o$  für den digital übermittelten Zählerstand des Encoders führen <sup>1</sup>. In diesem Fall wird das  $V_o$ -Zählwerk auch von der Einfrierfunktion berücksichtigt. Wie oben beschrieben, werden in der Einfrierfunktion einem  $V_o$ -Zählerstand zwischen den echten Fortschritten, die das Encoder-Zählwerk signalisiert, zusätzliche nachgebildete Nachkommastellen zugefügt. Wenn also ein Einfriersatz nicht genau zum gleichen Zeitpunkt geschrieben wird, in dem auch das Encoder-Zählwerk einen neuen Wert übermittelt, werden Sie im Einfriersatz einen  $V_o$ -Zählerstand mit zusätzlichen nachgebildeten Nachkommastellen sehen, die das echte Zählwerk nicht anbietet.

 $<sup>1\,</sup>$  nur bei Zuweisung des Originalzählerstands eines angeschlossenen Encoder-Zählwerks im AFB Umwertung und aktivierter Option  $V_0$  im Archiv im AFB DSfG

### 3.3.4 Datenspeicher (R) verwendens

Die Aufzeichnung im Datenspeicherarchiv erfolgt zyklisch zum parametrierten Intervallende. Sie können einen Datenspeicherkanal auch so konfigurieren, dass zusätzlich beim Kommen und Gehen einer Störung des Zählers aufgezeichnet wird. Damit eine solche Störung erkannt werden kann, muss zusätzlich zu einem Zählereingang der zugehörige Durchflusswert parametriert werden. Dann wird jedes Mal, wenn sich der Störungszustand des Durchflusswertes ändert, ein zusätzlicher Eintrag in den entsprechenden Kanal des Datenspeicherarchivs geschrieben.

Am Display des Gerätes können sowohl die Momentanwerte der V<sub>b</sub>bzw. V<sub>n</sub>-Zählerstände der parametrierten Datenspeicherkanäle als auch die Archiveinträge angezeigt werden.

➡ Anzeige DSfG-Datenspeicher im Detail (S. 104)

#### Datenspeicherfunktion in enSuite parametrieren

Voraussetzungen

- Im Bereich Grundsystem E/A Karte <x> des Grundsystems ist der Anschluss der bis zu 3 Volumenmessgeräte für die Datenspeicherfunktion bereits korrekt parametriert.

   ⇔ enCore-Handbuch "Grundsystem mit SFBs"
- Im Bereich <Gerät> in DSfG Datenspeicher (R) ist bereits die Instanz Datenspeicher (R) angelegt, sonst siehe
   ⇒ 3.2.1 Teilnehmer parametrieren (allgemein) (S. 34).

Um die allgemeinen Einstellungen der Datenspeicherfunktion zu parametrieren, ...

- ... öffnen Sie den Zweig <Gerät> in DSfG Datenspeicher (R) Allgemein.
- Wechseln Sie auf die Registerkarte **Parameter**.
- Geben Sie die allgemeinen Parameter ein.
   ⇒ 3.2.1 Teilnehmer parametrieren (allgemein) (S. 34)
- Geben Sie die Messortkennung ein, mit der die Archivdaten eindeutig der Messstelle zugeordnet werden können.
- Legen Sie die Intervalllänge des Datenspeicherarchivs fest, indem Sie in den Parameter Archiv-Trigger das gewünschte Signal des
   Zeitservice importieren.

#### BEISPIEL(E)

Typischerweise wird das Datenspeicherarchiv stündlich gespeichert, importieren Sie in diesem Fall das Signal **₹** Jede Stunde.

Um eine Archivgruppe des Datenspeichers zu parametrieren, ...

- … fügen Sie, falls nötig, eine neue Archivgruppe über das Pluszeichen + hinzu.
- Seit AFB-Version 03-22 legen Sie in der Auswahlliste fest, welcher Zählertyp für diese Archivgruppe archiviert wird. Zur Auswahl stehen:
  - V<sub>b</sub> Betriebsvolumen
  - $V_n$  Normvolumen
  - **V<sub>b</sub>S** Betriebsvolumen (Störmengen)
  - V<sub>n</sub>S Normvolumen (Störmengen)

Bis AFB-Version 03-21 wird ausschließlich Betriebsvolumen  $\mathrm{V}_\mathrm{b}$  archiviert.

enCore FC

- Falls zusätzlich beim Kommen und Gehen von Störungen archiviert werden soll, importieren Sie in den Parameter für den Durchfluss (bis AFB-Version 03-21 heißt dieser Parameter Qb-Eingang, seit AFB-Version 03-22 Q Eingang) den zugehörigen Exportwert Durchfluss.
   Für das obige Beispiel ist dies der Wert Karte 3: ExMFE5 – Z1+ Z1- – Durchfluss.
- Wiederholen Sie diese Schritte ggf. f
  ür weitere Archivgruppen des Datenspeichers.
- Die Instanz Datenspeicher (R) speichert zyklisch jeweils bei Intervallende die Zählerstände der bis zu 3 parametrierten Datenspeicherkanäle. Beim Kommen und Gehen einer Störung des zugehörigen Durchflusswertes wird nur dann zusätzlich archiviert, wenn dieser explizit in der Parametrierung zugewiesen ist.

#### Struktur der DSfG-Datenspeicherarchive – Beispiel

#### Archivgruppe

Kanal (1..3)

#### Aufzeichnung

- zyklisch zum Intervallende
- optional: bei Änderung des Störungszustands des zugehörigen Durchflusswertes
- beim Setzen der Zählerstände
- Aufzeichnungstiefe 5000 Einträge

#### Archivkanäle<sup>1</sup>

bis AFB DSfG V 03-21 gibt es für jede Archivgruppe:

- V<sub>b</sub> Zählwerkstand Betriebsvolumen
- Status (Bitleiste)

ab AFB DSfG V 03–22 gibt es folgende Optionen für jede Gruppe (parametrierbar):

- V<sub>b</sub> Zählwerkstand Betriebsvolumen
- Status (Bitleiste)

#### oder

- V<sub>n</sub> Zählwerkstand Normvolumen
- Status (Bitleiste)

#### oder

- V<sub>b</sub>S Zählwerkstand Betriebsvolumen (Störmengen)
- Status (Bitleiste)

#### oder

- V<sub>n</sub>S Zählwerkstand Normvolumen (Störmengen)
- Status (Bitleiste)

## Archivgruppe(n) des AFB Benutzerarchive mit DSfG-Archivgruppe verknüpfen

Voraussetzungen

- Die gewünschten Archivgruppen mit ihren Archivkanälen sind im AFB Benutzerarchive bereits parametriert.
- Es gibt bereits einen Teilnehmer vom Typ **Prozesswertarchive** (R).

sonst  $\Rightarrow$  3.2.1 Teilnehmer parametrieren (allgemein) (S. 34).

<sup>1~</sup>Bei Verwendung im gesetzlichen Messwesen ist jeweils der Zählwerkskanal für  $v_b$  bzw.  $v_n$  eichfähig und in der Anzeige mit dem Symbol  $\fbox$  gekennzeichnet.

In der Parametrierung ist der Ordner des AFB DSfG geöffnet:
 □ <Gerät> – □ <Gruppe> –] ist <DSfG> – Prozesswertarchive (R).

Um eine betriebliche Archivgruppen auf eine DSfG-Archivgruppe abzubilden, ...

- ... wechseln Sie im Parameterbaum in den Ordner Prozesswertarchiv (R) <x>.DSfG-Archivgruppen.
- ► Klicken Sie auf der Registerkarte Parameter im Bereich DSfG-Archivgruppen auf das Pluszeichen +.
- ✓ In der tabellarischen Ansicht wird der neue Bereich DSfG-Archivgruppe <Nr.> hinzugefügt.

Um der **DSfG-Archivgruppe <Nr.>** die gewünschte Archivgruppe aus dem III AFB Benutzerarchive zuzuweisen, ...

- ... öffnen Sie im Exportwertefenster im Ordner AFB Benutzerarchive die entsprechende Gruppe <x>.
- Importieren Sie per Drag-and-drop den Exportwert abc Name in den Parameter Archivgruppe.
- ▶ Wählen Sie im Parameter **EADR der Quellinstanz** die gewünschte EADR aus der Auswahlliste für diese Archivgruppe aus.
- Diese EADR wird über DSfG bei Abruf des entsprechenden Datenelements für diese Archivgruppe geliefert.
- Um eine weitere betriebliche Archivgruppe auf DSfG-Archivgruppen abzubilden, wiederholen Sie die angegebenen Schritte.
- Die DSfG-Archivgruppen können über DSfG ausgelesen werden.

## **3.3.5 Registrierung (R) für Prozesswert**archive verwenden

Eine DSfG-Instanz R können Sie verwenden, um Archivgruppen eines AFB Benutzerarchive auf DSfG-Archivgruppen abzubilden und mit den zugehörigen Archivkanälen über DSfG zu übertragen.

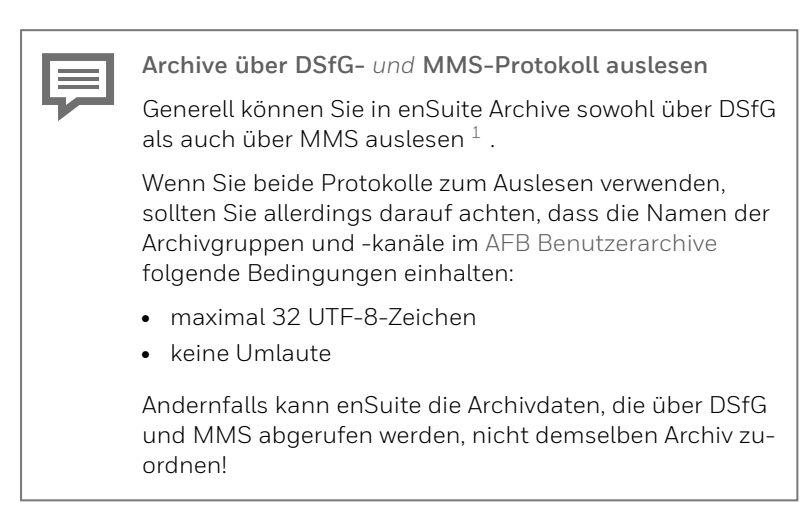

Sobald Sie die gewünschten Archivgruppen des AFB Benutzerarchive in der Geräteparametrierung mit den DSfG-Archiven verknüpfen, können Sie diese mit einem DSfG-Serviceprogramm auslesen, z.B. mit GW-REMOTE+.

<sup>&</sup>lt;sup>1</sup> Wenn Sie die Aktion **Archive auslesen** im Navigationsfenster im Knoten **Meine Geräte** aufrufen, verwendet enSuite MMS, wenn Sie die Aktion im Knoten **DSfG-Busse** aufrufen, verwendet enSuite DSfG für die Datenübertragung.

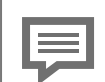

Umgang mit leeren betrieblichen Archivgruppen

Da der Umgang mit leeren Archivgruppen in der DSfG-Spezifikation nicht beschrieben ist, überträgt der AFB DSfG leere Archivgruppen eines **Prozesswertarchivs (R)** nicht via DSfG.

Leere Archivgruppen können bei betrieblichen Prozesswertarchiven zum Beispiel entstehen, wenn am Ende einer Inbetriebnahme die Inhalte aller Archive durch den Anwender gelöscht werden.

Da viele Datenabrufzentralen bei der Erkennung eines neuen Geräts eine automatische Archivgruppenerkennung durchführen, raten wir dazu, diese Erkennung frühestens am Folgetag der Inbetriebnahme durchzuführen.

Am enCore-Gerät können Sie die Werte der Archivgruppen und Kanäle in den Anzeigen des AFB Benutzerarchive einsehen.

DSfG unterstützt weniger Archivgruppen und Kanäle als der AFB Benutzerarchive

Beachten Sie, dass Sie in DSfG maximal 25 Archivgruppen in beliebiger Reihenfolge mit jeweils maximal 21 Archivkanälen abbilden können. Der AFB Benutzerarchive hingegen unterstützt bis zu 30 Archivgruppen mit jeweils 30 Archivkanälen.

## Archivgruppe(n) des AFB Benutzerarchive mit DSfG-Archivgruppe verknüpfen

Voraussetzungen

- Es gibt bereits einen Teilnehmer vom Typ **Prozesswertarchive** (**R**).

```
sonst ⇔ 3.2.1 Teilnehmer parametrieren (allgemein) (S. 34).
```

In der Parametrierung ist der Ordner des AFB DSfG geöffnet:
 □ <Gerät> – □ <Gruppe> –] ist <DSfG> – Prozesswertarchive (R).

Um eine betriebliche Archivgruppen auf eine DSfG-Archivgruppe abzubilden, ...

- ... wechseln Sie im Parameterbaum in den Ordner Prozesswertarchiv (R) <x>.DSfG-Archivgruppen.
- ► Klicken Sie auf der Registerkarte Parameter im Bereich DSfG-Archivgruppen auf das Pluszeichen +.
- ✓ In der tabellarischen Ansicht wird der neue Bereich DSfG-Archivgruppe <Nr.> hinzugefügt.

Um der **DSfG-Archivgruppe <Nr.>** die gewünschte Archivgruppe aus dem III AFB Benutzerarchive zuzuweisen, ...

- ... öffnen Sie im Exportwertefenster im Ordner AFB Benutzerarchive die entsprechende Gruppe <x>.
- Importieren Sie per Drag-and-drop den Exportwert abc Name in den Parameter Archivgruppe.
- ▶ Wählen Sie im Parameter **EADR der Quellinstanz** die gewünschte EADR aus der Auswahlliste für diese Archivgruppe aus.
- Diese EADR wird über DSfG bei Abruf des entsprechenden Datenelements für diese Archivgruppe geliefert.
- Um eine weitere betriebliche Archivgruppe auf DSfG-Archivgruppen abzubilden, wiederholen Sie die angegebenen Schritte.
- Die DSfG-Archivgruppen können über DSfG ausgelesen werden.

### 3.3.6 Abfrageeinheit (X) einrichten

Der AFB DSfG stellt eine Instanz vom Typ X bereit, die als Abfrageeinheit realisiert ist und Daten von einer oder mehreren Quellinstanzen über DSfG abfragt, ggf. bearbeitet und die Ergebnisse zur weiteren Verarbeitung bereitstellt. Pro AFB DSfG können Sie eine Instanz X mit bis zu vier Funktionalitäten anlegen. Aktuell unterstützt die Instanz X folgenden Funktionalitäten:

• Gasqualität

Bei der Funktionalität Gasqualität übernimmt eine Instanz X die Rolle des "Gasbeschaffenheitsholers" und fragt von einem DSfGfähigen Gerät dessen zuletzt gemessene Gasbeschaffenheit ab. Die Instanz X erkennt automatisch, ob das GBH-Gerät eine Gasbeschaffenheitsmessung vom Typ G oder eine Gasbeschaffenheitsmessung II vom Typ Q zur Verfügung stellt. Die Ergebnisse stellt die Instanz X als Exportwerte bereit, die sie z.B. im AFB Umwertung oder AFB Gasbeschaffenheit weiterverwenden können.

• Umwerter-Summierung über DSfG

Wenn mehrere Umwerter-Instanzen an einen DSfG-Bus angeschlossen sind, kann die Instanz X Mengen und Durchflüsse von zwei U-Instanzen abfragen und diese Werte summieren. Die Ergebnisse werden als Exportwerte zur Verfügung gestellt und können zum Beispiel unter **Grundsystem – E/A** geeigneten Ausgangskanälen zugewiesen werden. Auf diese Weise können Sie summierte Mengen über Impulsausgang oder aber summierte Durchflüsse über Analogausgang ausgegeben.

Die beiden U-Instanzen werden etwa alle 10 Sekunden abgefragt. Bei Zählerständen wird die ermittelte Differenz dabei gleichmäßig auf ein Abfrageintervall verteilt, damit eine Zählersumme gleichmäßig und nicht etwa sprunghaft alle 10 Sekunden erhöht wird. Dadurch erreicht man insbesondere eine gleichmäßige Ausgabe von Impulsen bei einem Impulsausgang, der mit einer summierten Menge belegt ist.

• Umwerter-Vergleich über DSfG

Dieses Verfahren ist der Summierung zwischen Umwertern ähnlich. Wenn zwei Umwerterinstanzen an einen DSfG-Bus angeschlossen sind, kann der AFB die Zählerstände dieser beiden Umwertungen abrufen und die Fortschritte miteinander vergleichen. Die Vergleichsgröße (Normvolumen  $V_n$ , Energie E oder Masse M)<sup>1</sup> ist parametrierbar. Die ermittelte Abweichung in Prozent steht als Exportwert für die Weiterverarbeitung zur Verfügung.

Der AFB unterstützt zwei Betriebsarten: den automatischen und den manuellen Umwerter-Vergleich.

<sup>1~</sup> Energie E und Masse M stehen nicht immer in der Umwerterinstanz zur Verfügung.

• Konfigurierbare Anfrage

Eine konfigurierbare DSfG-Anfrage ermöglicht es, von beliebigen DSfG-Teilnehmern am Bus Daten über DSfG abzufragen und diese anschließend als Exportwerte zur Verfügung zu stellen. Diese Exportwerte können durch nachgeschaltete Funktionen im enCore-Gerät weiterverarbeitet werden. Ein typisches Beispiel ist es, über DSfG angefragte Daten mit dem AFB Modbus über Modbus-Protokoll weiter zu rangieren (Protokoll-Gateway-Funktionalität).

Wenn ein Sender seine amtlichen Daten durch einen CRC sichert, dann aktivieren Sie für die empfangende Funktionalität zusätzlich denselben CRC-Startwert. Wenn der mit Hilfe des Startwerts nachgerechnete CRC nicht mit dem im Telegramm übereinstimmt, werden alle empfangenen Werte ignoriert.

#### Abfrageeinheit (X) in enSuite parametrieren

Voraussetzung(en)

 Im Bereich <Gerät> – in DSfG – Abfrageeinheit (X) ist bereits die Instanz Abfrageeinheit (X) angelegt und die allgemeinen Parameter sind konfiguriert.
 3.2.1 Teilnehmer parametrieren (allgemein) (S. 34)

Neue DSfG-Abfrage parametrieren

- Wechseln Sie im Ordner <Gerät> in DSfG Abfrageeinheit (X) –
   Abfrageeinheit (X) 1. auf die Registerkarte Parameter.
- Im Bereich Abfrage mit fügen Sie mit dem Pluszeichen + einen neue DSfG-Abfrage hinzu.
- ✓ In der Tabelle wurde eine weitere Zeile **DSfG Abfrage <x>** ergänzt.
- Legen Sie mit der Auswahlliste in der Spalte Wert den Typ dieser Abfrage fest. Wählen Sie ...

#### • Gasqualität,

… um von einem DSfG-fähigen Gerät die zuletzt gemessene Gasbeschaffenheit abzufragen. Weiter ⇔ Abfrage vom Typ "Gasqualität" parametrieren (S. 64)

#### • Umwerter-Summierung,

... um die Zählerstände und Durchflüsse von zwei beliebigen Umwerterinstanzen abzufragen, zu addieren und die Ergebnisse als Exportwerte für die Weiterverarbeitung zur Verfügung zu stellen. Weiter ⇔ Abfrage vom Typ "Umwerter-Summierung" parametrieren (S. 66)

#### • Umwerter-Vergleich,

... um Normvolumen, Masse oder Energie von zwei beliebigen Umwerterinstanzen abzufragen und miteinander zu vergleichen. Weiter ⇔ Abfrage vom Typ "Umwerter-Vergleich" parametrieren (S. 67)

#### • Konfigurierbare Anfrage,

... um über eine Anfrage über DSfG-Protokoll Daten von beliebigen Teilnehmern am DSfG-Bus abzufragen und die Ergebnisse als Exportwerte für die Weiterverarbeitung zur Verfügung stellen.

Weiter ➡ Abfrage vom Typ "Konfigurierbare Anfrage" parametrieren (S. 68)

#### Abfrage vom Typ "Gasqualität" parametrieren

- Öffnen Sie den Unterordner in DSfG Abfrageeinheit (X) –
   Abfrageeinheit (X) 1 DSfG Abfrage <x>: Gasqualität.
- Wechseln Sie auf die Registerkarte **Parameter**.
- ▶ Wählen Sie in der Auswahlliste **Angefragte EADR [<x>]** die EADR der Quellinstanz aus, die der Instanz X die Daten über DSfG bereitstellt.
- Wenn ein Sender seine Sendedaten mit einem CRC sichert, dann parametrieren Sie für die empfangende Funktionalität <x> denselben im Parameter CRC-Startwert.
- Wenn der mit Hilfe des Startwerts nachgerechnete CRC nicht mit dem CRC im Telegramm übereinstimmt, werden alle empfangenen Werte ignoriert.
- Geben Sie im Parameter Aktualisierungs-Timeout die Zeitspanne an, die maximal für die Dauer eines Abfragezyklus erforderlich ist. Wählen Sie den Wert großzügig, da z.B. ein Gaschromatograf erst dann seine nächsten Messwerte liefert, wenn der gesamte Analysevorgang durchlaufen ist.
- ▶ In den Parametern Phys. Einheit <...> parametrieren Sie die Ein-

- ▶ heiten, in denen die Quellinstanz die Daten überträgt.
- Die Instanz X stellt das Ergebnis der jüngsten Abfrage in den Exportwerten bereit:
  - **# Ordnungsnummer** des jüngsten fehlerfreien Abfragevorgangs
  - 🚼 Zeitstempel des jüngsten fehlerfreien Abfragevorgangs
  - Status des Abfragevorgangs bzw. Status der Quellinstanz
     ⇔ 6.2 Abfrageeinheit (X): Status des Abfragevorgangs (S. 131)
  - spezielle Werte der Gasbeschaffenheit, d.h. die einzelnen Gaskomponenten, die Normdichte, das Dichteverhältnis und den oberen volumenbezogenen Brennwert der Gasbeschaffenheitsmessung bzw. Gasbeschaffenheitsmessung II. Werte, die die abgefragte Quellinstanz nicht zur Verfügung stellt, sind mit dem Kenner INT gekennzeichnet.

#### **BEISPIEL(E)**

#### DSfG-Abfrage vom Typ "Gasqualität" parametrieren

Um die von einem PGC gemessene Gasbeschaffenheit (in mol%) abzufragen, der keine CRC12-Prüfsummenberechnung verwendet...

- ... wählen Sie als Funktionalität den Eintrag Gasqualität aus.
- Die Instanz X erkennt automatisch, ob das GBH-Gerät eine Gasbeschaffenheitsmessung (Zweigadresse d) oder eine Gasbeschaffenheitsmessung II (Zweigadresse q) zur Verfügung stellt.
- Wählen Sie als Angefragte EADR in der Auswahlliste die EADR des GBH-Messgeräts aus, das die Gasbeschaffenheitsmessung bereitstellt.
- Passen Sie den Aktualisierungs-Timeout an die jeweiligen Betriebsbedingungen des PGCs an; wählen Sie die parametrierte Zeitspanne so, dass die Kalibrierungszeit und nächste Betriebsgasanalyse sicher überbrückt wird.

- Um die CRC12-Prüfsummenberechnung zu deaktivieren, stellen Sie sicher, dass als CRC-Startwert eine Null (0) parametriert ist.
- Verwenden Sie die voreingestellte Einheit der Gaskomponenten.
- Als Exportwerte stellt die X-Instanz neben Ordnungsnummer, Zeitstempel und Status nun die speziellen Daten für die Gasqualität bereit.
- Die Gasbeschaffenheit können Sie als Eingangswerte im AFB Gasbeschaffenheit für die Berechnung der Realgasfaktoren verwenden.

Abfrage vom Typ "Umwerter-Summierung" parametrieren

- Öffnen Sie den Unterordner in DSfG Abfrageeinheit (X) Abfrageeinheit (X) 1 – DSfG Abfrage <x>: Umwerter-Summierung.
- Wechseln Sie auf die Registerkarte **Parameter**.
- Wählen Sie in der Auswahlliste Angefragte EADR 1 und 2 die EADRs der beiden Quellinstanzen aus, die in die Summierung eingehen sollen.

Anmerkung: Wenn Sie nur eine EADR belegen, dann werden die Abfrageergebnisse dieser Umwerterinstanz (ohne Summierung) als Exportwerte zur Verfügung gestellt.

- In den Parametern Phys. Einheit <...> parametrieren Sie die Einheiten, in denen die U-Instanzen ihre Zählerstände für das (korrigierte) Betriebsvolumen, Normvolumen, Energie und Masse sowie die Durchflüsse für das (korrigierte) Betriebsvolumen, Normvolumen, Energie und Masse übertragen.
- Die Instanz X stellt das Ergebnis der jüngsten Abfrage in den Exportwerten bereit – soweit die beteiligten Umwerterinstanzen diese Werte zur Verfügung stellen:
  - 🚼 Zeitstempel des jüngsten fehlerfreien Abfragevorgangs
  - Summe der ungestörten und gestörten Mengen sowie die Gesamtmengen für (korrigiertes) Betriebsvolumen, Normvolumen, Energie und Masse (Zähler)

- Summe der Durchflüsse für (korrigiertes) Betriebsvolumen, Normvolumen, Energie und Masse (Zähler)
- Summe der Durchflüsse ohne Revision für Normvolumen, Energie und Masse

#### Abfrage vom Typ "Umwerter-Vergleich" parametrieren

Um den Umwerter-Vergleich zu aktivieren, ...

- ... wählen Sie in den Auswahllisten Angefragte EADR 1 und Angefragte EADR 2 die EADRs der beiden Umwerterinstanzen aus.
   Wenn einer der beiden Parameter unbelegt ist, ist der Umwerter-Vergleich deaktiviert.
- Legen Sie im Parameter Vergleichsgröße fest, über welche Vergleichsgröße (Normvolumen V<sub>n</sub>, Energie E oder Masse M) der Umwerter-Vergleich durchgeführt wird – Standardwert ist Normvolumen.
- ▶ Optional können Sie im Parameter Q<sub>n</sub> min eine minimale Durchflussmenge parametrieren. In diesem Fall wird der Umwerter-Vergleich erst dann durchgeführt, wenn der Normdurchfluss von mindestens 1 Umwerterinstanz diesen Mindestwert überschreitet. Falls die Durchflussmenge beider Umwerter auf Q<sub>n</sub> min sinkt bzw. Q<sub>n</sub> min unterschreitet, wird ein Umwerter-Vergleich auch vor Ablauf der parametrierten Vergleichsdauer (⇔automatischer Vergleich) beendet.
- Legen Sie mit dem Parameter Modus die Betriebsart des Umwerter-Vergleichs fest:
  - automatischer Vergleich
    Beim automatischen Vergleich werden die Parameter Vergleichsdauer (Standardwert ist 1 min) und Maximale Abweichung in
    Prozent (Standardwert ist 5 %) ausgewertet.
    In der Regel startet der Vergleich automatisch nach Ablauf der
    parametrierten Vergleichsdauer neu. Am Ende eines Vergleichsintervalls berechnet der AFB die prozentuale Abweichung
    der gewählten Vergleichsgröße (Referenz ist der Umwerter mit
    der EADR Angefragte EADR 1) und stellt diesen Wert als Exportwert bereit. Falls die Maximale Abweichung (in %) überschritten
    wird, generiert der AFB die Warnung Amerikan Abweichung

Ein automatischer Umwerter-Vergleich wird typischerweise für die Überprüfung der Anlage bei einer Dauerreihenschaltung verwendet.

• manueller Vergleich

Den manuellen Umwerter-Vergleich starten und beenden Sie direkt am Bedienfeld des enCore-Geräts. Am Ende des Vergleichs berechnet der AFB die prozentuale Abweichung der Vergleichsgröße. Referenz ist der Umwerter mit der EADR **Angefragte EADR 1**. Ein manueller Umwerter-Vergleich ist z.B. bei einer Revision während einer Z-Schaltung sinnvoll.

#### Abfrage vom Typ "Konfigurierbare Anfrage" parametrieren

Mit den Parametern Angefragte EADR, Trigger, Attention-Maske, DEL Standardabfrage, DEL letzte Ordnungsnummer und CRC-Startwert legen Sie die Rahmenbedingung für eine DEL-Abfrage fest. In dieser DEL-Anfrage können bis zu 40 Datenelemente von derselben Quellinstanz zu denselben Bedingungen angefragt werden.

Als Auslöser für die Anfrage können Sie sowohl einen Ereignistrigger wählen (typischerweise einen zyklischen Zeittrigger aus dem 🥑 Zeitservice) als auch festlegen, dass die Anfrage immer dann ausgelöst wird, wenn die angefragte EADR bestimmte Typen von Aufmerksamkeits-Telegrammen auf den DSfG-Bus sendet. <sup>1</sup>

Im Bereich Antwortelemente definieren und konfigurieren Sie die einzelnen anzufragenden Datenelemente.

#### Online Hilfe

Detaillierte Informationen zur Parametrierung der Einstellungen finden Sie in der kontextsensitiven ⇔ Online-Hilfe von enSuite.

<sup>1</sup> Für den Fall, dass in derselben Sekunde sowohl der Trigger auslöst, als auch das entsprechende Aufmerksamkeit-Telegramm empfangen wird, wird nur eine Abfrage gestartet.

## 3.3.7 Elektronischen Gaszähler (F/R) auf DSfG abbilden

Nach DSfG-Regelwerk hat die Instanz elektronische Gaszähler (F) die Aufgabe, die Mess- und Diagnosedaten eines elektronischen Gaszählers über DSfG anderen Busteilnehmern zur Verfügung zu stellen. Dies setzt jedoch voraus, dass der betreffende elektronische Gaszähler eine eigene DSfG-Schnittstelle hat. Dies ist jedoch typischerweise nicht der Fall.

Da bis heute elektronische Gaszähler im Normalfall ihre Daten per Modbus an einen Umwerter übertragen, beschreibt die DSfG eine weitere Variante der F-Instanz, die im AFB DSfG verwendet wird.

Voraussetzung ist, dass der Ultraschall-Gaszähler via Modbus an das enCore-Gerät angeschlossen ist.

Bei dieser Variante wird die Gaszähler-Instanz in den Umwerter "verlagert" und bildet die Daten, die ein elektronischer Gaszähler (aktuell nur Ultraschall-Gaszähler) über Modbus bereitstellt, auf DSfG-Datenelemente ab und stellt sie über DSfG zur Verfügung.

> Abbildungsvorschrift Modbus-Register auf DSfG-Datenelemente

Der Modbus-Bereich zwischen 0x8000 und 0xFFFF ist für DSfG reserviert. Da Ultraschallgaszähler in dem Fall ihre Daten ab Modbus-Registernummer 0x8000 übertragen, kann eine Gaszähler-Instanz (F) die Modbus-Registernummern auf DSfG-Datenelemente standardisiert abbilden.

Des Weiteren nimmt die F-Instanz auf Basis dieser Daten eigene Berechnungen vor und bildet z.B. Stundenmittelwerte und Stundenminima. Die Daten verwaltet sie DSfG-konform in eigenen Abrechnungs- und Revisionsarchivgruppen ("Abrechnung USZ", "Revision a USZ", "Revision b USZ", "Revision c USZ").

Die Archivgruppen einer F-Instanz können Sie in enSuite mit der Aktion **Archive auslesen** über das MMS-Protokoll abfragen. Sobald Sie ein oder zwei F-Instanzen mit einer R-Instanz für Gaszähler-Archive verknüpfen, können andere DSfG-Teilnehmer die Gaszähler-Archive über DSfG auslesen, z.B. eine ZFA (Zentrale Fern-Auslesung).

Der AFB stellt die Daten für die Archivierung zyklisch (Parameter **Trigger Intervallarchiv**) oder nach Löschen der Archive als ersten Archiveintrag bereit – beim Abrechnungsarchiv zusätzlich beim Kommen und Gehen von Alarmen.

Des Weiteren können Sie die Aktualdaten abfragen oder in der Geräteanzeige einsehen.

Pro AFB DSfG sind bis zu zwei Instanzen Gaszähler (F) möglich, die jeweils die Daten von einem Ultraschall-Gaszähler weiterverarbeiten. Ein Gaszähler-Archiv (R) archiviert DSfG-konform die Daten von 1 oder 2 F-Instanzen. Die Verknüpfungen stellen Sie bei der Parametrierung her.

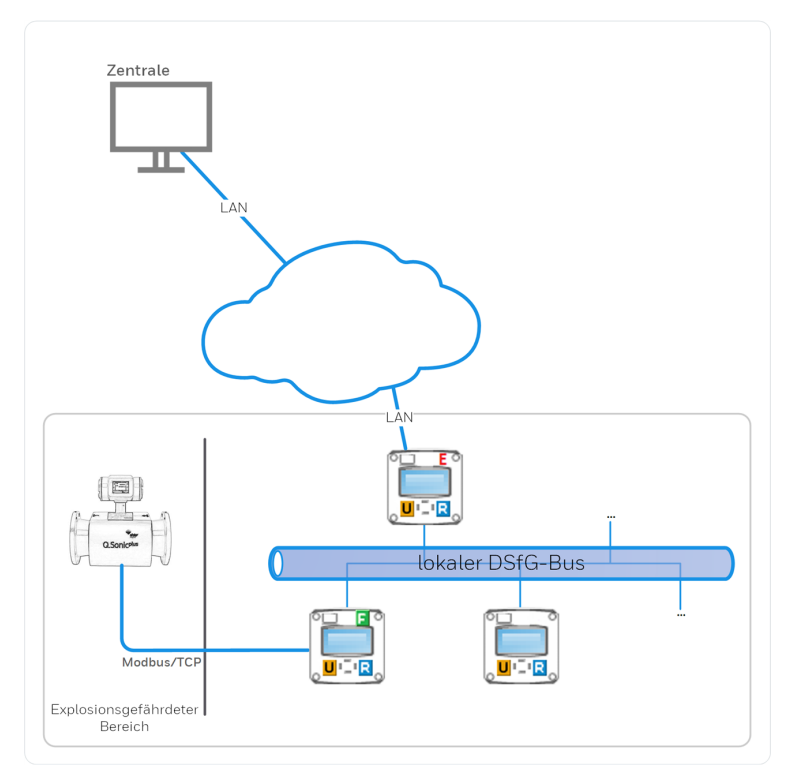

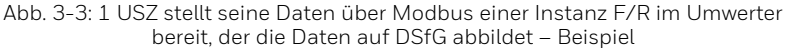

#### Elektronische Gaszähler für DSfG in enSuite parametrieren

Voraussetzung(en)

Um eine Instanz F zu parametrieren, ...

- ... öffnen Sie in den Zweig <Gerät> in DSfG Elektron. Gaszähler
   (F).
- Wechseln Sie auf die Registerkarte **Parameter**.
- Geben Sie die allgemeinen Parameter ein.
   ⇒ 3.2.1 Teilnehmer parametrieren (allgemein) (S. 34)

Verknüpfen Sie den angeschlossenen Ultraschall-Gaszähler mit dieser Instanz F, ...

- … indem Sie aus der Auswahlliste Ultraschall-Gaszähler die Modbus-Schnittstelle Schall-Gaszähler seine Mess- und Diagnosedaten der F-Instanz zur Verfügung stellt.
- ▶ Legen Sie die Intervalllänge fest, indem Sie in den Parameter Trigger Intervallarchiv das gewünschte ₹ Signal des ⊘ Zeitservice importieren.

#### BEISPIEL(E)

Typischerweise werden die Archivgruppen stündlich gespeichert, importieren Sie in diesem Fall das Signal **T** Jede Stunde.

- Die Instanz F bildet zyklisch jeweils bei Intervallende die Mittelwerte der wichtigsten Messwerte über den Zeitraum des letzten Intervalls, speichert diese zusammen mit einem neuen Satz Messund Diagnosedaten gemäß der Standardabfragen 1b, 2a, 2b und 2c in seinen Archivgruppen und stellt sie zum Auslesen bereit. Zusätzlich werden die Daten auch beim Löschen der Archivgruppen und für die Abrechnung auch beim Kommen und Gehen von Alarmen gespeichert.
- Wiederholen Sie diese Schritte, wenn Sie eine zweite Instanz F parametrieren wollen.

Um die Archivgruppen der F-Instanz(en) über DSfG bereit zu stellen, ...

- ... öffnen Sie den Zweig <Gerät> in DSfG Gaszähler-Archive (R).
- Wechseln Sie auf die Registerkarte **Parameter**.
Geben Sie die allgemeinen Parameter ein.
 ⇒ 3.2.1 Teilnehmer parametrieren (allgemein) (S. 34)

Verknüpfen Sie die Instanz Gaszähler (F) mit der Instanz Gaszähler-Archive (R), ...

- ... indem Sie aus der Auswahlliste Gaszähler (F) 1 die gewünschte Instanz F *im [DSfG.]Gaszähler (F)>.<Name>* auswählen.
- Um eine zweite Instanz Gaszähler (F) mit dem DSfG-Archiv zu verknüpfen, wählen Sie aus der Auswahlliste Gaszähler (F) 2 die zweite Instanz F <sup>\*</sup> [DSfG.]Gaszähler (F).<Name> aus.
- Die R-Instanz stellt die Archivgruppen der verknüpften F-Instanz (en) in den Standardabfragen 1b, 2a, 2b und 2c über DSfG bereit.

# Archivgruppen der Gaszähler-Archive (I/R):

- ⇒ (1) Abrechnung USZ (S. 73)
- ⇒ (2) Revision a USZ (S. 74)
- ⇒ (3) Revision b USZ (S. 75)
- ⇒ (4) Revision c USZ (S. 75)

### (1) Abrechnung USZ

### Archivgruppe

Abrechnung USZ (1 Archivgruppe pro F-Instanz)

### Aufzeichnung

- zyklisch zum Intervallende
- bei jedem Kommen und Gehen eines Alarms
- nach dem Löschen der Archivgruppe
- Aufzeichnungstiefe 5000 Einträge

### Archivkanäle

- Q USZ Volumenstrom
- V FR1 Gasvolumen gesamt FR1

- V FR2 Gasvolumen gesamt FR2
- USZ-Fehler Zähler gestört

### (2) Revision a USZ

### Archivgruppe

Revision a USZ (1 Archivgruppe pro F-Instanz)

### Aufzeichnung

- zyklisch zum Intervallende
- nach dem Löschen der Archivgruppe
- Aufzeichnungstiefe 5000 Einträge

### Archivkanäle

- Q Volumenstrom
- VOG Gasgeschwindigkeit
- VOS mittel. (Pfade) mittlere Schallgeschwindigkeit über alle Pfade $^{1}$
- Durchfluss größer Qt
- Signalakzeptanz [%]
- Signalakzeptanz min. niedrigste Signalakzeptanz innerhalb der letzten vollen Minute [%]
- SNR Signal-Rausch-Abstand
- SNR min. minimaler Signal-Rausch-Abstand

3

<sup>&</sup>lt;sup>1</sup> Es werden nur die verwendeten Pfade berücksichtigt (Parameter **Anzahl Pfade**).

# (3) Revision b USZ

## Archivgruppe

Revision b USZ (1 Archivgruppe pro F-Instanz)

Aufzeichnung

- zyklisch zum Intervallende
- nach dem Löschen der Archivgruppe
- Aufzeichnungstiefe 5000 Einträge

## Archivkanäle

- VOG <1..8> Abw. Pfadgeschwindigkeit 1..8
- (4) Revision c USZ

# Archivgruppe

Revision c USZ (1 Archivgruppe pro Instanz F)

# Aufzeichnung

- zyklisch zum Intervallende
- nach dem Löschen der Archivgruppe
- Aufzeichnungstiefe 5000 Einträge

Archivkanäle

- VOS <1..8> Abw. - Abweichung Schallgeschwindigkeit 1..8

# 3.3.8 GBH-Instanzen auf dem DSfG-Bus simulieren

Es gibt GBH-Messgeräte mit DSfG-Schnittstelle; diese können in einen lokalen DSfG-Bus als Instanz G oder Q eingebunden werden. Wenn eine neue GBH-Analyse zur Verfügung steht, sendet ein solches GBH-Messgerät ein Aufmerksamkeits-Telegramm vom Typ M (neuer Messwert) auf den DSfG-Bus. So werden andere DSfG-Instanzen, die diese Werte benötigen (z.B. eine Instanz vom Typ Umwertung), darüber informiert und können die neuen Werte über Standardabfragen von der betreffenden GBH-Instanz abholen. Wenn aber in einer Anlage kein DSfG-fähiges GBH-Messgerät zur Verfügung steht, kann ein enCore-Gerät, das die GBH-Analyse auf anderem Wege erhält, für den DSfG-Bus eine Instanz vom Typ G oder Q nach DSfG-Regelwerk simulieren. Dies findet z.B. Anwendung, wenn ein GBH-Messgerät über Modbus-Protokoll an das enCore-Gerät angeschlossen ist oder aber die Gasbeschaffenheitsdaten über die Fernwirkanlage eingekoppelt werden (über einen AFB Modbus)<sup>1</sup>.

Bis zu 4 GBH-Simulationen können im AFB DSfG parametriert werden.

Eine simulierte GBH-Instanz verhält sich wie ein echtes DSfG-fähiges GBH-Messgerät auf dem Bus. Bei bestimmten Ereignissen werden Aufmerksamkeits-Telegramme vom Typ M abgesetzt und auf Anfrage werden alle verfügbaren Einzeldatenelemente und Standardabfragen der Instanz G oder Q zur Verfügung gestellt. Die Gasbeschaffenheitswerte werden als Importwerte der GBH-Simulation zugewiesen.

Unter welchen Umständen ein Aufmerksamkeits-Telegramm vom Typ M generiert wird, ist parametrierbar:

Aufmerksamkeits-Telegramme vom Typ M können von einer GBH-Simulation erzeugt werden ...

- ... in regelmäßigen Zeitintervallen (bei jedem Anstehen eines als Importwert parametrierten Zeittriggers)
- ....bei jeder Änderung einer (als Importwert parametrierten) Ordnungsnummer
- ....bei Erhöhung einer (als Importwert parametrierten) Ordnungsnummer, aber nur falls eine optional parametrierbare Übernahmebedingung erfüllt ist (Übereinstimmung des extra zugewiesenen Importwertes **Übernahme-Trigger** mit dem parametrierten Vorgabewert **Übernahme-Wert**)

<sup>1</sup> Ob ein solches Verfahren im gesetzlichen Messwesen eingesetzt werden darf, hängt von den örtlichen Bestimmungen ab.

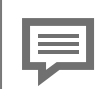

Hintergrund: Zeit-Trigger oder Änderung Ordnungsnummer als Auslöser für Telegramm M

Falls die Quelle der Gasbeschaffenheitsdaten einen Datenpunkt ("Ordnungsnummer") zur Verfügung stellt, der sich jedes Mal ändert, wenn eine neue Analyse zur Verfügung steht, empfiehlt es sich, diesen als Auslöser für Aufmerksamkeits-Telegramme vom Typ M in der GBH-Simulation zu verwenden (Zuweisung im Parameter **Ordnungsnummer**). So wird sichergestellt, dass das Vorliegen einer neuen Analyse unmittelbar erkannt und diese so schnell wie möglich verteilt wird.

Es kann allerdings vorkommen, dass ein solcher Datenpunkt nicht zur Verfügung steht (zum Beispiel, wenn ein GBH-Messgerät über ein herstellerspezifisches Modbus-Skript an das enCore-Gerät angeschlossen wird). Parametrieren Sie in diesem Fall stattdessen einen **Zeit-Trigger**, um ein zyklisches Auslösen des Aufmerksamkeits-Telegramms (M) in festen Zeitabständen (z.B. **\* Alle 30 Sekunden**) zu erreichen.

Es ist möglich, beide Verfahren zum Auslösen von M-Aufmerksamkeits-Telegrammen zu parametrieren (zeitgesteuert/über Änderung einer Ordnungsnummer); es wird allerdings empfohlen, sich für ein Verfahren zu entscheiden.

# Hintergrund: Verwendung einer Übernahmebedingung in Verbindung mit parametrierter Ordnungsnummer Die Verwendung einer Übernahmebedingung ist ggf. nötig, wenn Sie über den AFB Modbus einen PGC mit mehreren Strömen anbinden. In diesem Fall legt man für jeden Strom eine eigene GBH-Simulation an. Einige PGCs stellen aber für die Werte verschiedener Ströme nur einen einzigen Modbus-Registersatz zur Verfügung: zusätzlich ist am Inhalt eines anderen Registers erkennbar, welche Stromnummer gerade auf diesen Registersatz abaebildet wird. Eine GBH-Simulation für einen bestimmten Strom darf in diesem Fall die Werte nur dann übernehmen und ein Aufmerksamkeits-Telegramm Merzeugen, wenn sich die Werte tatsächlich auf den gewünschten Strom beziehen. Um dies zu realisieren, wird der Importparameter Übernahme-Trigger im AFB DSfG mit dem Exportwert aus dem AFB Modbus belegt, der dem Modbus-Importregister für die Stromnummer entspricht (Typ Bitleiste). Für den Parameter Übernahme-Wert dagegen trägt man den Zahlenwert ein, der für den gewünschten Strom steht. Eine Übernahme der gelieferten Messwerte und das Erzeugen des Aufmerksamkeits-Telegramm Merfolgt von der GBH-Simulation dann nur, wenn Übernahme-**Trigger** und **Übernahme-Wert** dieselbe Zahl ( ≙ Stromnummer) bezeichnen und sich außerdem die Ordnungsnummer ändert. In einer solchen Anwendung wird man also in den einzelnen GBH-Simulationen für die verschiedenen Ströme derselben GBH-Quelle den gleichen Übernahme-Trigger, aber einen unterschiedlichen Übernahme-Wert ver-

geben.

Unabhängig davon, welche Auslöser für das Erzeugen von Aufmerksamkeits-Telegrammen M parametriert sind, gilt die Einschränkung, dass keine M-Telegramme auf den Bus geleitet und auch keine neuen Werte in den Standardabfragen zur Verfügung gestellt werden, solange mindestens einer der GBH-Importwerte gestört ist. Um dies am enCore-Gerät kenntlich zu machen, steht in einer solchen Situation die Warnung A Simulationswerte gestört<sup>1</sup> an.

Auch wenn die GBH-Quelle über eine DSfG-konforme Statusbitleiste den Zustand "Kalibrierung" signalisiert, werden keine M-Telegramme auf den Bus geleitet und auch keine neuen Werte in den Standardabfragen zur Verfügung gestellt.<sup>2</sup>

# GBH-Simulation (G, Q) in enSuite parametrieren

Voraussetzung(en)

• Die Quelle der GBH-Messwerte steht in der Geräteparametrierung bereits zur Verfügung, entweder weil im Grundsystem der Anschluss eines GBH-Messgerätes über Modbus parametriert ist oder aber der AFB Modbus für den Import von Gasbeschaffenheitsdaten über die Fernwirkanlage eingerichtet ist.<sup>3</sup>

Um eine neue GBH-Simulation zu parametrieren, ...

- … fügen Sie im Zweig DSfG GBH-Simulationen eine GBH-Simulation mit dem Pluszeichen + hinzu.
- Markieren Sie im Navigationsfenster die gewünschte GBH-Simulation <1..4>.
- ✓ Im Parametrierfenster erscheint die zugehörige Parameterliste.
- Wählen Sie in der Auswahlliste EADR die EADR (DSfG-Busadresse) aus, mit der sich die GBH-Simulation am DSfG-Bus identifizieren soll.

<sup>&</sup>lt;sup>1</sup> Die Warnung 冷 Simulationswerte gestört wird außerdem generiert, wenn

aus anderen Gründen das Alarmbit (Bit 0) in der Zustandsbitleiste, die die GBH-Simulation über DSfG zur Verfügung stellt, gesetzt ist. Erläuterungen dazu finden Sie im Abschnitt ⇔ 3.3.8 GBH-Instanzen auf dem DSfG-Bus simulieren (S. 75).

<sup>&</sup>lt;sup>2</sup> Entsprechende Parametrierung vorausgesetzt: Um den Kalibrierzustand auswerten zu können, muss die DSfG-konforme Zustandsbitleiste der GQ-Quelle in der Parametrierung der GBH-Simulation in den Parameter **Werte – Status** importiert sein.

<sup>&</sup>lt;sup>3</sup> Hinweise zur Parametrierung der Quelle der GBH-Messwerte finden Sie im ⇔ enCore-Handbücher "Grundsystem mit SFBs" bzw. "AFB Modbus".

- ▶ Wählen Sie in der Auswahlliste **Instanztyp** aus, ob die GBH-Simulation eine GBH-Instanz vom Typ G oder Q abbilden soll.
- Optional können Sie im Parameter CRC-Startwert die CRC12-Prüfsummenberechnung aktivieren, indem Sie einen Initialwert zwischen 1 und 4095 eintragen. Der Standardwert Null (0) bedeutet, dass das CRC-Verfahren deaktiviert ist.
- Parametrieren Sie im Zweig **Trigger**, unter welchen Bedingungen eine Übernahme der Werte und ein Senden eines Aufmerksamkeits-Telegrammes vom Typ M auf den DSfG-Bus erfolgen soll (zeitgesteuert oder bei Änderung einer Ordnungsnummer). Es wird empfohlen, sich für ein Verfahren zum Auslösen von M-Aufmerksamkeits-Telegrammen zu entscheiden. Um das zeitgesteuerte Verfahren zu wählen, importieren Sie das gewünschte 🎙 Signal des 📎 Zeitservice in den Parameter Zeit-Trigger, der Parameter Ordnungsnummer bleibt unbelegt. Um zu erreichen, dass immer bei Änderung einer Ordnungsnummer ein M- Aufmerksamkeits-Telegramm generiert wird, weisen Sie dem Parameter Ordnungsnummer den passenden Importwert vom Typ Bitleiste zu; der Parameter Zeit-Trigger bleibt unbelegt. Bei Zuweisen einer Ordnungsnummer kann diese auch unter Berücksichtigung einer zusätzlichen Übernahmebedingung ausgewertet werden ( ⇔ GBH-Simulation (G, Q) in enSuite parametrieren (S. 79)).<sup>1</sup>
- Legen Sie im Zweig Werte in den Parametern Phys. Einheit <...> die Einheiten fest, in denen Werte der entsprechenden physikalischen Größen auf den Bus weitergeleitet werden.
- ✓ Importieren Sie außerdem in alle Importparameter für Messwerte den zugehörigen Exportwert der GBH-Quelle. Falls die GBH-Quelle eine DSfG-konforme Bitleiste zur Verfügung stellt, importieren Sie diese in den Parameter Status. Falls vorhanden, ist diese Bitleiste die Grundlage der Statusbitleiste, die von der GBH-Simulation über DSfG als Zustandsübersicht weitergeleitet wird<sup>2</sup>. Für das Setzen von Bit 0 (Alarm) und Bit 9 (Revision) gibt es zusätzliche optionale Einstellungen in den Parameterzweigen Alarm und Revision (s. u.).

<sup>&</sup>lt;sup>1</sup> Informationen zu den verschiedenen Optionen finden Sie ⇔ GBH-Simulation (G, Q) in enSuite parametrieren (S. 79) und ⇔ GBH-Simulation (G, Q) in enSuite parametrieren (S. 79) sowie in der kontextsensitiven Online-Hilfe von enSuite. <sup>2</sup> Die DSfG-Zustandsbitleiste der Instanz Gasbeschaffenheit ist unter dem

Die Doig-Zustandsbitteiste der instanz Gasbeschaffenneit ist Unter dem Datenelement dei (Instanztyp G) oder gei (Instanztyp Q) abrufbar.

- Falls die GBH-Quelle keine DSfG-konforme Bitleiste zur Verfügung stellt, bleibt die Status-Bitleiste unter Werte unbelegt und wird für die weitere Verarbeitung als 0...0 angenommen.
- Im Zweig Alarm können Sie für die Zustandsbitleiste, die von der GBH-Simulation über DSfG weitergeleitet wird, weitere Bedingungen für das Setzen des Alarmbits (Bit 0) festlegen (logisches ODER).

Hierfür können Sie z.B. eine weitere Bitleiste Status importieren, die optional invertiert und/oder unter Berücksichtigung einer dezimal parametrierbaren **Statusmaske** ausgewertet werden kann. Wenn die resultierende Bitleiste (nach Anwenden aller parametrierten Operationen) ungleich 0 ist, wird das Alarmbit (Bit 0) in der DSfG-Zustandsbitleiste gesetzt.

Außerdem kann eine zusätzliche Meldung importiert werden, bei deren Anstehen das Alarmbit (Bit 0) in der DSfG-Zustandsbitleiste gesetzt werden soll: Diese Meldung kann ebenfalls invertiert ausgewertet werden.

Analog können Sie im Zweig **Revision** für die Zustandsbitleiste, die von der GBH-Simulation über DSfG weitergeleitet wird, weitere Bedingungen für das Setzen des Revisionsbits (Bit 9) festlegen (logisches ODER).

Hierfür können Sie z.B. eine weitere Bitleiste Status importieren, die optional invertiert und/oder unter Berücksichtigung einer dezimal parametrierbaren **Statusmaske** ausgewertet werden kann. Wenn die resultierende Bitleiste (nach Anwenden aller parametrierten Operationen) ungleich 0 ist, wird das Revisionsbit (Bit 9) in der DSfG-Zustandsbitleiste gesetzt.

Außerdem kann eine zusätzliche Meldung importiert werden, bei deren Anstehen das Revisionsbit (Bit 9) in der DSfG-Zustandsbitleiste gesetzt werden soll: Diese Meldung kann ebenfalls invertiert ausgewertet werden.

# 3.3.9 Signiereinheit verwenden

Der AFB DSfG kann die Funktion einer DSfG-DFÜ Signiereinheit erfüllen und unterstützt damit digitale Datensignaturen für DSfG-Archivtelegramme gemäß DSfG-Regelwerk. Das Signaturverfahren ermöglicht eine sichere Übertragung von (geeichten) Archivdaten an eine ferne Zentrale, die über eine DSfG-DFÜ-Verbindung (Klasse B) mit dem lokalen DSfG-Bus (Klasse A) verbunden ist. Es werden nur Telegramme signiert, die Datenelemente mit Archiveigenschaft enthalten. Der Empfänger von signierten Telegrammen kann nicht nur die Unverfälschtheit der Daten (Datenintegrität) prüfen, sondern auch auf den (einzelnen) Absender schließen (Authentizität).

Amtliche Verwendung der Signiereinheit

Die Signiereinheit gilt in bestimmten enCore-Geräten als amtliche Funktion und kann so zur Übertragung von geeichten Archivdaten verwendet werden. Ausführliche Informationen zur amtlichen Verwendung der Signiereinheit sowie offizielle Dokumente finden Sie im ⇔ enCore-Handbuch "DSfG-DFÜ Signiereinheit: Verwendung im gesetzlichen Messwesen".

Als Signaturverfahren verwendet der AFB eine asymmetrische Verschlüsselung. Dabei besteht ein Schlüsselpaar immer aus einem privaten und einem öffentlichen Schlüsselteil:

- Prüfen der Signatur mit dem öffentlichen Schlüsselteil (Empfänger)

Die ferne Zentrale ( ≜ Empfänger) benötigt den öffentlichen Teil eines Schlüssels, um empfangene Telegramme auf Integrität ihrer Daten zu prüfen sowie auf den Absender zu schließen. Sie können den öffentlichen Schlüsselteil in der Geräteanzeige und in enSuite (Parameter **Öffentlicher Schlüssel X1/Öffentlicher Schlüssel Y1**) einsehen. Zudem wird er im amtlichen Datenbuch verwendet und in einem DSfG-Datenelement der DFÜ-Instanz bereitgestellt.

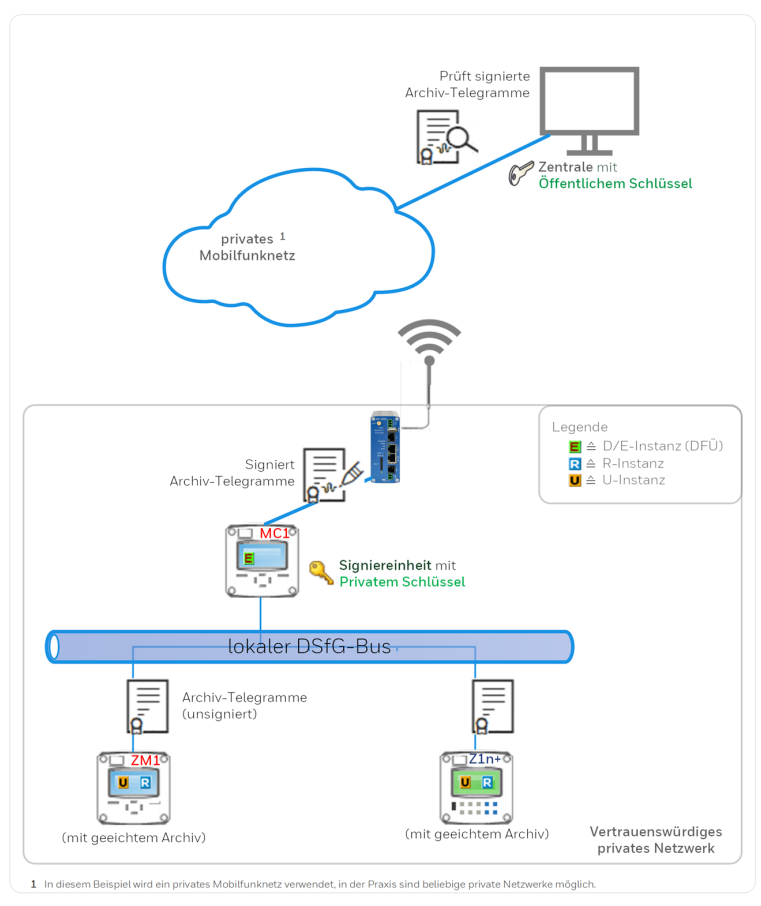

Abb. 3-4: Genereller Ablauf des Signaturverfahrens

Das Signaturverfahren aktivieren Sie zunächst über die Parametrierung des Gerätes mit enSuite. Die Schlüsselpaare können Sie hingegen nur manuell in der Geräteanzeige des enCore-Geräts generieren. Das Erstellen von Schlüsselpaaren wird typischerweise beim Inverkehrbringen und bei jeder Eichung angestoßen. Diese Aktion kann nur bei geöffnetem Eichschalter durchgeführt werden.

# Signiereinheit in enSuite aktivieren

Voraussetzungen

- Die Verbindungseinstellungen der DFÜ (Klasse B) sind bereits parametriert.
  - ⇒ 3.1.2 DFÜ-Verbindung einrichten (DSfG-Klasse B) (S. 22)
- In der Parametrierung ist der Ordner des AFB DSfG geöffnet:
   □ <Gerät> [□ <Gruppe> –] ist <DSfG>
- Wechseln Sie im Unterorder DFÜ-Instanzen auf die Registerkarte DFÜ (Klasse B).
- Um das Signaturverfahren zu aktivieren, wählen Sie im Bereich Signiereinheit eine der folgenden Einstellungen aus:
  - Universalschlüssel

Hier verwendet der AFB genau einen Universalschlüssel, um alle abgerufenen Archivdaten zu signieren, egal von welcher DSfG-Instanz diese Archivdaten erzeugt worden sind. Sie können optional noch eine **Absenderkennung** hinterlegen, ansonsten ist die Parametrierung in enSuite abgeschlossen. Weiter ⇔ Signiereinheit in enSuite aktivieren (S. 84)

### • Einzelne Schlüssel

Hier verwendet der AFB für bis zu 8 parametrierbare DSfG-Instanzen am DSfG-Bus je ein eigenes Schlüsselpaar, um die von diesen Instanzen abgerufenen Archivdaten zu signieren. Standardeinstellung ist **nicht verwendet**, d.h. die Signiereinheit ist deaktiviert.

Bei Verwendung von einzelnen Schlüsseln ...

- wechseln Sie im Unterordner Signiereinheit: Einzelne Schlüssel Instanzen für Signierung auf die Registerkarte Parameter.
- Um eine neue DSfG-Instanz anzulegen, deren Archivtelegramme signiert werden sollen, klicken Sie im rechten Bereich auf das Pluszeichen + – maximal 8 Instanzen sind möglich.
- ✓ Die Parameter für die **Instanz <x>** werden angezeigt.

- Wählen Sie in der Auswahlliste EADR die DSfG-Busadresse (EADR) der DSfG-Instanz aus, deren Telegramme signiert werden sollen. Anmerkung: Der Schlüssel für das Signieren der Telegramme wird am Bedienfeld des parametrierten enCore-Gerätes per Menübefehl erzeugt.
- Optional können Sie im Parameter Absenderkennung einen Namen mit max. 25 Zeichen für die signierte Instanz parametrieren.
- Die Signiereinheit fügt die Absenderkennung in das Header-Feld ABS des signierten DSfG-Datentelegramms ein.
- Wiederholen Sie diese Schritte f
  ür alle DSfG-Instanzen, deren Archivtelegramme signiert werden sollen.
- ✓ Die Parametrierung der Signiereinheit in enSuite ist abgeschlossen.
   Weiter ⇔ Signiereinheit in enSuite aktivieren (S. 84)

# Neue(n) Schlüssel am enCore-Gerät generieren oder löschen

Voraussetzungen

- In der Regel kann ein neuer Schlüssel nur bei geöffnetem Eichschalter generiert oder gelöscht werden.
- Stellen Sie sicher, dass ein Benutzer anwesend ist, dessen Benutzerprofil die Berechtigung **Allgemeine System**einstellungen ändern hat.
- Im AFB DSfG ist die Signiereinheit bereits aktiviert.
   ⇒ Neue(n) Schlüssel am enCore-Gerät generieren oder löschen (S. 85)

Solange eine Signiereinheit zwar aktiviert ist, aber mindestens ein Schlüssel noch nicht generiert wurde, steht die Warnung A Schlüssel fehlt an.

- Authentifizieren Sie sich unter G Grundsystem S Benutzer am enCore-Gerät.
- Wechseln Sie am Bedienfeld in die Übersichtsanzeige des a 
  AFB DSfG>.
- Öffnen Sie mit dem Hyperlink <u>Signiereinheit</u> die zugehörige Anzeige.

Die Anzeige Signiereinheit wird angezeigt <sup>1</sup> :

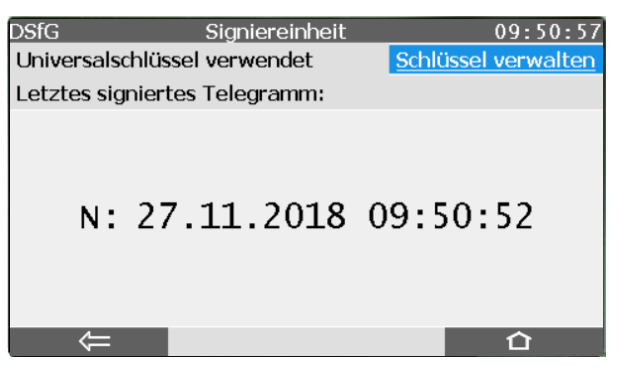

Abb. 3-5: Anzeige – Signiereinheit – Beispiel Universalschlüssel

In obigem Beispiel wird ein Universalschlüssel verwendet. Im Anzeigebereich sehen Sie, wann das letzte Telegramm signiert wurde und von welcher DSfG-Instanz dieses Telegramm stammte (EADR vor dem Zeitstempel). Falls stattdessen nur Striche angezeigt werden, bedeutet dies, dass seit dem Einschalten des Gerätes noch keine Telegramme signiert worden sind.

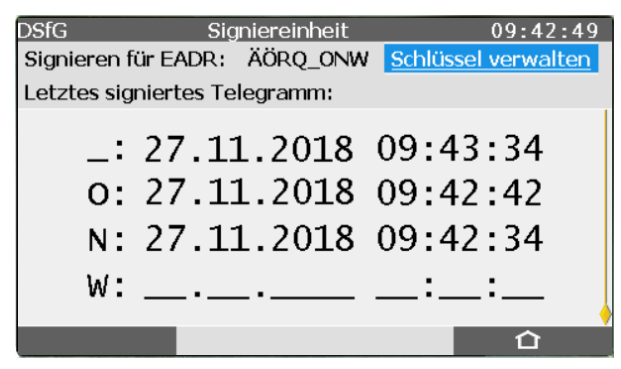

Abb. 3-6: Anzeige – Signiereinheit – Beispiel für einzelne Schlüssel

<sup>1</sup> Bei amtlicher Verwendung der Signiereinheit gibt es in der Anzeige eine zusätzliche erste Zeile, die einen Link zur Störungsliste enthält (sofern unquittierte oder anstehende Meldungen vorliegen), sonst eine Infozeile zum letzten Schließen des Eichschalters (⇔ enCore-Handbuch "DSfG-DFÜ Signiereinheit: Verwendung im gesetzlichen Messwesen").

- Falls einzelne Schlüssel verwendet werden, zeigt der Anzeigebereich eine Zeile für jede für die Datensignierung angemeldete DSfG-Instanz (EADR) mit dem Zeitpunkt, wann das letzte Telegramm dieser EADR signiert wurde. Falls statt des Zeitstempels nur Striche angezeigt werden, bedeutet dies, dass seit dem Einschalten des Gerätes noch keine Telegramme dieser EADR signiert worden sind.
- Maximal 4 Zeilen passen in die Anzeige; wenn mehr als 4 Instanzen in der Parametrierung des Gerätes für die Datensignierung angemeldet sind, können Sie mit den Tasten [Hoch] und [Runter] durch die Inhalte der Anzeige scrollen.
- Aktivieren Sie den Hyperlink <u>Schlüssel verwalten</u>.
- Die zugehörige Anzeige wird angezeigt, in der Sie Schlüssel erzeugen und löschen sowie die öffentlichen Schlüsselteile sichten können (sofern bereits ein Schlüssel erzeugt worden ist).
- Folgende Abbildung zeigt ein Beispiel, in dem ein Universalschlüssel verwendet wird (an der ersten Anzeigezeile zu erkennen). Hinter der Statusinformation Universalschlüssel wird die parametrierte Absenderkennung angezeigt. Falls stattdessen einzelne Schlüssel verwendet werden, ist in der ersten Zeile eine Auswahlliste, in der Sie jede für die Datensignierung angemeldete DSfG-Instanz einzeln für die Anzeige auswählen können (<EADR>: <Absenderkennung>).

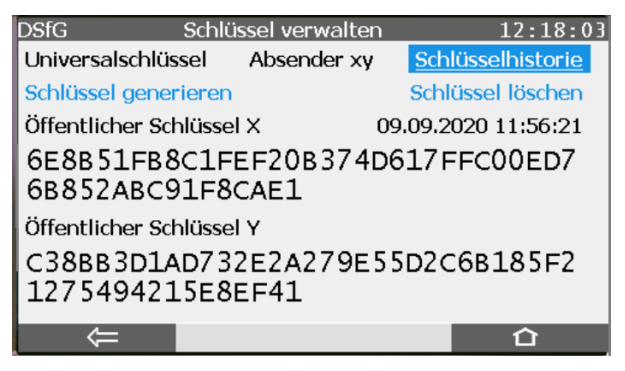

Abb. 3-7: Anzeige **Schlüssel verwalten** bei Verwendung eines Universalschlüssels

Falls statt der Zeichenketten für die Schlüsselteile Fragezeichen angezeigt werden, bedeutet dies, dass noch kein Schlüssel generiert wurde.

Anmerkung: <u>Schlüssel erzeugen</u> und <u>Schlüssel löschen</u> werden nur dann als anklickbare Aktionen angezeigt, wenn die erforderlichen Voraussetzungen erfüllt sind ( ⇔ Neue(n) Schlüssel am enCore-Gerät generieren oder löschen (S. 85)). Zudem wird <u>Schlüssel löschen</u> nur dann eingeblendet, wenn min-

destens ein Schlüssel vorhanden ist.

## Weiter siehe:

- ⇔ (1) Schlüsselhistorie sichten (S. 88)
- ⇒ (2) Neue(n) Schlüssel generieren (S. 88)
- ⇔ (3) Vorhandene(n) Schlüssel löschen (S. 89)

# (1) Schlüsselhistorie sichten

Der Hyperlink **Schlüsselhistorie** ist ab AFB-Version 03-22 verfügbar und führt zur Anzeige des Archivs für die öffentlichen Schlüsselteile. Jedes Mal, wenn ein Schlüssel (Universalschlüssel oder Schlüssel für eine bestimmte Instanz/EADR) generiert wird, erfolgt ein Eintrag in die Schlüsselhistorie mit den folgenden Informationen:

- neu generierte Teile X, Y des öffentlichen Schlüssels
- Zeitpunkt, zu dem das Schlüsselpaar erzeugt worden ist

## (2) Neue(n) Schlüssel generieren

- Abhängig von der Parametrierung in enSuite wird in der ersten Zeile ...
  - ... bei Verwendung von einzelnen Schlüsseln: eine Auswahlliste mit allen EADRs angezeigt, deren Telegramme signiert werden sollen. In diesem Fall wählen Sie aus der Auswahlliste jeweils eine <EADR> aus und erzeugen für diese DSfG-Instanz einen individuellen Schlüssel wie unten beschrieben.
  - ... bei Verwendung eines Universalschlüssels: der Text **Universalschlüssel** angezeigt

Dies bedeutet, dass die Signiereinheit für die Berechnung der Signaturen für alle DSfG-Instanzen, die Archivtelegramme erzeugen, einen gemeinsamen Schlüssel verwendet. d.h. im Folgenden erzeugen Sie genau einen Schlüssel.

Klicken Sie auf die Aktion Schlüssel generieren.

- Der AFB generiert einen neuen Schlüssel, falls bereits ein Schlüssel vorhanden war, wird dieser überschrieben. Angezeigt wird den öffentliche Teil des neuen Schlüssels unter Öffentlichen Schlüssel X1 und Y1. Er wird später von der Zentrale zur Überprüfung der Signatur von DSfG-Archivtelegrammen verwendet.
- Wiederholen Sie bei instanzselektiver Signierung diese Prozedur für jede DSfG-Instanz (EADR) in der Auswahlliste, für die ein Schlüssel erzeugt werden soll.
- Sobald alle Schlüssel erzeugt sind, geht die Warnung ASchlüssel fehlt.
- Im Betrieb erzeugt die Signiereinheit jedes Mal eine neue Signatur, wenn (geeichte) Archivdaten aus dem lokalen DSfG-Bus abgerufen werden, und ergänzt die Signatur im DSfG-Datentelegramm, bevor sie das Telegramm an die entfernte Zentrale weiterleitet. Die ferne Zentrale prüft das signierte DSfG-Datentelegramm. Nur wenn sie die Datenintegrität und Authentizität auf Basis des öffentlichen Schlüssels bestätigt, werden die Archivdaten z.B. in einem Abrechnungssystem gespeichert; andernfalls wird das Telegramm abgelehnt.
- (3) Vorhandene(n) Schlüssel löschen
- Wechseln Sie, falls nötig, mit dem Hyperlink <u>Schlüssel verwalten</u> in die zugehörige Anzeige.
- Falls ein Universalschlüssel verwendet wird, gibt es nur einen Schlüssel. Bei instanzselektiver Signierung mit individuellen Schlüsseln wählen Sie zunächst aus der Auswahlliste die EADR der DSfG-Instanz aus, deren Schlüssel Sie löschen möchten.
- Klicken Sie auf die Aktion Schlüssel löschen.

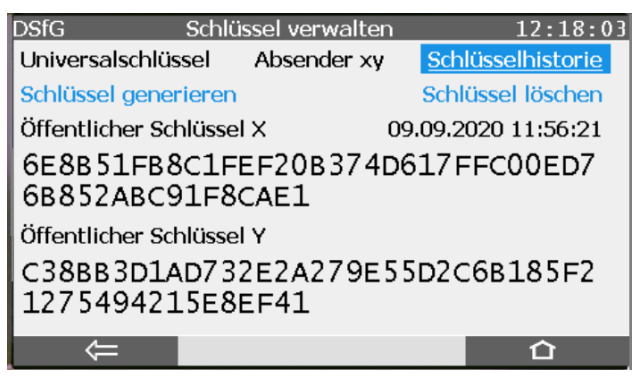

Abb. 3-8: Anzeige – Schlüssel verwalten: Schlüssel löschen – Beispiel mit Universalschlüssel

# 3.3.10 Überwachung (S) einrichten

Im AFB DSfG können Sie eine DSfG-Instanz vom Typ Überwachung (S) anlegen <sup>1</sup>. Diese Überwachungsinstanz kann bis zu 64 beliebige Meldungen verwalten (zum Beispiel betriebliche Meldungen aus dem AFB Meldungsverarbeitung). Beim Kommen und Gehen einer solchen Meldung erzeugt die Überwachungsinstanz einen Eintrag mit parametrierbarer Logbuchnummer in das zugehörige DSfG-Logbuch. Dieses DSfG-Logbuch hat eine Tiefe von maximal 500 Einträgen, wird von der Instanz **Prozesswertarchive (R)** archiviert und kann über DSfG-Protokoll abgerufen werden (cb-Datenelemente).

Optional ist für jede der angelegten Meldungen parametrierbar, ob beim Kommen, Gehen oder Kommen und Gehen der Meldung ein Aufmerksamkeits-Telegramm auf den DSfG-Bus gesendet werden soll. Der Typ eines solchen Aufmerksamkeits-Telegramms ist parametrierbar: Alarm (L), Warnung (W), Hinweis (H) oder Herstellerspezifisch (Y).

<sup>1</sup> ab AFB DSfG-Version 03-17

# Überwachung (S) in enSuite parametrieren

Um die Instanz Überwachung (S) anzulegen, ...

- … klicken Sie im Zweig DSfG Überwachung (S) auf das Pluszeichen +.
- Markieren Sie im Navigationsfenster den Eintrag Überwachung (S).1.Meldungen.
- ✓ Im Parametrierfenster erscheint die zugehörige Parameterliste.
- Wählen Sie in der Auswahlliste EADR die EADR (DSfG-Busadresse) aus, mit der sich die Überwachungsinstanz am DSfG-Bus identifizieren soll. Diese EADR bestimmt insbesondere die genaue DSfG-Adresse, unter der das DSfG-Logbuch der Meldungen über DSfG von der Instanz Prozesswertarchive (R) abgerufen werden kann (Zweig cb.., die EADR bestimmt den 3. und 4. Buchstaben der DSfG-Datenelementadresse).
- Optional können Sie im Parameter CRC-Startwert die CRC12-Prüfsummenberechnung aktivieren, indem Sie einen Initialwert zwischen 1 und 4095 eintragen. Der Standardwert Null (0) bedeutet, dass das CRC-Verfahren deaktiviert ist.

Um eine Meldung hinzuzufügen, ...

- ... klicken Sie im Bereich Meldungen auf das Pluszeichen +.
- ✓ In der Tabelle wird eine weitere Zeile **Meldung <x>** ergänzt.
- Unter Logbuchnummer legen Sie die Nummer der Meldung für das DSfG-Logbuch fest. Gemäß DSfG-Regelwerk sind die Logbuchnummern zwischen 2000 und 50000 zulässig; achten Sie hier außerdem auf Eindeutigkeit der Logbuchnummern.
- Weisen Sie im Parameter Meldung Eingang die gewünschte Eingangsmeldung zu, z.B. per Drag-and-drop aus dem Exportwertefenster.
- Unter Attentiontelegramm auslösen bei... legen Sie fest, unter welchen Bedingungen ein Aufmerksamkeits-Telegramm auf den DSfG-Bus gesendet werden soll. Wählen Sie zwischen den Optionen Kommen der Meldung, Gehen der Meldung und Kommen und Gehen der Meldung. Mit der Einstellung nie deaktivieren Sie das Senden von Aufmerksamkeits-Telegrammen für die betreffende Meldung. Legen Sie den Typ des Telegramms unter Typ Attentiontelegramm fest (Alarm (L), Warnung (W), Hinweis (H) oder Herstellerspezifisch (Y).

Bis zu 64 Meldungen können Sie auf diese Weise anlegen.

| Parametrierung im | Experten- und | Normalmodus |
|-------------------|---------------|-------------|
|-------------------|---------------|-------------|

Wenn Sie einen Gerätetyp parametrieren, der den Normalmodus von enSuite unterstützt, können Sie die Instanz Überwachung (S) mit den allgemeinen Parametern im Normalmodus anlegen. In diesem Fall sorgt enSuite automatisch dafür, dass eine Instanz **Prozesswertarchive (R)** angelegt ist, die das Logbuch der Überwachungsinstanz archiviert. Falls Sie ausschließlich im Expertenmodus arbeiten, achten Sie darauf, dass die Instanz **Prozesswertarchive (R)** existiert.

Die Meldungen der Überwachungsinstanz werden ausschließlich im Expertenmodus angelegt und konfiguriert.

# 4 Anzeigen und Bedienung

Der AFB DSfG informiert in verschiedenen Standard-Anzeigen über die Aktivitäten am lokalen DSfG-Bus (Klasse A), die DSfG-Instanzen des Geräts und ihre Daten sowie über verwendete DFÜ-Verbindungen (Klasse B, Klasse B über Ethernet).

Die Anzeigen für die enCore FC-Geräteserien sind weitestgehend identisch und werden im Folgenden zusammen dokumentiert. Unterschiede sind vermerkt.

| Anzeige und Navigation bei enCore Geräten                                                                   |
|----------------------------------------------------------------------------------------------------|
| Der generelle Aufbau der Anzeigen bei enCore Geräten<br>und die grundlegenden Navigationsmöglichkeiten sind |
| detailliert im Abschnitt ⇔ 7.9 enCore-Be-                                                                   |
| triebsanleitungen (S. 137) dokumentiert.                                                                    |

Generell werden bei der Bedienung von enCore-Geräten Hyperlinks und Aktionen unterschieden. Während Sie mit Hyperlinks durch die Anzeigen des Geräts navigieren, führen Sie mit Aktionen eine bestimmte Funktionalität aus. Hyperlinks und Aktionen werden im Gerät und im Handbuch <u>blau</u> unterstrichen dargestellt

Eine Liste der im Folgenden verwendeten Symbole und Bezeichnungen  $\Rightarrow 6.3$  Nomenklatur (S. 132)

# 4.1 Anzeigen in der Übersicht

Die folgende Abbildung skizziert die hierarchische Anordnung und die Navigation durch die Anzeigen des AFB DSfG:

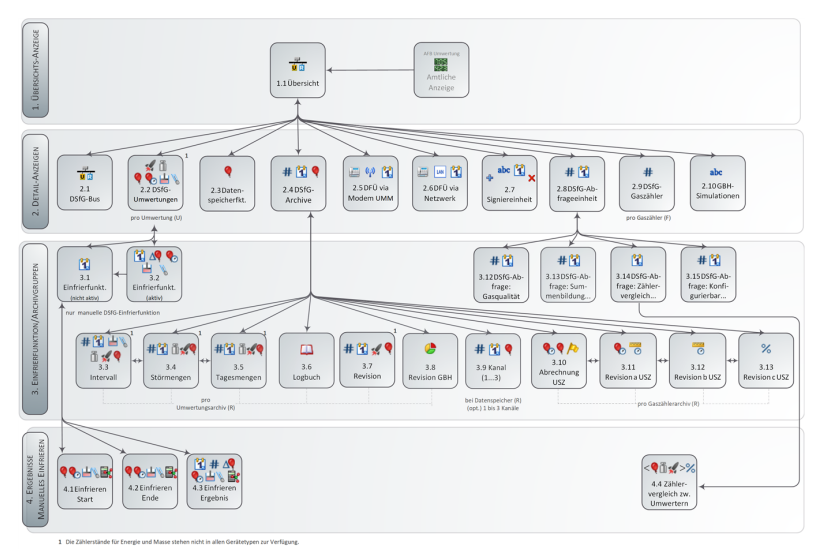

Abb. 4-1: Anzeige – hierarchische Struktur

Bei & Doppelpfeil ist seitenweises Blättern möglich Sobald in der Fußzeile einer Anzeige der & Doppelpfeil angezeigt wird, können Sie mit den Navigationstasten Rechts und Links seitenweise durch weitere Anzeigen blättern. Auf diese Weise blättern Sie z.B. durch die Anzeigen der Archivgruppen Intervall & Störmengen & Tagesmengen & DSfG-Logbuch & Revision eines Umwertungsarchivs (R).

# 4.2 Anzeigen im Detail

Die erste Anzeige des AFB DSfG ist die **Übersicht**. Bei einigen Gerätetypen können Sie auch über die **Amtliche Anzeige** des AFB Umwertung über den Hyperlink **DSfG** in die DSfG-Hauptanzeige wechseln. Diese Anzeige informiert in einer Kurzübersicht, ob das Gerät an einen DSfG-Bus angeschlossen ist, welche und wie viele DSfG-Instanzen des Geräts erkannt wurden und ob das Gerät eine DFÜ-Verbindung per Modem oder über Ethernet bereitstellt. Von der Hauptanzeige navigieren Sie über die entsprechenden Hyperlinks in die zugehörigen Detailanzeigen, soweit vorhanden.

| DSfG Ü                  | bersicht          |   | 13:34:59 |
|-------------------------|-------------------|---|----------|
| DSfG-Bus                | gefunden:         | 1 | 1        |
| DSfG-Umwertungen        | gefunden:         | 1 |          |
| DSfG-Datenspeicherfu    | Inktion gefunden: | 0 |          |
| DSfG-Archive            | gefunden:         | 1 |          |
| DFÜ via Modem UMM       | gefunden:         | 0 |          |
| <u>DFÜ via Netzwerk</u> | gefunden:         | 1 |          |
| Signiereinheit          | gefunden:         | 1 |          |
| DSfG-Abfrageeinheit     | gefunden:         | 0 |          |
| Doto on shine           | £                 | ^ |          |
|                         |                   |   | Ω        |

Abb. 4-2: Anzeige Übersicht – Beispiel

Im Beispiel ist das Gerät mit einem **DSfG-Bus** verbunden und es ist eine **DSfG-Umwertung** (Instanz U) für eine einschienige Umwertung sowie ein DSfG-Archiv (Instanz R, im Beispiel mit den Archivgruppen der Umwertungsinstanz), eine DFÜ über Netzwerk und die Signiereinheit aktiviert. Ein Datenspeicher (Instanz R) und eine DSfG-Abfrageeinheit werden im Beispiel nicht verwendet.

| 1.1 Übersicht                 |              |                                                          |
|-------------------------------|--------------|----------------------------------------------------------|
| DSfG                          | gefunden:    | Beschreibung mit ⇔ [ <zielan-<br>zeige&gt;]</zielan-<br> |
| <b>Bus</b><br>(DSfG-Klasse A) | <x 0=""></x> | lokaler DSfG-Bus vorhanden<br>(1 ≙ja/0 ≙ nein)           |

## Anzeige Übersicht im Detail

### 1.1 Übersicht

|                                                |              | ⇔ [2.1 DSfG-Bus] (S. 97)                                                                                                    |
|------------------------------------------------|--------------|----------------------------------------------------------------------------------------------------|
| Umwertungen                                    | <x 0=""></x> | Anzahl Instanzen U des Geräts<br>am DSfG-Bus                                                                                                    |
|                                                |              | ⇔ [2.2 DSfG-Umwertungen]<br>(S. 98)                                                                                                    |
| Datenspeicherfunktion                          | <1 /0>       | Datenspeicher des Geräts ver-<br>wendet (1 ≙ ja/0 ≙ nein)                                                                                                 |
|                                                |              | ⇔ [2.3 <name daten-<br="" des="">speichers&gt;] (S. 104)</name>                                                                                           |
| Archive                                        | <x 0=""></x> | Anzahl Umwertungsarchive,<br>Gaszählerarchive sowie Daten-<br>speicher-Archive des Geräts<br>(keine DSfG-Prozesswert-<br>archive) <sup>1</sup>            |
|                                                |              | ⇔ [2.4 DSfG-Archive] (S. 105)                                                                                                    |
| <b>DFÜ via Modem UMM</b><br>(DSfG-Klasse B)    | <1 /0>       | DFÜ über Universalmodem<br>UMM (Verbindungsaufbau via<br>UMM ist parametriert 1 ≙<br>ja/0 ≙ nein (Abschnitt <b>DFÜ</b><br>(Klasse B), Parameter<br>Modem) |
|                                                |              | Die Anzeige <b>DFÜ via Modem</b><br><b>UMM</b> ist im ⇔ Handbuch "Uni-<br>versalmodem (UMM)" be-<br>schrieben.                                            |
| <b>DFÜ via Netzwerk</b><br>(DSfG-Klasse B über | <1 /0>       | DFÜ über TCP/IP-Protokoll<br>(1 ≙ ja/0 ≙ nein)                                                                                                    |
| Ethernet)                                      |              | ⇔ [2.6 DFÜ via Netzwerk]                                                                                                    |

<sup>&</sup>lt;sup>1</sup> Neben den fest definierten DSfG-Archiven gibt es den AFB Benutzerarchive, der es Ihnen ermöglicht, frei definierbare Prozesswertarchive zu definieren. Um solche Archive ebenfalls über DSfG abfragbar zu machen, können Sie eine spezielle DSfG-Instanz R anlegen, um Archivgruppen eines AFB Benutzerarchive auf benutzerspezifische DSfG-Archivgruppen abzubilden (⇔ 3.3.5 Registrierung (R) für Prozesswertarchive verwenden (S. 59)). Diese sogenannten Prozesswertarchive werden im AFB DSfG nicht in der Anzeige der DSfG-Archive mit aufgeführt. Um diese Archive einzusehen, öffnen Sie stattdessen die Anzeigen des AFB Benutzerarchive.

# 1.1 Übersicht

|                  |              | (S. 111)                                                       |
|------------------|--------------|----------------------------------------------------------------|
| Signiereinheit   | <x 0=""></x> | Signiereinheit verwendet (1 ≙<br>ja/0 ≙ nein)                  |
|                  |              | ⇔ [2.7 Signiereinheit] (S. 112)                                |
| Abfrageeinheit   | <1 /0>       | Instanz X mit 14 Funktionali-<br>täten<br>(1 ≙ ja/0 ≜ nein)    |
|                  |              | <ul><li>▷ [2.8 DSfG-Abfrageeinheit]</li><li>(S. 114)</li></ul> |
| Gaszähler        | <x 0=""></x> | Anzahl Instanzen F am DSfG-<br>Bus                             |
|                  |              | ⇔ [2.9 DSfG-Gaszähler]<br>(S. 116)                             |
| GBH-Simulationen | <x 0=""></x> | Anzahl parametrierter GBH-Si-<br>mulationen (bis zu 4)         |
|                  |              | ⇔ [2.10 GBH-Simulationen]<br>(S. 116)                          |

# Anzeige DSfG-Bus im Detail

| [2.1 DSfG-Bus]                                     |                                                                                                    |  |
|----------------------------------------------------|----------------------------------------------------------------------------------------------------|--|
| [Generalpolling]                                   | wird nur im Masterbetrieb angezeigt                                                                                                    |  |
| Betriebsart<br><x><sup>1</sup></x>                 | parametrierte Kommunikationsge-<br>schwindigkeit für <b>COM-Port (DSfG</b> )<br>im Parameter <b>Baudrate</b>                                                                                                    |  |
| Bekannte Teilnehmer<br><ab<mark>CDMN&gt;</ab<mark> | Vom Master durch Generalpolling er-<br>kannte DSfG-Instanzen. Falls noch<br>kein Generalpolling stattgefunden<br>hat, werden hier die Instanzen des<br>Geräts ( ≜ eigene Teilnehmer) ange-<br>zeigt. Die eigenen Teilnehmer sind in-<br>vertiert dargestellt und farblich her-<br>vorgehoben, im Beispiel ☑ und ☑. |  |

 $<sup>1\;</sup>$  Für authentifizierte Benutzer ist die Baudrate direkt in dieser Anzeige editierbar.

# [2.1 DSfG-Bus]

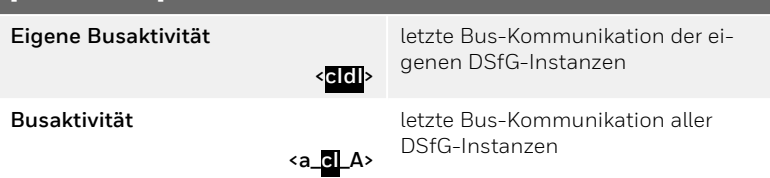

Die Busaktivität wird als Laufbalken angezeigt. Mit jeder neuen Aktivität wandert der Laufbalken von rechts nach links durch die Anzeige. Das bedeutet, dass die jüngste Aktivität immer ganz rechts in der Zeile steht. Adressiert ein Sender gezielt einen anderen Teilnehmer, dann wird die EADR des Senders als Kleinbuchstabe (a bis z, ä, ü, ö) oder als Sonderzeichen (ß, #) angezeigt und die EADR des Empfängers als Großbuchstabe (A bis Z, Ä, Ö, Ü) oder als Sonderzeichen (^, \_). Broadcasts werden invertiert mit weißer Schrift auf schwarzem Hintergrund angezeigt; auch hier wird die sendende EADR als Kleinbuchstabe oder als Sonderzeichen (ß, – ) angezeigt, mit einem Großbuchstaben wird jedoch der gesendete DSfG-Telegrammtyp angegeben. Zum Beispiel bedeutet die Angabe **a**, dass der Teilnehmer mit der EADR c ein Aufmerksamkeits-Telegramm vom Typ I (Intervallende) als Broadcast sendet.

Anzeige(n) DSfG-Umwertungen im Detail

| [2.2 DSfG-Umwertungen]                    |                                                                                                    |  |  |
|-------------------------------------------|----------------------------------------------------------------------------------------------------|--|--|
| Name <name der="" instanz="" u=""></name> | Die Auswahlliste enthält die (para-<br>metrierten) Namen der Instanzen U.<br>Um gezielt die Momentanwerte einer<br>Umwertung (U) anzuzeigen, wählen<br>Sie den entsprechenden Namen aus<br>der Liste aus. Bei 2 Fahrtrichtungen<br>wird die aktive Fahrtrichtung ange-<br>zeigt.              |  |  |
| RS (blinkend)                             | Nur wenn die aktuell angezeigte U-<br>Instanz per Bedienfeld in Revision ge-<br>setzt wurde, wird das Kürzel <b>RS</b> für<br>Revision blinkend neben der<br>Auswahlliste für den Namen ange-<br>zeigt.<br>$\Rightarrow$ 5.3 Eine Umwertung am Bedien-<br>feld in Revision versetzen (S. 126) |  |  |
| M [FR <x>]</x>                            | Nur bei einem Brennwertmengen-                                                                                                    |  |  |

| [2.2 DSfG-Umwertungen]                                     |                                                                                                    |  |
|------------------------------------------------------------|----------------------------------------------------------------------------------------------------|--|
|                                                            | umwerter verfügbar:                                                                                                    |  |
|                                                            | Masse dieser Umwertung (U), ak-<br>tueller Zählerstand; bei 2 Fahrt-<br>richtungen wird die aktive Fahrt-<br>richtung angezeigt.                                                                                                    |  |
| E [FR <x>]</x>                                             | Nur bei einem Brennwertmengen-<br>umwerter verfügbar:                                                                                                    |  |
|                                                            | Energie dieser Umwertung (U), ak-<br>tueller Zählerstand; bei 2 Fahrt-<br>richtungen wird die aktive Fahrt-<br>richtung angezeigt.                                                                                                    |  |
| V <sub>n</sub> [FR <x>]</x>                                | Normvolumen dieser Umwertung<br>(U), aktueller Zählerstand; bei 2<br>Fahrtrichtungen wird die aktive<br>Fahrtrichtung angezeigt.                                                                                                    |  |
| V <sub>b</sub> [FR <x>]/<br/>V<sub>k</sub> [FR<x>]</x></x> | Betriebsvolumen dieser Umwertung (U), aktueller Zählerstand; bei 2<br>Fahrtrichtungen wird die aktive<br>Fahrtrichtung angezeigt. Wenn im<br>AFB Umwertung eine Zählerkorrektur<br>aktiviert ist, wird anstelle von $V_b$ , das<br>korrigierte Betriebsvolumen $V_k$ angezeigt. |  |
| Vo                                                         | Nur bei Zuweisung des Original-<br>zählerstands eines angeschlossenen<br>Encoder-Zählwerks im AFB Um-<br>wertung und aktivierter Option <b>V</b> <sub>0</sub> im<br><b>Archiv</b> im AFB DSfG: Ori-<br>ginalvolumen dieser Umwertung (U),<br>aktueller Zählerstand              |  |
| р                                                          | Betriebsdruck dieser Umwertung (U),<br>momentan zur Umwertung ver-<br>wendeter Wert                                                                                                    |  |
| t                                                          | Betriebstemperatur dieser Um-<br>wertung (U), momentan zur Um-<br>wertung verwendeter Wert                                                                                                    |  |

| [2.2 DSfG-Umwertungen]                           |                                                                                                    |  |
|--------------------------------------------------|----------------------------------------------------------------------------------------------------|--|
| Einfrierfunktion <sup>1</sup>                    | Mit diesem Hyperlink wechseln Sie<br>in die ⇔ Anzeigen DSfG-Einfrier-<br>funktion im Detail (S. 100).                                     |  |
|                                                  | ⇔ 3.3.2 DSfG-Ereignisse/DSfG-Log-<br>buch (S. 47)                                                                                         |  |
| Revision<br>einschalten/ausschalten <sup>2</sup> | Mit diesem Hyperlink können Sie die<br>angezeigte Umwertung (U) in den Re-<br>visionsstatus setzen bzw. den Re-<br>visionsstatus beenden. |  |
|                                                  | ⇔ 5.3 Eine Umwertung am Bedien-<br>feld in Revision versetzen (S. 126)                                                                    |  |

Anzeigen DSfG-Einfrierfunktion im Detail

In den Anzeigen der DSfG-Einfrierfunktion werden die Ergebnisse der beiden letzten manuell gestarteten Einfriervorgänge zum Start- und Endzeitpunkt ausgegeben. Zudem können Sie den Einfriervorgang manuell starten bzw. einen manuell gestarteten Einfriervorgang vorzeitig beenden.

Anzeigen der Einfrierfunktion *nur* für manuellen Einfriervorgang

Die verschiedenen Anzeigen der **Einfrierfunktion** enthalten ausschließlich Aktionen und Ergebnisse rund um den manuellen Einfriervorgang.

Anmerkung: Unabhängig ob Einfriersätze manuell oder über DSfG-Datenelemente (automatisch) erstellt wurden, können Sie diese im DSfG-Revisionsarchiv einsehen.

Die erste Anzeige der DSfG-Einfrierfunktion variiert je nach aktuellem Status des Einfriervorgangs:

▷ [3.1 Einfrierfunktion], Status: nicht aktiv (S. 101), d.h. aktuell wurde kein Einfriervorgang manuell gestartet.

<sup>&</sup>lt;sup>1</sup> Beim BM1 werden Hyperlinks oben angezeigt.

<sup>&</sup>lt;sup>2</sup> Beim BM1 werden Hyperlinks oben angezeigt.

| 5 | ⇒ [3.2 Einfrierfunktion], Status: aktiv (S. | 103), d.h. | aktuell wurde ein |
|---|---------------------------------------------|------------|-------------------|
|   | Einfriervorgang manuell gestartet un        | d ist noch | nicht beendet.    |

| [3.1 Einfrierfunktion], Status: nicht aktiv |                                                                          | [ <zielanzeige>]</zielanzeige>                                                                                                    |
|---------------------------------------------|--------------------------------------------------------------------------|----------------------------------------------------------------------------------------------------|
| <u>Start</u>                                | < <b>Zeitstempel&gt;</b><br>Zeitpunkt des vor-<br>letzten Einfriersatzes | □ [Einfrieren Start]<br>Werte des ersten Eintrags des<br>Einfriervorgangs (Start) im Re-<br>visionsarchiv der gerade ak-<br>tiven FR                                                                                                    |
|                                             |                                                                          | <b>Zeit <zeitstempel></zeitstempel></b><br>Zeitpunkt des Einfrierens                                                                                                    |
|                                             |                                                                          | Hauptzählwerke <sup>1</sup> :<br>V <sub>o</sub> <sup>2</sup> – Originalzählerstand<br>V <sub>b</sub>                                                                                                    |
|                                             |                                                                          | – unkorrigiertes Betriebs-<br>volumen<br><b>V<sub>k</sub></b>                                                                                                    |
|                                             |                                                                          | <sup>3</sup> – korrigiertes Betriebs-<br>volumen<br><b>V<sub>n</sub> –</b> Normvolumen                                                                                                    |
|                                             |                                                                          | Messwerte <sup>4</sup> :<br><b>Q</b> <sub>b</sub> – Betriebsdurchfluss<br><b>Q</b> <sub>n</sub> ippetText src="//_GLB_<br>resources/snippets/html-en-<br>tities/punc_endash.flsnp"<br>/>Normdurchfluss<br><b>p</b> – Druck<br><b>t</b> – Temperatur<br><b>Z</b> – Zustandszahl |

<sup>&</sup>lt;sup>1</sup> Darstellung mit drei Nachkommastellen (Restzählwerk)

 $<sup>^2\,</sup>$  nur bei Zuweisung des Originalzählerstands eines angeschlossenen Encoder-Zählwerks im AFB Umwertung und aktivierter Option  $V_o$  im Archiv im AFB DSfG

<sup>&</sup>lt;sup>3</sup> nur bei aktivierter Zählerkorrektur

<sup>&</sup>lt;sup>4</sup> Wenn die Zeitdifferenz zum vorherigen Einfriervorgang kleiner als 2 Stunden ist, dann werden die Messwertmittelwerte zwischen diesem Zeitpunkt dem vorhergehenden Einfriersatz gebildet; sonst werden die Momentanwerte zum Einfrierzeitpunkt verwendet.

| [3.1 Einfrierfunktion], Status: nicht aktiv                                                      |                                                                               | [ <zielanzeige>]</zielanzeige>                                                                                                    |
|--------------------------------------------------------------------------------------------------|-------------------------------------------------------------------------------|----------------------------------------------------------------------------------------------------|
| Ende                                                                                             | <b><zeitstempel></zeitstempel></b><br>Zeitpunkt des letzten<br>Einfriersatzes | <ul> <li>▷ [4.2 Einfrieren Ende]</li> <li>Werte des zweiten Eintrags<br/>des Einfriervorgangs (Ende)</li> <li>im Revisionsarchiv der gerade<br/>aktiven FR</li> </ul> |
|                                                                                                  |                                                                               | (Daten wie [4.1 <b>Einfrier-</b><br>funktion Start])                                                                                                    |
| Ergebnis                                                                                         |                                                                               | ♀ [4.3 Einfrieren Ergebnis]<br>Differenz zwischen den Ein-<br>trägen des Einfriervorgangs<br>(Ende – Start) im Revisions-<br>archiv                                   |
|                                                                                                  |                                                                               | <b>Start <zeitstempel></zeitstempel></b><br>Zeitpunkt bei Start des Ein-<br>friervorgangs                                                                             |
|                                                                                                  |                                                                               | $\begin{array}{l} \mbox{Ende} <\!\! \mbox{Zeitstempel}\!\!\!\!\!\!\!\!\!\!\!\!\!\!\!\!\!\!\!\!\!\!\!\!\!\!\!\!\!\!\!\!\!\!\!\!$                                       |
| <b>Dauer</b><br>Länge des Ein-<br>frierintervalls                                                | <10/15/20/30/60><br>Minuten                                                   | ⇔ [3.2 Einfrierfunktion],<br>Status: aktiv (S. 103)                                                                                                    |
| Startzeitpunkt<br>zunächst Start-<br>zeitpunkt fest-<br>legen und mit Ak-<br>tion <u>starten</u> | - sofort<br>zum Start-<br>zeitpunkt<br>sekundengenau                          | ⇔ [3.2 Einfrierfunktion],<br>Status: aktiv (S. 103)                                                                                                    |

 $<sup>^1\,</sup>$  nur bei Zuweisung des Originalzählerstands eines angeschlossenen Encoder-Zählwerks im AFB Umwertung und aktivierter Option  $V_0$  im Archiv im AFB DSfG

<sup>&</sup>lt;sup>2</sup> nur bei aktivierter Zählerkorrektur

| [3.1 Einfrierfunktion] | , Status: nicht aktiv                                              | [ <zielanzeige>]</zielanzeige> |
|------------------------|--------------------------------------------------------------------|--------------------------------|
| ausführen –            | in 1 Minute<br>in 1 Minute zur<br>vollen Minuten                   |                                |
| -                      | in 5 Minuten<br>in 5 Minuten zur<br>vollen Minute<br>manuelle Ein- |                                |
|                        | <mark>gabe</mark><br>hh:mm eingeben                                |                                |

□ ⇒ [3.2 Einfrierfunktion], Status: aktiv (S. 103) Aktionen, um nächsten Einfriervorgang sofort oder zur nächsten vollen Minute zu starten

### ODER

### [3.2 Einfrierfunktion], Status: aktiv

#### Start <hh:mm:ss>[in <mm:ss>]

Wobei:

– <hh:mm:ss>

Uhrzeit, wann der erste manuell festgelegte Einfriersatz geschrieben wird bzw. wurde. (Startzeitpunkt)

### – [in< mm:ss>]

Solange der Startzeitpunkt noch nicht erreicht ist, zeigt ein Timer an, in wieviel Minuten und Sekunden der erste manuell festgelegte Einfriersatz geschrieben wird.

#### Ende <hh:mm:ss> [in <mm:ss>]

Wobei:

– <hh:mm:ss>

Uhrzeit, wann der zweite manuell festgelegte Einfriersatz geschrieben wurde. (Endezeitpunkt)

– in <mm:ss>

Solange der Endezeitpunkt noch nicht erreicht ist, zeigt ein Timer an, in wieviel Minuten und Sekunden der zweite manuell festgelegte Einfriersatz geschrieben wird.

akkumulierte Menge seit Start des Einfriervorgangs:  $\Delta V_n$  <br/> <br/> <br/> <br/> <br/> - Normvolumen

### [3.2 Einfrierfunktion], Status: aktiv

 $\label{eq:product} \begin{array}{l} \mbox{minimale..maximale Werte seit manuellem Start des Einfriervorgangs:} $Q_n [<min.> ... <max.>] <Einheit> - Normdurchfluss $p_n [<min.> ... <max.>] <Einheit> - Druck $t_n [<min.> ... <max.>] <Einheit> - Temperatur $t_n [<min.> ... <max.>] <Einheit> - Temperatur $t_n [<min.> ... <max.>] <Einheit> - Temperatur $t_n [<min.> ... <max.>] $t_n [<min.> ... <max.>] $t_n [$ 

Jetzt beenden Einfriervorgang vor Ablauf der gewählten **Dauer** beenden.

▷ [3.1 Einfrierfunktion], Status: nicht aktiv (S. 101)

### Anzeige DSfG-Datenspeicher im Detail

| [2.3 <name datenspeichers="" des="">]</name>      |                                                                                                    |
|---------------------------------------------------|----------------------------------------------------------------------------------------------------|
| Störungsliste                                     | Hyperlink zur Störungsliste. Wenn keine un-<br>quittierten oder anstehenden Meldungen vor-<br>liegen, wird stattdessen Infozeile zum letzten<br>Schließen des Eichschalters angezeigt.                                |
| DSfG-Archive                                      | Hyperlink zur Anzeige DSfG-Archigruppen                                                                                                    |
| [ <name 13.<br="" der="">Archivgruppe&gt;]</name> | Momentanwerte der bis zu 3 archivierten<br>Volumen-Zählwerkstände der Datenspeicher-<br>funktion (ohne Nachkommastellen)                                                                                              |
|                                                   | Es werden nur Archivgruppen angezeigt, die bei<br>der Parametrierung belegt wurden (mit pa-<br>rametriertem Namen, ab AFB-Version 03-22 zu-<br>sätzlich mit dem zugehörigen Bezeichner <b>Vb</b> oder<br><b>Vn</b> ). |
|                                                   | ⇔ 3.3.4 Datenspeicher (R) verwendens (S. 54)                                                                                                    |

Anzeige(n) DSfG-Archive und Archivgruppen im Detail

Die Anzeige DSfG-Archive gibt Ihnen eine Übersicht über alle DSfG-Archive des Geräts.

| DSfG                              | DSfG-Archive                    | 15:02:28             |
|-----------------------------------|---------------------------------|----------------------|
| Name                              | Schiene 1                       | •                    |
| Archivgruppe                      | Intervall                       | -                    |
| von Ordnungsnr<br>bis Ordnungsnr. | . 1 17.02.2021<br>10 17.02.2021 | 14:45:49<br>21:00:00 |
| Werte anzeigen                    | I                               |                      |
| ↓                                 | Ē                               | 合                    |

Abb. 4-3: Anzeige DSfG-Archive – Beispiel

### [2.4 DSfG-Archive]

### Name <DSfG-Archiv, d.h. Name der U- oder F-Instanz bzw. des Datenspeichers>

Liste mit den Namen aller Umwertungsarchive (R), Gaszählerarchive (R) und des Datenspeichers (R) soweit vorhanden.

### Archivgruppe [<Name der Instanz>/>]Archivgruppe>

Liste der Archivgruppen des gewählten <DSfG-Archiv>

- für Umwertungsarchive (R) Archivgruppennamen fest vorgegeben:
  - bei einer Umwertungsinstanz mit einer FR: Intervall, Störmengen, Tagesmengen, DSfG-Logbuch, Revision, Revision GBH
  - bei einer Umwertungsinstanz mit zwei FR: Intervall FR1, Störmengen FR1, Tagesmengen FR1, Revision FR1, DSfG-Logbuch, Intervall FR2, Störmengen FR2, Tagesmengen FR2, Revision FR2, Revision GBH
  - bei mehr als einer Umwertungsinstanz wird jeweils der Name der Instanz vorangestellt, z.B.
     Name der U-Instanz>/Intervall etc.
- für Gaszählerarchive (R) Archivgruppennamen fest vorgegeben:

### [2.4 DSfG-Archive]

- bei einer Gaszählerarchiv-Instanz: Abrechnung USZ, Revision a USZ, Revision b USZ, Revision c USZ
- bei zwei Gaszählerarchiv-Instanzen: wird für die erste Instanz der Text "F1" und für die zweite Instanz "F2" wie folgt vorangestellt, z.B.
   F1/Abrechnung USZ, F1/Revision a USZ, F1/Revision b USZ, F1/Revision c USZ etc.
- für Datenspeicher (R) Archivgruppennamen parametriert:
  - <Name der Archivgruppe 1..3>

### von Ordnungsnr. < ONr.> < Zeitstempel>

ältester bis jüngster Eintrag der gewählten **<Archivgruppe>** im gewählten **<DSfG-Archiv** 

### bis Ordnungsnr. <ONr.> <Zeitstempel>

### Werte anzeigen

Mit diesem Hyperlink wechseln Sie in die Anzeige der gewählten Archivgruppe.

Anzeigen der Archivgruppen (S. 106)

### Anzeigen der Archivgruppen

In den Anzeigen der DSfG-Archivgruppen können sich gezielt Archiveinträge zu einer bestimmten Ordnungsnummer anzeigen lassen, indem Sie entweder die gewünschte Nummer manuell in das Feld **Ordnungsnr.** eingeben oder mit den Navigationstasten Hoch oder Runter zum nächst älteren oder jüngeren Archiveintrag blättern.

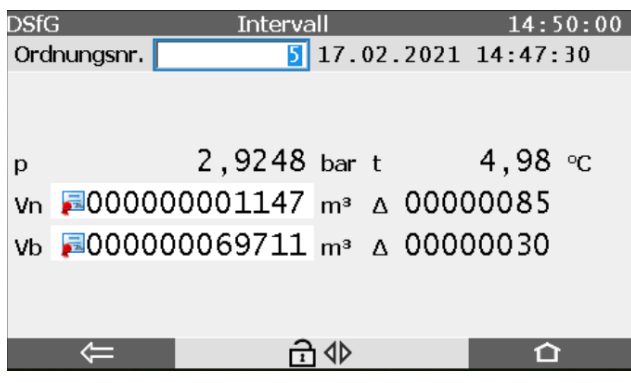

Abb. 4-4: Archivgruppe Intervall – Beispiel

Zu einem Zählerstand wird immer auch die Differenz ∆ zum vorherigen, d.h. nächst älteren Wert angezeigt.

Anzeigen DSfG-Archive pro Umwertungsarchiv (R):

| Anzeige/Archivgruppen<br>pro Umwertungsarchiv<br>(R) | Archiveintrag                                                                                                    |
|------------------------------------------------------|----------------------------------------------------------------------------------------------------|
| [3.3 Intervall [FR <x>]] <sup>1</sup></x>            | <b>Ordnungsnr. <onr. <zeitstempel=""></onr.></b><br><b>p</b> – Druck<br><b>t</b> – Temperatur                                                                                                   |
|                                                      | Hauptzähler:<br>$V_n \Delta$ – Normvolumen<br>$\langle V_b / V_k \rangle \Delta$ – Betriebsvolumen<br>$V_b 2^2 \Delta$ – Betriebsvolumen (unkorrigiert)<br>$V_o \Delta^3$ – Originalzählerstand |

<sup>1</sup> Bei 2 Fahrtrichtungen enthält der Name der Archivgruppe die Fahrtrichtungsinformation, z.B. **Intervall FR1**.

<sup>&</sup>lt;sup>2</sup> Diese Zeile wird nur angezeigt, wenn der Parameter **Unkorr. Betriebs**volumen im Archiv aktiviert ist.

<sup>&</sup>lt;sup>3</sup>  $V_o$  wird nur angezeigt, wenn der Parameter  $V_o$  im Archiv aktiviert ist.

| Anzeige/Archivgruppen<br>pro Umwertungsarchiv<br>(R) | Archiveintrag                                                                                                    |
|------------------------------------------------------|----------------------------------------------------------------------------------------------------|
| [3.4 Störmengen<br>[FR <x>]]<sup>1</sup></x>         | Ordnungsnr. <onr.> <zeitstempel><br/>Störzähler:<br/><math>V_nS \Delta</math> – Normvolumen<br/><math>V_kS \Delta^2</math> – Betriebsvolumen (korrigiert)</zeitstempel></onr.>                        |
| [3.5 Tagesmengen<br>[FR <x>]] <sup>3</sup></x>       | Ordnungsnr. <onr.> <zeitstempel></zeitstempel></onr.>                                                                                                    |
|                                                      | Tagesmengenzähler:<br>$V_n \Delta$ – Normvolumen<br>$\langle V_b / V_k \rangle \Delta^4$ – Betriebsvolumen<br>$V_b \Delta^5$ – Betriebsvolumen (unkorrigiert)<br>$V_0 \Delta^6$ – Originalzählerstand |
| [3.6 DSfG-Logbuch]                                   | Ordnungsnr. <onr.> <zeitstempel></zeitstempel></onr.>                                                                                                    |
|                                                      | <b>[-]<nr.></nr.></b> – Ereignisnummer<br>(pos.: Ereignis kommt; neg.: Ereignis geht)                                                                                                    |
|                                                      | < <b>Text&gt;</b> – zugehörige Meldung (plus: "komm-<br>t/geht")                                                                                                    |
| [3.7 Revision]                                       | Ordnungsnr. <onr.> <zeitstempel></zeitstempel></onr.>                                                                                                    |

<sup>1</sup> Bei 2 Fahrtrichtungen enthält der Name der Archivgruppe die Fahrtrichtungsinformation, z.B. **Intervall FR1**.

 $<sup>^2~~</sup>V_kS$  wird nur angezeigt, wenn die Zählerkorrektur im AFB Umwertung aktiviert ist.

<sup>&</sup>lt;sup>3</sup> Bei 2 Fahrtrichtungen enthält der Name der Archivgruppe die Fahrtrichtungsinformation, z.B. **Intervall FR1**.

<sup>&</sup>lt;sup>4</sup> Das korrigierte Betriebsvolumen  $V_k$  wird angezeigt, wenn im AFB Umwertung die Zählerkorrektur aktiviert ist, sonst das (unkorrigierte) Betriebsvolumen  $V_h$ .

<sup>&</sup>lt;sup>5</sup> Diese Zeile wird nur angezeigt, wenn der Parameter **Unkorr. Betriebs-**volumen im Archiv aktiviert ist.

<sup>&</sup>lt;sup>6</sup> V<sub>o</sub> wird nur angezeigt, wenn der Parameter V<sub>o</sub> im Archiv aktiviert ist.
| Anzeige/Archivgruppen<br>pro Umwertungsarchiv<br>(R) | Archiveintrag                                                                                                    |
|------------------------------------------------------|----------------------------------------------------------------------------------------------------|
|                                                      | Hauptzähler:<br>$V_n$ – Normvolumen<br>$\langle V_b/V_k \rangle^1$ – Betriebsvolumen<br>$V_b^2$ – Betriebsvolumen (unkorrigiert)<br>$V_o^3$ – Originalzählerstand |
|                                                      | Hauptzähler:<br>∆V <sub>n</sub> – Normvolumen<br>∆ <v<sub>b /V<sub>k</sub><sup>4</sup> – Betriebsvolumen</v<sub>                                                  |
|                                                      | ∆ <b>Vb</b> <sup>5</sup> – Betriebsvolumen (unkorrigiert)<br>∆ <b>Vo</b> <sup>6</sup> – Originalzählerstand                                                       |
| [3.8 Revision GBH]                                   | Ordnungsnr. <onr.> <zeitstempel></zeitstempel></onr.>                                                                                                    |
|                                                      | <komponente><sup>7</sup></komponente>                                                                                                    |
|                                                      | К                                                                                                    |

Anzeigen DSfG-Archive Datenspeicher (R):

| Anzeige/Archivgruppen<br>Datenspeicher (R) | Archiveintrag                                                |
|--------------------------------------------|--------------------------------------------------------------|
| [3.9 <archivgruppe 13="">]</archivgruppe>  | Ordnungsnr. <onr.> <zeitstempel></zeitstempel></onr.>        |
|                                            | Hauptzähler:                                                 |
|                                            | bis ab AFB-Version 03-21 grundsätzlich Be-<br>triebsvolumen: |
|                                            |                                                              |

 $^1\,$  Das korrigierte Betriebsvolumen  $v_k$  wird angezeigt, wenn im AFB Umwertung die Zählerkorrektur aktiviert ist, sonst das (unkorrigierte) Betriebsvolumen  $v_b.$ 

 $^2\,$  Diese Zeile wird nur angezeigt, wenn der Parameter Unkorr. Betriebsvolumen im Archiv aktiviert ist.

 $^3~V_o$  wird nur angezeigt, wenn der Parameter  $V_o$  im Archiv aktiviert ist.

<sup>4</sup> Das korrigierte Betriebsvolumen V<sub>k</sub> wird angezeigt, wenn im AFB Umwertung die Zählerkorrektur aktiviert ist, sonst das (unkorrigierte) Betriebsvolumen V<sub>b</sub>.
 <sup>5</sup> Diese Zeile wird nur angezeigt, wenn der Parameter Unkorr. Betriebsvolumen im Archiv aktiviert ist.

 $^{6}~\rm V_{o}$  wird nur angezeigt, wenn der Parameter  $\rm V_{o}$  im Archiv aktiviert ist.

<sup>7</sup> Welche Werte (Komponenten) tatsächlich verfügbar sind, hängt vom gewählten K-Zahl-Verfahren und/oder davon ab, welche Werte ein ggf. angeschlossenes GBH- Messgerät tatsächlich liefert.

| Anzeige/Archivgruppen<br>Datenspeicher (R) | Archiveintrag                                                                     |
|--------------------------------------------|-----------------------------------------------------------------------------------|
|                                            | <b>V</b> <sub>b</sub> – Betriebsvolumen, Archivgruppe <x></x>                     |
|                                            | ab AFB-Version 03-22 in Abhängigkeit von der<br>Parametrierung:                   |
|                                            | $\mathbf{V_b}$ – Betriebsvolumen, Archivgruppe <x> oder</x>                       |
|                                            | $V_n$ – Normvolumen, Archivgruppe <x> oder</x>                                    |
|                                            | <b>V<sub>b</sub>S</b> – gestörtes Betriebsvolumen, Archiv-<br>gruppe <x> oder</x> |
|                                            | <b>V<sub>n</sub>S</b> – gestörtes Normvolumen, Archivgruppe<br><x></x>            |

Anzeigen DSfG-Archive Gaszählerarchive (R):

| Anzeige/Archivgruppen<br>Gaszählerarchive (R)   | Archiveintrag                                                                                                    |
|-------------------------------------------------|----------------------------------------------------------------------------------------------------|
| [3.10 [ <f1 f2="">/] Abrech-<br/>nung USZ]</f1> | Ordnungsnr. <onr.> <zeitstempel><br/>Q – Volumenstrom<br/>Vol FR1 – Gasvolumen gesamt FR1<br/>Vol FR2 – Gasvolumen gesamt FR2<br/>Fehler – Zähler ist gestört (USZ-Fehler)</zeitstempel></onr.>                                                                                                    |
| [3.11 [ <f1 f2="">/] Revision<br/>a USZ]</f1>   | Ordnungsnr. <onr.> <zeitstempel><br/>Q – Volumenstrom<br/>VOG – Gasgeschwindigkeit<br/>VOS mittel. (Pfade) – arith. Mittelwert VOS<br/>über alle Pfade <sup>1</sup><br/>Qt – Durchfluss &gt; Qt<br/>Signalakzeptanz – Signalakzeptanz<br/>Signalakzeptanz min. – minimale Signal-<br/>akzeptanz<br/>SNR – Signal-Rausch-Abstand<br/>SNR min. – minimaler Signal-Rausch-Abstand</zeitstempel></onr.> |
| [3.12 [ <f1 f2="">/] Revision</f1>              | Ordnungsnr. <onr.> <zeitstempel></zeitstempel></onr.>                                                                                                    |

 $<sup>1\;</sup>$  Es werden nur die verwendeten Pfade berücksichtigt (Parameter Anzahl Pfade).

| Anzeige/Archivgruppen<br>Gaszählerarchive (R) | Archiveintrag                                                                                                    |
|-----------------------------------------------|----------------------------------------------------------------------------------------------------|
| b USZ]                                        | <b>VOG 1VOG <x></x></b> – Gasgeschwindigkeit pro<br>Pfad <sup>1</sup> [%] <sup>2</sup>                                                         |
| [3.13 [ <f1 f2="">/] Revision<br/>c USZ]</f1> | Ordnungsnr. <onr.> <zeitstempel><br/>VOS 1 AbwVOS Abw. <x> – Abweichung VOS<br/>pro Pfad<sup>3</sup> [%] <sup>4</sup></x></zeitstempel></onr.> |

### Anzeige DFÜ via Netzwerk im Detail

| [2.6 | DFÜ | via | Netzwerk] |  |
|------|-----|-----|-----------|--|
|      |     |     |           |  |

Für jede parametrierte **DFÜ-Instanz <1..4>** werden folgende Werte angezeigt:

| Status                           | aktueller Verbindungsstatus zwischen der DFÜ-In<br>stanz <x> und der parametrierten Zentrale (Ab-<br/>schnitt <b>DFÜ-Instanz <x></x></b>, Parameter <b>Zen-<br/>tralekennung</b>):</x> |  |
|----------------------------------|----------------------------------------------------------------------------------------------------|--|
|                                  | <ul> <li>nicht verbunden<br/>aktuell besteht keine LAN-Verbindung</li> <li>verbunden<br/>aktuell besteht eine LAN-Verbindung</li> </ul>                                                |  |
| Instanz <eadr 14=""></eadr>      | < <b>IP-Adresse&gt;</b><br>Hier werden alle DFÜ-Instanz(en) <x> angezeigt, zu<br/>denen aktuell eine Verbindung besteht.</x>                                                           |  |
| Letzte Zeitsync.                 | <b><datum> <uhrzeit></uhrzeit></datum></b><br>der letzten Synchronisation der Systemzeit durch<br>die Zentrale                                                                         |  |
| Jetzt Uhrzeit<br>synchronisieren | Aktion, um die Systemzeit (manuell) mit der para-<br>metrierten Zentrale zu synchronisieren. Die Aktion<br>ist nur dann aktiv, wenn die Zeitsynchronisation                            |  |

### $1\;$ Es werden nur die verwendeten Pfade berücksichtigt (Parameter Anzahl Pfade) .

 $^{2}$  VOS <x> Abw. = (VOS <x> - VOS) / VOS × 100

 $^3\,$  Es werden nur die verwendeten Pfade berücksichtigt (Parameter Anzahl Pfade) .

 $^4$  VOS <x> Abw. = (VOS <x> - VOS) / VOS  $\times$  100

AFB DSfG (l)

### [2.6 DFÜ via Netzwerk]

#### möglich ist.

 $\Leftrightarrow 5.1\,$  Systemzeit der Geräte am lokalen DSfG-Bus synchronisieren (S. 119)

### Anzeige Signiereinheit im Detail

| [2.7 Signiereinheit]                                                                                                    |                                                                                                    |  |
|----------------------------------------------------------------------------------------------------|----------------------------------------------------------------------------------------------------|--|
| Störungsliste                                                                                                    | Hyperlink zur Störungsliste. Wenn keine un-<br>quittierten oder anstehenden Meldungen vor-<br>liegen, wird stattdessen Infozeile zum letzten<br>Schließen des Eichschalters angezeigt.                                                                                                    |  |
| <signieren für<br="">EADR&gt;&lt; Liste mit<br/>EADR&gt;<br/>oder<br/><universalschlüssel<br>verwendet&gt;</universalschlüssel<br></signieren> | <ul> <li>Bei Verwendung von einzelnen Schlüsseln<br/>können Sie aus der Auswahlliste die<br/>gewünschte Registrierinstanz zu einem Schlüs-<br/>sel auswählen.</li> <li>Bei Verwendung eines Universalschlüssels<br/>wird der Text Universalschlüssel verwendet<br/>angezeigt.</li> </ul>                                                                                                    |  |
| Schlüssel ver-<br>walten                                                                                                    | <ul> <li>Hyperlink zur Anzeige Schlüssel verwalten<br/>(s. u.)</li> </ul>                                                                                                    |  |
| Letztes signiertes Te-<br>legramm:                                                                                                    | <ul> <li>bei Universalschlüssel:</li> <li>EADR der DSfG-Instanz, von der das letzte gesendete signierte Archivtelegramm stammt.</li> <li>Zeitstempel, der angibt, wann das letzte signierte Telegramm versendet wurde. Falls in dieser Zeile Striche angezeigt werden, ist seit dem letzten Einschalten des Gerätes noch kein Telegramm signiert worden.</li> <li>bei einzelnen Schlüsseln gibt es für jede zur Signierung angemeldete DSfG-Instanz eine Zeile mit:</li> <li>EADR der DSfG-Instanz</li> </ul> |  |

|                                                                                 | • Zeitstempel, der angibt, wann das letzte<br>signierte Telegramm mit Archivdaten dieser<br>Instanz versendet wurde. Falls in dieser<br>Zeile Striche angezeigt werden, ist seit dem<br>letzten Einschalten des Gerätes noch kein<br>Telegramm dieser EADR signiert worden.                                                                                                    |
|---------------------------------------------------------------------------------|----------------------------------------------------------------------------------------------------|
|                                                                                 |                                                                                                    |
| [Anzeige Schlüssel verwa                                                        | lten]                                                                                                    |
| <liste eadr="" mit="" uni-<br=""  ="">versalschlüssel&gt;</liste>               | <ul> <li>Bei Verwendung von einzelnen Schlüsseln<br/>können Sie aus der Auswahlliste die<br/>gewünschte Registrierinstanz zu einem<br/>Schlüssel auswählen.</li> <li>Bei Verwendung eines Universalschlüssels<br/>wird der Text Universalschlüssel angezeigt.</li> </ul>                                                                                                    |
| Schlüsselhistorie<br>(ab AFB-Version 03-22)                                     | <ul> <li>Hyperlink zur Anzeige des Archivs für die öffentlichen Schlüsselteile. Jedes Mal, wenn ein Schlüssel (Universalschlüssel oder Schlüssel für eine bestimmte Instanz/EADR) generiert wird, erfolgt ein Eintrag in die Schlüsselhistorie mit den folgenden Informationen: <ul> <li>neu generierte Teile X, Y des öffentlichen Schlüssels</li> <li>Zeitpunkt, zu dem das Schlüsselpaar erzeugt worden ist</li> </ul> </li> </ul> |
| Schlüssel ge-<br>nerieren<br>Aktion, um einen neuen<br>Schlüssel zu generieren. | Schlüssel löschen<br>Aktion, um einen Schlüssel zu löschen – nur ak-<br>tivierbar, wenn bereits ein Schlüssel vorhanden<br>ist.<br>In der Regel sind beide Aktionen nur dann ak-<br>tivierbar, wenn das Eichschloss geöffnet und<br>ein Benutzer mit der Berechtigung "Allgemeine<br>Systemeinstellungen ändern" am Gerät ange-<br>meldet ist.                                                                                        |
| Öffentliche                                                                     | <datum></datum>                                                                                                    |
| Schlüssel X1                                                                    | Das Feld ist leer, wenn kein Schlüssel vor-                                                                                                    |

#### [Anzeige Schlüssel verwalten]

| <teil 1="" des="" öffentlichen<br="">Schlüssels&gt;</teil> | handen ist. Rechts sieht man in diesem Fall ein Fragezeichen <b>?</b> . |
|------------------------------------------------------------|-------------------------------------------------------------------------|
| Öffentliche<br>Schlüssel Y1                                | Das Feld ist leer, wenn kein Schlüssel vor-<br>handen ist.              |
| <teil 2="" des="" öffentlichen<br="">Schlüssels&gt;</teil> |                                                                         |

### Anzeige Abfrageeinheit im Detail

| [2.8 DSfG-Abfrageeinheit]                     |                                                                                                    |
|-----------------------------------------------|----------------------------------------------------------------------------------------------------|
| DSfG Abfrage <x>.Gasqualität</x>              | [ <b>DSfG Abfrageeinheit</b> : Gas-<br>qualität]                                                                                          |
|                                               | EADR [ <nr.>] <eadr der="" quell-<br="">instanz(en)&gt;</eadr></nr.>                                                                      |
|                                               | Rechts daneben wird der aktuelle<br>Statustext der Abfrage angezeigt.<br>⇔ 6.2 Abfrageeinheit (X): Status<br>des Abfragevorgangs (S. 131) |
|                                               | Letztes Telegramm <zeit-< th=""></zeit-<>                                                                                                 |
|                                               | Zeitstempel des jüngsten feh-<br>lerfreien Abfragevorgangs                                                                                |
|                                               | Letzte Ordnungsnummer<br><ordnungsnummer></ordnungsnummer>                                                                                |
|                                               | Ordnungsnummer des jüngsten<br>fehlerfreien Abfragevorgangs                                                                               |
| DSfG Abfrage <x>.Umwerter-<br/>Summierung</x> | [ <b>DSfG Abfrageeinheit</b> : Umwerter-<br>Summierung]                                                                                   |
|                                               | EADR 1 <eadr der="" ersten="" um-<br="">wertung&gt;</eadr>                                                                                |
|                                               | EADR 2 <eadr der="" um-<br="" zweiten="">wertung&gt;</eadr>                                                                               |
|                                               | aktueller Statustext der Abfrage                                                                                                    |
|                                               | ⇔ 6.2 Abfrageeinheit (X): Status<br>des Abfragevorgangs (S. 131)                                                                          |
|                                               | Letztes Telegramm am <zeit-<br>stempel&gt;</zeit-<br>                                                                                     |

AFB DSfG (l)

| [2.8 DSfG-Abfrageeinheit]                    |                                                                                                    |  |
|----------------------------------------------|----------------------------------------------------------------------------------------------------|--|
|                                              | Zeitstempel des jüngsten feh-<br>lerfreien Abfragevorgangs                                                                                                    |  |
|                                              | Letzte Ordnungsnummer<br><ordnungsnummer></ordnungsnummer>                                                                                                    |  |
|                                              | Ordnungsnummer des jüngsten fehlerfreien Abfragevorgangs                                                                                                    |  |
| DSfG Abfrage <x>.Umwerter-<br/>Vergleich</x> | [ <b>DSfG Abfrageeinheit</b> : Umwerter-<br>Vergleich]                                                                                                    |  |
|                                              | <name des="" umwerter-ver-<br="">gleichs&gt;</name>                                                                                                    |  |
|                                              | Auswahlliste mit allen para-<br>metrierten Umwerter-Vergleichen                                                                                                    |  |
|                                              | EADR 1: <eadr> <status anfrage<br="">Referenzumwerter&gt;</status></eadr>                                                                                                    |  |
|                                              | EADR 2: <eadr> <ver-<br>gleichsumwerter&gt;</ver-<br></eadr>                                                                                                    |  |
|                                              | aktueller Status der Abfrage                                                                                                    |  |
|                                              | des Abfragevorgangs (S. 131)                                                                                                    |  |
|                                              | Letztes Telegramm am <zeit-<br>stempel&gt; des jüngsten feh-<br/>lerfreien Abfragevorgangs;<br/>ein ? signalisiert, dass noch kein<br/>Telegramm erfolgreich abgefragt<br/>wurde</zeit-<br> |  |
|                                              | Details                                                                                                    |  |
|                                              | Hyperlink wechselt in die Detail-<br>anzeige:<br>⇔ [4.4 Umwerter-Vergleich]<br>(S. 117)                                                                                                    |  |
|                                              | Anmerkung: Der Text wird nur<br>dann als Hyperlink angezeigt,<br>wenn <b>Angefragte EADR 1</b> (Re-<br>ferenz-Umwerter) und <b>Angefragte</b><br><b>EADR 2</b> parametriert sind.           |  |
| DSfG<br>Abfrage <x>.Konfigurierbare</x>      | [ <b>DSfG Abfrageeinheit</b> : Kon-<br>figurierbare Anfrage]                                                                                                    |  |
| Anfrage                                      | EADR [ <nr.>] <eadr der="" quell-<="" td=""></eadr></nr.>                                                                                                    |  |

| [2.8 DSfG-Abfrageeinheit] |                                                                               |  |
|---------------------------|-------------------------------------------------------------------------------|--|
|                           | instanz(en)>                                                                  |  |
|                           | Rechts daneben wird der aktuelle<br>Status der Anfrage angezeigt.             |  |
|                           | ⇔ 6.2 Abfrageeinheit (X): Status<br>des Abfragevorgangs (S. 131)              |  |
| Letztes Telegramm         | <zeitstempel> des jüngsten feh-<br/>lerfreien Abfragevorgangs</zeitstempel>   |  |
| Letzte Ordnungsnummer     | < <b>Ordnungsnummer&gt;</b> des<br>jüngsten fehlerfreien Abfragevor-<br>gangs |  |

### Anzeige "DSfG-Gaszähler" im Detail

| [2.9 DSfG-Gaszähler]       |                                                                                                    |                                                                                       |
|----------------------------|----------------------------------------------------------------------------------------------------|---------------------------------------------------------------------------------------|
| Name                       | <name der="" f-<br="">Instanz&gt;</name>                                                                                                    | Auswahlliste mit den Namen aller<br>elektronischen Gaszähler (F) soweit<br>vorhanden. |
| Signalakzeptanz            | <ul> <li>Signalakzeptanz in %, das Farbschema bedeutet:</li> <li>rot: 0 bis 33 % ≙ Zähler ist gestört</li> <li>gelb: 34 bis 66 %</li> <li>grün: 67 bis 100 %</li> </ul> |                                                                                       |
| Signalakzeptanz<br>mittel. | mittlere Signalakzeptanz innerhalb der letzten vollen<br>Stunde in %                                                                                                    |                                                                                       |
| Signalakzeptanz<br>min.    | niedrigste Signalakzeptanz innerhalb der letzten<br>vollen Stunde in %                                                                                                  |                                                                                       |

### Anzeige "GBH-Simulationen" im Detail

| [2.10 GBH-Simulationen]                                                                        |                                                   |  |
|------------------------------------------------------------------------------------------------|---------------------------------------------------|--|
| <name der="" gbh-si-<="" th=""><th>Auswahlliste mit den Namen aller parametrierten</th></name> | Auswahlliste mit den Namen aller parametrierten   |  |
| mulation>                                                                                      | GBH-Simulationen (bis zu 4)                       |  |
| Letzte Ordnungs-                                                                               | Ordnungsnummer des letzten Eintrags für die       |  |
| nummer                                                                                         | DSfG-Standardabfragen (für die angezeigte GBH-Si- |  |

| [2.10 GBH-Simulationen] |                                                                                                    |  |
|-------------------------|----------------------------------------------------------------------------------------------------|--|
|                         | mulation)                                                                                                    |  |
| Letzter Zeitstempel     | Zeitstempel zum letzten Eintrag für die DSfG-Stan-<br>dardabfragen; entspricht dem Zeitpunkt, an dem die<br>angezeigte GBH-Simulation das letzte Aufmerksam-<br>keits-Telegramm M auf den Bus gesendet hat.                                                                   |  |
| <status></status>       | Klartextanzeige für die wichtigsten Zustände der si-<br>mulierten GBH-Instanz (wie in den entsprechenden<br>Statusbits der DSfG-Zustandsbitleiste): <b>Alarm, Revi-<br/>sion, Kalibrierung</b> (Texte werden angezeigt, wenn<br>der entsprechende Zustand signalisiert wird). |  |

### Anzeige DSfG-Abfrage "Umwerter-Vergleich" im Detail

| [4.4 Umwerter-Vergleich]                                                                                                  |                                                                                                    |  |
|----------------------------------------------------------------------------------------------------|----------------------------------------------------------------------------------------------------|--|
| <name des="" um-<br="">werter-Vergleichs&gt;<br/>parametrierter Name<br/>der DSfG-Abfrage<br/>"Umwerter-Vergleich"</name> | < <u>Start/Stopp</u> ><br>(nur bei manueller Betriebsart)                                                                                                    |  |
|                                                                                                    | Die Aktion <u>Start</u> kann aktiviert werden, wenn<br>aktuell kein Umwerter-Vergleich durchgeführt wird;<br><u>Stopp</u> entsprechend, wenn aktuell ein Umwerter-<br>Vergleich läuft.                                                                                                    |  |
|                                                                                                    | Voraussetzung bei beiden Aktionen ist, dass beide<br>Umwerter nicht gestört sind und der Abfragestatus<br>beider EADRs "ok" ist.                                                                                                    |  |
| <vergleichsgröße></vergleichsgröße>                                                                                       | Zeigt an, über welche Vergleichsgröße (Norm-volumen ${\tt V}_n,$ Energie E oder Masse M) der Umwerter-Vergleich durchgeführt wird.                                                                                                    |  |
| Aktueller Vergleich<br>aktuell durch-<br>geführter Umwerter-<br>Vergleich                                                 | <abweichung> %<br/>Das blinkende Prozentzeichen zeigt an, dass der<br/>Umwerter-Vergleich aktuell läuft und kontinuierlich<br/>die prozentuale Abweichung der gewählten Ver-<br/>gleichsgröße berechnet wird. Sobald dieser Wert die<br/>parametrierte Max. Abweichung überschreitet, wird<br/>er in gelber Schriftfarbe angezeigt.</abweichung> |  |

#### <EADR1> <Menge EADR1> <EADR2> <Menge EADR2>

EADRs des Referenz- und Vergleichsumwerters und ihre aktuellen Mengen der Vergleichsgröße

#### [4.4 Umwerter-Vergleich]

#### Letzter Vergleich

jüngster, bereits abgeschlossener Umwerter-Vergleich

| <letzter th="" zeit-<=""><th><abweichung> %</abweichung></th></letzter> | <abweichung> %</abweichung>                         |
|-------------------------------------------------------------------------|-----------------------------------------------------|
| stempel>                                                                | berechnete prozentuale Abweichung der gewählten     |
| Datum und Uhrzeit                                                       | Vergleichsgröße. Sobald dieser Wert die para-       |
| des jüngsten Ver-                                                       | metrierte Max. Abweichung überschreitet, wird er in |
| gleichs                                                                 | gelber Schriftfarbe angezeigt.                      |

#### <EADR1> <Menge EADR1> <EADR2> <Menge EADR2>

EADRs des Referenz- und Vergleichszählers und die zugehörigen Mengen der Vergleichsgröße.

Sobald ein Zähler die parametrierte minimale Durchflussmenge  $Q_n$  min nicht überschreitet, wird die angezeigte Menge <<u>Menge EADRx</u>> in *gelber* Schriftfarbe angezeigt. Falls beide Zähler nicht  $Q_n$  min überschreiten, stoppt der Umwerter-Vergleich.

# 5 FAQ

Dieser Abschnitt enthält die wichtigsten Einstellungen und Fragestellungen, um Sie bei regelmäßig anfallenden Aufgaben zu unterstützen.

### 5.1 Systemzeit der Geräte am lokalen DSfG-Bus synchronisieren

### Hintergrund

Das DSfG-Protokoll erlaubt es, mithilfe der Zeit-Sync-Telegramme die Systemzeit aller Busteilnehmer zu synchronisieren. Typischerweise gleicht ein enCore-Gerät seine Systemzeit bei einer externen Zeitquelle (z.B. über NTP) ab und stellt diese Zeit über DSfG allen anderen Busteilnehmern zur Verfügung.

Der Zeitservice<sup>1</sup> ist für das Synchronisieren oder Stellen der geräteinternen Systemzeit zuständig. Voraussetzung ist, dass im Zeitservice die gewünschte(n) Zeitquelle(n) als Importwerte in den Parametern **Prim. externe Zeitquelle** und (optional) **Sek. externe Zeitquelle** hinterlegt sind. Um die Systemzeit eines Geräts abzugleichen, können Sie als verlässliche Zeitquellen NTP oder DSfG-Zeit verwenden. Die DSfG-Zeit kann z.B. ein anderer lokaler DSfG-Teilnehmer (Klasse A) oder eine Zentrale (Klasse B) im Exportwert **DSfG Sync.-Zeit** bereitstellen.

Wichtig ist, dass nur genau ein Teilnehmer die Systemzeit für alle anderen am DSfG-Bus zur Verfügung stellt.

### Vorgehen in enSuite

Das Zusammenspiel der verschiedenen Parameter des Zeitservice und AFB DSfG wird im Folgenden anhand von 3 Szenarien gezeigt:

<sup>1</sup> Die Funktionsweise des Zeitservice ist detailliert im ⇔ enCore-Handbuch "Grundsystem mit SFBs" beschrieben.

### (1) Geräte am DSfG-Bus über NTP-synchronisieren (empfohlen)

Wenn Sie die Zeit der Geräte am lokalen DSfG-Bus mit der Zeit eines NTP-Servers abgleichen möchten, reicht es aus, wenn ein Gerät seine geräteinterne Zeit über NTP abgleicht und diese via DSfG den anderen Busteilnehmern zur Verfügung stellt. Alternativ kann die Systemzeit auch über einen PTB-Telefon-Zeitserver erfolgen.

Die Parametrierung sieht in diesem Fall wie folgt aus:

A. 1 Busteilnehmer, der seine Zeit über LAN per NTP abgleicht:

| SFB/AFB                                                        | Parameter                               | Wert                             |
|----------------------------------------------------------------|-----------------------------------------|----------------------------------|
| ⊗ Zeitservice                                                  | Prim. externe Zeitquelle                | Zeitservice.NTP-Zeit-<br>stempel |
| 🚡 DSfG, Lokaler<br>Bus (Klasse A)                              | SyncTelegramme er-<br>zeugen            | 🗹 (aktiviert)                    |
| 📷 DSfG, DFÜ<br>(Klasse B)                                      | Zeit-Sync. durch Zen-<br>trale zulassen | (deaktiviert)                    |
| Tab. 5-1: DSfG-Zeit am Bus über NTP abgleichen - Busteilnehmer |                                         |                                  |

#### B. Andere Busteilnehmer:

| SFB/AFB                                | Parameter                               | Wert                                                                  |
|----------------------------------------|-----------------------------------------|-----------------------------------------------------------------------|
| S Zeitservice                          | Prim. externe Zeitquelle                | 😭 Allgemein.DSfG.Lokaler Bus<br>(Klasse A).verwendet.DSfG<br>SyncZeit |
| 📷 DSfG, Lo-<br>kaler Bus<br>(Klasse A) | SyncTelegramme er-<br>zeugen            | (deaktiviert)                                                         |
| 📷 DSfG, DFÜ<br>(Klasse B)              | Zeit-Sync. durch Zen-<br>trale zulassen | (deaktiviert)                                                         |

Tab. 5-2: DSfG-Zeit am Bus über NTP abgleichen - andere Busteilnehmer

(2) Geräte am DSfG-Bus mit der Systemzeit des Busmasters synchronisieren

Falls keine externe Zeitquelle erreichbar ist, können Sie zumindest ein Gerät festlegen, das allen anderen Teilnehmern am DSfG-Bus seine Systemzeit zum Abgleich zur Verfügung stellt. Dies Verfahren ist nur bedingt empfehlenswert, weil man dadurch zwar erreicht, dass alle Geräte am DSfG-Bus dieselbe Zeit haben, diese kann aber aufgrund der fehlenden externen Synchronisation von der tatsächlichen Zeit abweichen.

Die Parametrierung sieht in diesem Fall wie folgt aus, als Gerät wird beispielhaft der Busmaster verwendet:

| SFB/AFB                           | Parameter                               | Wert             |
|-----------------------------------|-----------------------------------------|------------------|
| ⊗ Zeitservice                     | Prim. externe Zeitquelle                | (nicht relevant) |
| 📷 DSfG, Lokaler<br>Bus (Klasse A) | Sync-Telegramme er-<br>zeugen           | 🗹 (aktiviert)    |
| ݨa DSfG, DFÜ<br>(Klasse B)        | Zeit-Sync. durch Zen-<br>trale zulassen | (deaktiviert)    |

A. Busmaster:

5

Tab. 5-3: DSfG-Zeit am Bus über Busmaster abgleichen - Busmaster

#### B. Andere Busteilnehmer (wie beim 1. Szenario):

| SFB/AFB                                | Parameter                      | Wert                                                                  |
|----------------------------------------|--------------------------------|-----------------------------------------------------------------------|
| ⊘ Zeitservice                          | Prim. externe Zeitquelle       | 📷 Allgemein.DSfG.Lokaler Bus<br>(Klasse A).verwendet.DSfG<br>SyncZeit |
| 📷 DSfG, Lo-<br>kaler Bus<br>(Klasse A) | SyncTelegramme er-<br>zeugen   | (deaktiviert)                                                         |
| 📅 DSfG, DFÜ<br>(Klasse B)              | Zeit-Sync. durch Zen-<br>trale | (deaktiviert)                                                         |

Tab. 5-4: DSfG-Zeit am Bus über Busmaster abgleichen - andere Busteilnehmer

#### (3) Geräte am DSfG-Bus mit Zentrale synchronisieren

Falls kein NTP-Server erreichbar ist, ist es möglich, die Zeit der Geräte am lokalen DSfG-Bus mit der Zeit einer Zentrale abzugleichen. Hierbei gleicht das Gerät über die DFÜ-Instanz seine geräteinterne Zeit mit der DSfG-Zeit einer Zentrale ab und stellt diese den anderen Busteilnehmern zur Verfügung.

Die Parametrierung sieht in diesem Fall wie folgt aus:

A. DFÜ-Instanz:

| SFB/AFB                                                           | Parameter                               | Wert                                             |
|-------------------------------------------------------------------|-----------------------------------------|--------------------------------------------------|
| ⊗ Zeitservice                                                     | Prim. externe Zeitquelle                | 😭 Allgemein.DSfG.DFÜ<br>(Klasse B).DSfG SyncZeit |
| 🚡 DSfG, Lokaler<br>Bus (Klasse A)                                 | SyncTelegramme er-<br>zeugen            | 🗹 (aktiviert)                                    |
| 📷 DSfG, DFÜ<br>(Klasse B)                                         | Zeit-Sync. durch Zen-<br>trale zulassen | 🗹 (aktiviert)                                    |
| Tab. 5-5: DSfG-Zeit am Bus über Zentrale abgleichen - DEÜ-Instanz |                                         |                                                  |

### B. Andere Busteilnehmer (wie beim 1. Szenario):

| SFB/AFB                                | Parameter                               | Wert                                                                |
|----------------------------------------|-----------------------------------------|---------------------------------------------------------------------|
| ⊘ Zeitservice                          | Prim. externe Zeitquelle                | Allgemein.DSfG.Lokaler Bus<br>(Klasse A).verwendet.DSfG<br>SyncZeit |
| 📷 DSfG, Lo-<br>kaler Bus<br>(Klasse A) | SyncTelegramme er-<br>zeugen            | (deaktiviert)                                                       |
| 📷 DSfG, DFÜ<br>(Klasse B)              | Zeit-Sync. durch Zen-<br>trale zulassen | (deaktiviert)                                                       |

Tab. 5-6: DSfG-Zeit am Bus über Zentrale abgleichen - andere Busteilnehmer

### 5.2 DSfG-Einfrierfunktion manuell am Bedienfeld aktivieren

Voraussetzung(en)

Pro Schiene sind die Instanzen U bereits parametriert.
 ⇔ 3.3.1 Eine oder mehrere Umwertung(en) (U/R) auf DSfG abbilden (S. 40)

Um die aktuellen abrechnungsrelevanten Daten der aktiven Fahrtrichtung im Revisionsarchiv zu speichern, ...

- … wechseln Sie am Bedienfeld in die Übersichtsanzeige des an 
   AFB DSfG>.
- Öffnen Sie mit dem Hyperlink <u>DSfG-Umwertungen</u> die Detailanzeige der parametrierten Instanzen U.
- Wählen Sie aus der Auswahlliste Name die gewünschte Instanz U aus.
- Oben in dieser Detailanzeige steht der Hyperlink <u>Einfrier</u>-<u>funktion</u>.
- Mit dem Hyperlink wechseln Sie in die Anzeigen der DSfG-Einfrierfunktion.
- Wenn aktuell kein manueller Einfriervorgang gestartet ist, sieht die Anzeige Einfrierfunktion wie folgt aus:

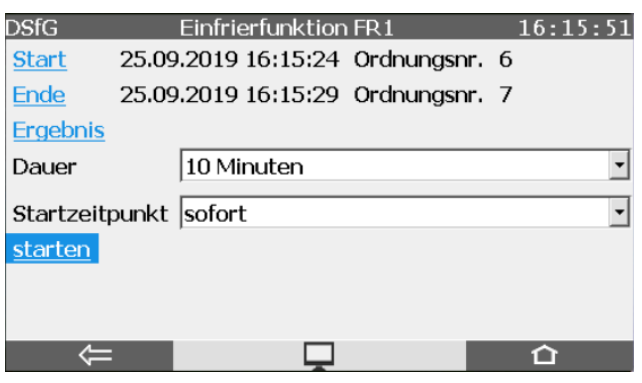

Abb. 5-1: Anzeige Einfrierfunktion, Status: nicht aktiv

Um die Einfrierfunktion manuell zu starten, ...

- … legen Sie in der Auswahlliste Dauer zunächst das gewünschte Intervall zwischen dem Schreiben des ersten (Start) und zweiten Einfriersatzes (Ende) fest – Standardwert ist 15 Minuten.
- Um den Einfriervorgang ...
  - ... sofort zu starten, klicken Sie auf die Aktion Jetzt starten. Diese Aktion ist z.B. dann sinnvoll, wenn Sie die Einfrierfunktion für zwei Flow Computer starten möchten, die räumlich nebeneinander installiert sind: In diesem Fall klicken Sie die Aktion an beiden Geräten zur exakt gleichen Zeit.
  - ... erst zur nächsten vollen Minute bzw. 5 Minuten später zu starten, klicken Sie auf die Aktion <u>Starten um <nächste</u> volle <u>Minute></u> bzw. <u>Starten um <nächste</u> volle 5 <u>Minuten></u>. Eine solche Aktion verwenden Sie z.B. dann, wenn Sie die Einfrierfunktion für zwei Flow Computer starten möchten, die räumlich weiter auseinander installiert sind: In diesem Fall klicken Sie die Aktion nacheinander an beiden Geräten, so dass die Einfrierfunktionen gleichzeitig zum gewählten Zeitpunkt starten.
- Der Einfriervorgang startet:

Anmerkung: In der Zeile **Zeit** zeigt ein Timer **(in xx:xx)** beim Startbzw. Endzeitpunkt an, in wieviel Minuten und Sekunden der erste bzw. der zweite Einfriersatz geschrieben wird.

| DSfG Einfrierfunktion FR1         | 16:17:50                |
|-----------------------------------|-------------------------|
| Zeit 16:17:16 16:27:16 (in 09:26) |                         |
| ΔVn 0000000000,000 m³             |                         |
| Qn [ 0,000 0,000 ] m³/h           |                         |
| p [2,700 2,700 ] bar              |                         |
| t [ 15,000 15,000 ] °C            |                         |
| Z [ 2,533553 2,533553 ]           |                         |
| K [ 0,997011 0,997011 ]           |                         |
| Jetzt beenden                     |                         |
|                                   | $\hat{\mathbf{\Omega}}$ |

Abb. 5-2: Anzeige Einfrierfunktion, Status: aktiv

Das bedeutet:

- Sobald der Startzeitpunkt erreicht ist, speichert die Instanz U die Momentanwerte im ersten Einfriersatz. Die erste Zeitangabe gibt den Einfrierzeitpunkt des ersten Einfriersatzes an.
- Rechts davon steht der geplante zweite Einfrierzeitpunkt sowie ein Timer (in Klammern) für die verbleibende Dauer bis zu diesem Zeitpunkt.
- In der Zeile  $\Delta \bm{V_n}$  wird kontinuierlich die akkumulierte  $\bm{\mathbb{V}_n}$ -Menge seit dem Start des Einfriervorgangs ausgegeben.
- Für die Messwerte **Q**<sub>n</sub>, **p**, **t**, **Z** und **K** werden die minimalen und maximalen Werte seit dem Startzeitpunkt angezeigt.
- Optional können Sie den Einfriervorgang vorzeitig <u>Jetzt been</u>-<u>den</u>.
- Sobald der Einfriervorgang beendet ist, speichert die Instanz gemäß der 2-Stunden-Regel Momentan- oder Mittelwerte im zweiten Einfriersatz.

Die Instanz schreibt beide Einfriersätze ins Revisionsarchiv und stellt diese in den passenden Revisionsstandardabfragen (bka für FR1, bkb für FR2, außerdem bkc für die Standardabfrage Revision GBH) bereit.

Die Anzeige wechselt anschließend automatisch zurück in die Anzeige **Einfrierfunktion**.

- In der Anzeige Einfrierfunktion können Sie sich die Ergebnisse dieses Einfriervorgangs ansehen:
  - Mit <u>Start</u> oder <u>Ende</u> wechseln Sie in die Anzeige Einfrierfunktion Start bzw. Einfrierfunktion Ende.
     Angezeigt werden jeweils der Einfrierzeitpunkt sowie die Werte des Einfriersatzes bei Start bzw. Ende des Einfriervorgangs.
     Jeder Einfriersatz enthält alle Hauptzählerstände mit drei Nachkommastellen und Messwerte zum Einfrierzeitpunkt.
  - Mit **Ergebnis** wechseln Sie in die Anzeige **Einfrieren Ergebnis**. Angezeigt werden die Einfrierzeitpunkte der Einträge im Revisionsarchiv (Start, Ende) sowie die Differenzen zwischen diesen Einfriersätzen des Revisionsarchivs (Ende – Start).

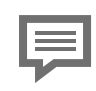

### Genauigkeit der Mengen und Durchflüsse

Die Einfrierfunktion benutzt immer denjenigen Sensor des Gaszählers mit der höchsten Auflösung. Selbst wenn also die Umwertung so parametriert ist, dass sie ein Encoder-Zählwerk als Grundlage für die amtlich relevante Umwertung benutzt, so wird die Einfrierfunktion als Basis ihrer Berechnungen einen hochauflösenden HF-Sensor benutzen, sofern dieser zusätzlich vorhanden ist.

# 5.3 Eine Umwertung am Bedienfeld in Revision versetzen

### Hintergrund

Der Revisionszustand ist dafür gedacht, die Überprüfung einer Anlage bei Revision zu unterstützen. Jede Umwertungsinstanz (U) kann direkt am Gerät über einen Bedienfeldbefehl manuell in den Revisionszustand versetzt werden ("Revisionsschalter"-Funktion). Voraussetzung ist, dass man am Gerät angemeldet ist sowie die Berechtigung zum Ändern allgemeiner Systemeinstellungen hat. Für den Revisionszustand gilt:

- Bei Einschalten der Revision wird ein Eintrag in das Intervallarchiv geschrieben. Dieser Eintrag wird mit dem Revisionsbit in der Statusbitleiste gekennzeichnet.
- Solange der Revisionszustand anhält, werden alle Einträge in das Intervallarchiv mit dem Revisionsbit gekennzeichnet.
- Durch geeignete Parametrierung der Ausgangskanäle wird erreicht, dass Impulsausgänge für Volumina der Umwertung während einer Revision keine Impulse mehr ausgeben.<sup>1</sup>
- Alle Zählwerke der Umwertung laufen während Revision normal weiter.
- Auch das Ausschalten der Revision geschieht manuell über einen Bedienfeldbefehl direkt am Gerät. Der Revisionszustand wird außerdem automatisch beendet, wenn sich der Benutzer abmeldet oder aber, wenn das enCore-Gerät den Benutzer abmeldet, weil das Inaktivitätstimeout überschritten ist.
- Bei Beenden des Revisionsstatus wird erneut ein Eintrag in das Intervallarchiv geschrieben, erstmalig wieder ohne Revisionsvermerk.

#### Umwertungsinstanz in den Revisionszustand versetzen

Voraussetzung(en)

- Pro Schiene sind die Instanzen U bereits parametriert.
   ⇒ 3.3.1 Eine oder mehrere Umwertung(en) (U/R) auf DSfG abbilden (S. 40)
- Um eine Umwertungsinstanz in den Revisionszustand zu setzen, melden Sie sich am Gerät an.
- Wechseln Sie am Bedienfeld in die Übersichtsanzeige des a < AFB DSfG>.

<sup>1</sup> Bei einer Parametrierung, die im Normalmodus erstellt worden ist, ist diese Betriebsart für die vordefinierten Impulsausgänge der Umwertungen bereits voreingestellt. Der zugehörige Parameter in der E/A-Konfiguration heißt Unterdrücken bei Revision. Wenn hier bei einem Ausgang eine Umwertungsinstanz zugewiesen ist, dann gibt dieser Ausgang keine Impulse aus, solange die Instanz in Revision ist. Durch Auswahl von **Unterdrücken bei Revision = nein** erreicht man, dass der Kanal auch im Revisionszustand Impulse ausgibt.

- Öffnen Sie mit dem Hyperlink <u>DSfG-Umwertungen</u> die Detailanzeige der parametrierten Instanzen U.
- Wählen Sie aus der Auswahlliste Name die gewünschte Instanz U aus.
- Wenn der Revisionszustand momentan nicht gesetzt ist, steht in der letzten Zeile der Anzeige auf der rechten Seite der Hyperlink Revision einschalten.
- Durch Aktivieren von Revision <u>einschalten</u> wird der Revisionsstatus gesetzt.
- Die Beschriftung des Hyperlinks heißt nun Revision ausschalten. In der ersten Zeile der Anzeige blinkt neben dem Auswahlfeld für den Namen der Umwertung der Vermerk RS für Revision.

| DSfG    | DSfG-Umwe    | rtungen  | 15:21:30    |
|---------|--------------|----------|-------------|
| Name    | Schiene 1    |          | ▪ RS        |
| Einfrie | rfunktion    | Revision | ausschalten |
|         |              |          |             |
| Vn      | 0000000      | 6961 m³  |             |
| Vb      | 0000007      | 1752 m³  |             |
| р       | 2,           | 9250 bar |             |
| t       |              | 4,96 ∘c  |             |
|         |              |          |             |
| •       | $\Leftarrow$ | 8        | 合           |

Abb. 5-3: Beispiel Anzeige **DSfG-Umwertungen**, Revision eingeschaltet (**RS** in 1. Zeile blinkt)

#### **Revisionszustand beenden**

- Aktivieren Sie **Revision** <u>ausschalten</u>.
- Der Revisionszustand ist beendet. Die Beschriftung des Hyperlinks heißt wieder Revision <u>einschalten</u>. In der ersten Zeile der Anzeige ist der Vermerk RS für Revision wieder verschwunden.

## 6 Anhang

### 6.1 DSfG-Instanzen bei enCore-Geräten

Der AFB DSfG unterstützt folgende DSfG-Instanzen:

| DTY | Instanztyp                   | Beschreibung                                                                                                    |
|-----|------------------------------|----------------------------------------------------------------------------------------------------|
| D/E | DFÜ (Klasse<br>BoE/Klasse B) | <ul> <li>Bis zu vier Instanzen sind in einem Gerät<br/>möglich.</li> </ul>                                                                                       |
|     |                              | Jede Instanz dieses Typs                                                                                                    |
|     |                              | <ul> <li> ermöglicht eine temporäre Fern-<br/>verbindung über TCP/IP mit einer Daten-<br/>abrufzentrale. (Klasse BoE)</li> </ul>                                 |
|     |                              | <ul> <li> optional kann die Verbindung drahtlos<br/>über das UMM erfolgen, (Klasse B)</li> </ul>                                                                 |
|     |                              | <ul> <li> kann nach erfolgreicher Authentisierung<br/>mit der Zentrale Daten via DSfG-Klasse B-<br/>Protokoll austauschen. ("Transparent-<br/>modus")</li> </ul> |
| F/R | elektronischer<br>Gaszähler  | <ul> <li>Bis zu zwei Instanzen Gaszähler (F) sind in<br/>einem Gerät möglich und 1 Gaszähler-<br/>Archiv (R).</li> </ul>                                         |
|     |                              | Jede Instanz vom Typ F                                                                                                    |
|     |                              | <ul> <li> bildet die wichtigsten DSfG-Daten-<br/>elemente eines elektronischen Gaszählers<br/>von Modbus auf DSfG ab.</li> </ul>                                 |
|     |                              | <ul> <li> speichert die Daten mit eigenen</li> <li>Berechnungen in eigenen Archivgruppen.</li> </ul>                                                             |
|     |                              | In Kombination mit einer R-Instanz Gaszähler-<br>Archive                                                                                                    |
|     |                              | <ul> <li> stellt R die DSfG-Datenelemente und<br/>Standardabfragen über DSfG zur Ver-<br/>fügung.</li> </ul>                                                     |
| R   | Registrierung                | <ul> <li>Eine oder mehrere Instanzen sind in einem<br/>Gerät möglich.</li> </ul>                                                                                 |

| DTY | Instanztyp     | Beschreibung                                                                                                    |
|-----|----------------|----------------------------------------------------------------------------------------------------|
|     |                | <ul> <li>Jede Instanz dieses Typs</li> <li> kann Archivdaten der Umwer-<br/>tungsinstanzen, des Datenspeichers, aus-<br/>wählbare Teile des betrieblichen Archivs<br/>oder Gaszähler-Archive auf DSfG-Archiv-<br/>gruppen umsetzen.</li> </ul>                                                                                                    |
| υ   | Umwertung      | <ul> <li>Eine oder mehrere Instanzen sind in einem Gerät möglich.</li> <li>Jede Instanz dieses Typs</li> <li> kann eine 1- oder 2-schienige Mengen-<br/>umwertung für 1 oder 2 Fahrtrichtungen auf die entsprechenden DSfG-Daten-<br/>elemente umsetzen.</li> <li> bietet die zugehörigen Standardanfragen über DSfG an.</li> <li> versorgt die zugeordnete Regis-<br/>trierinstanz mit Archivdaten.</li> <li> hat eine eigene DSfG-Einfrierfunktion,<br/>um von der Umrechnung berechnete Daten<br/>in einem Revisionsarchiv zu speichern.</li> </ul> |
| х   | Abfrageeinheit | <ul> <li>Eine Instanz ist in einem Gerät möglich.</li> <li>Die Instanz dieses Typs</li> <li> kann insgesamt bis zu 20 Abfra-<br/>geinstanzen verwalten. Diese Abfragen<br/>erfüllen jeweils eine bestimmte DSfG-<br/>Abfrage (z.B. DSfG-Abfrage vom Typ "Gas-<br/>qualität", "Umwerter-Summierung", "Kon-<br/>figurierbare Anfrage").</li> <li> stellt die abgefragten Daten als Export-<br/>werte zur Verfügung und – je nach DSfG-<br/>Abfrage – auch berechnete Werte.</li> </ul>                                                                   |
| S   | Überwachung    | <ul> <li>Eine Instanz ist in einem Gerät möglich.</li> <li>Die Instanz dieses Typs</li> </ul>                                                                                                    |

| DTY | Instanztyp | Beschreibung                                                                                                    |
|-----|------------|----------------------------------------------------------------------------------------------------|
|     |            | <ul> <li> kann insgesamt bis zu 64 Meldungen ver-<br/>walten. Das Kommen und Gehen dieser<br/>Meldungen wird in einem DSfG-Logbuch<br/>protokolliert, das von der Instanz Prozess-<br/>wertarchive (R) archiviert wird.</li> </ul> |
|     |            | <ul> <li> kann beim Kommen/Gehen/Kommen<br/>und Gehen jeder einzelnen Meldung Auf-<br/>merksamkeits-Telegramme auf den DSfG-<br/>Bus senden.</li> </ul>                                                                            |

Tab. 6-1: DSfG-Instanzen von enCore-Geräten

### 6.2 Abfrageeinheit (X): Status des Abfragevorgangs

Folgende Status des Abfragevorgangs einer X-Instanz sind möglich, wobei nicht jeder Abfragetyp jeden Status verwendet:

| Statustext       | Bedeutung                                                                                                    |
|------------------|----------------------------------------------------------------------------------------------------|
| nicht erreichbar | Die Quellinstanz wird am DSfG-Bus nicht er-<br>kannt.                                                                                                    |
| erreichbar       | Die Quellinstanz wird am DSfG-Bus erkannt,<br>konnte aber noch nicht erfolgreich abgefragt<br>werden. Dieser Status tritt auf nach dem Gerä-<br>testart oder wenn die Quellinstanz nicht die<br>richtigen Datenelemente liefert. |
| Timeout          | Die Quellinstanz ist erreichbar, jedoch wurde<br>der Aktualisierungs-Timeout überschritten,<br>ohne dass Werte importiert werden konnten.                                                                                        |
| Alarm            | (nur bei Abfragen vom Typ "Gasqualität" oder<br>"Umwerter-Summierung")                                                                                                    |
|                  | Die Quellinstanz ist erreichbar, signalisiert<br>aber einen Alarmzustand. Dieser Alarmzustand<br>wird abgeleitet aus Bit 0 der Zustandsbitleiste<br>der angefragten Instanz G oder Q (Gas-                                       |

| Statustext | Bedeutung                                                                                                    |
|------------|----------------------------------------------------------------------------------------------------|
|            | beschaffenheit) bzw. U (Umwertung).                                                                                                    |
| ok         | Die Quellinstanz wurde erfolgreich abgefragt<br>und die Werte stehen für die weitere Ver-<br>arbeitung als Exportwerte zur Verfügung.                                                                                                   |
| Revision   | (nur bei Abfragen vom Typ "Gasqualität" oder<br>"Umwerter-Summierung")                                                                                                    |
|            | Die Quellinstanz führt gerade eine Revision<br>durch und liefert aktuell keine Werte. Dieser<br>Status wird abgeleitet aus Bit 9 der Zustands-<br>bitleiste der angefragten Instanz G oder Q<br>(Gasbeschaffenheit) bzw. U (Umwertung). |

Tab. 6-2: Status des Abfragevorgangs einer X-Instanz – Bedeutung

### 6.3 Nomenklatur

Folgende Symbole und Bezeichnungen werden im Kontext des AFB DSfG verwendet:

| Symbol   | Kurzform            | Beschreibung                                                                     |
|----------|---------------------|----------------------------------------------------------------------------------|
| aŭ       | -                   | AFB DSfG, lokaler DSfG-Bus<br>(Klasse A)                                         |
|          | -                   | DFÜ-Verbindung via Modem<br>(Klasse B) oder Netzwerk<br>(Klasse B über Ethernet) |
| Ma C     | <einheit></einheit> | beliebige Einheit z.B. eines<br>Messwerts                                        |
| ٥        | Xi                  | Gaskomponente eines Gas-<br>vektors                                              |
| ***      | ρ <sub>n</sub>      | Dichte im Normzustand                                                            |
| <b>*</b> | dv                  | Dichteverhältnis                                                                 |

| Symbol | Kurzform         | Beschreibung                          |
|--------|------------------|---------------------------------------|
| ٨      | H <sub>s</sub> V | oberer volumenbezogener<br>Brennwert  |
| Ø      | VOG              | Pfadgeschwindigkeit                   |
| 0      | VOS              | Schallgeschwindigkeit                 |
| %      | Abw. VOS         | Abweichung Schall-<br>geschwindigkeit |
| #      | Signalakzeptanz  | Signalakzeptanz                       |
| dB     | SNR              | Signal-Rausch-Abstand                 |
| €      | Q,Q USZ          | Volumenstrom                          |
| Þ      | Durchfluss > QT  | Durchfluss ist größer QT              |
| /•     | USZ-Fehler       | Zähler ist gestört                    |
|        | Tab 6-3 AFB DSfG | – Nomenklatur                         |

# 7 Hinweise

### 7.1 Markenzeichen Dritter

Alle verwendeten und erwähnten Markennamen und Markenbezeichnungen sind Eigentum der jeweiligen Markeninhaber. Eine etwaige Erwähnung von Marken geschieht gutgläubig und ohne dadurch einen Anspruch ableiten zu wollen.

### 7.2 Lizenzen Dritter

Dieses Produkt enthält unter Umständen Materialien, einschließlich Software, von Drittlizenzgebern ("Drittmaterialien") oder leitet sich von diesen ab. Der Käufer darf die Drittmaterialien ausschließlich zusammen mit dem Produkt und im Rahmen der lizenzierten Nutzung verwenden. Eine eigenständige Nutzung oder die Integration in andere Software ist nicht gestattet. Für Drittmaterialien gelten möglicherweise zusätzliche oder andere Lizenzen, Beschränkungen und Verpflichtungen. Diese sind in Materialien enthalten, die den Drittmaterialien oder dem Produkt beiliegen, oder in der Datei Third\_Party\_Licenses\_enCore.pdf aufgeführt.

process.honeywell.com/us/en/ site/elster-instromet-de/ueber-uns

### 7.3 Garantiebedingungen

Die aktuellen Garantiebestimmungen finden Sie in den Allgemeinen Geschäftsbedingungen, z.B. auf unserer Website unter:

process.honeywell.com/us/en/ site/elster-instromet-de/ueber-uns

### 7.4 Technischer Support Flow Computer und Gasqualitätsmessung

Für technische Auskünfte sowie Reparaturen steht Ihnen unser Support von Elster Gas zur Verfügung.

Weitere Informationen finden Sie auf unserer Support-Seite von Elster Gas:

process.honeywell.com/us/en/site/elster-instromet-de/support

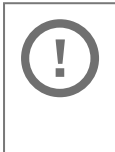

Sichere Kommunikation verwenden!

Verwenden Sie für das Senden vertraulicher Daten sichere Kommunikationswege, zum Beispiel E-Mail-Verschlüsselung.

### 7.5 Ersatzteile und Reparaturen

Für Ersatzteile und Reparaturen schreiben Sie bitte eine E-Mail an unseren Service.

PMT-Reparatur@Honeywell.com

### 7.6 So melden Sie eine Sicherheitslücke

Eine Sicherheitslücke ist definiert als ein Fehler oder Schwachpunkt der Software, der ausgenutzt werden kann, um den Betrieb oder die Sicherheit der Parametrier- oder Gerätesoftware zu beeinträchtigen oder an sensible Daten zu gelangen.

Honeywell untersucht alle Berichte über Sicherheitslücken, die Honeywell-Produkte und Dienstleistungen betreffen. Weitere Informationen zur Honeywell-Sicherheitsrichtlinie finden Sie unter:

www.honeywell.com/us/en/product-security

Wenn Sie eine mögliche Sicherheitslücke eines Honeywell-Produkts melden möchten, folgen Sie bitte den Anweisungen auf der Honeywell-Webseite unter:

www.honeywell.com/us/en/product-security#vulnerability-reporting

Informationen zu aktuellen Malware-Bedrohungen finden Sie unter:

```
www.honeywell.com/us/en/news
```

ODER

Kontaktieren Sie Ihr lokales Honeywell Process Solutions Customer Contact Center (CCC) oder unseren technischen Support für Elster Gas.

### 7.7 So geben Sie Feedback zur Benutzerdokumentation

Wir sind immer sehr an Ihren Anmerkungen, Korrekturen oder Verbesserungsvorschlägen zur Dokumentation der Elster Flow Computer und Gasqualitätsmessung interessiert. Bitte senden Sie Ihr Feedback an unseren technischen Support von Elster Gas:

ElsterSupport@Honeywell.com

Verwenden Sie diese E-Mail-Adresse, um Feedback zu geben oder um Fehler und Auslassungen in der Dokumentation zu melden.

### 7.8 Wissensartikel im Honeywell Support Portal

Elster Gas stellt bewährte Problemlösungsansätze und Antworten auf häufig gestellten Fragen sowie spezielle Tipps und Tricks in kurzen Artikeln für verschiedene Produktserien in unserer technischen Wissensdatenbank zur Verfügung.

process.honeywell.com/us/en/services-and-support/support-center/technical-support

Die Wissensartikel werden ständig erweitert.

### 7.9 enCore-Betriebsanleitungen

Im Folgenden werden nur die Betriebsanleitungen für die einzelnen Gerätetypen aufgeführt. In diesen Anleitungen finden Sie jeweils die vollständige Liste mit weiteren anwendbaren Handbüchern für den jeweiligen Gerätetyp.

#### **Flow Computer**

- ZM1, BM1, MC1, FC1, DC1 "Betriebsanleitung" (Bestellnr.: NFC-OI-DE)
- ZM1, BM1, MC1, FC1, DC1 "Grundsystem mit SFBs"

#### Gasanalysatoren

- EnCal 3000 proChain GC "Allgemeine Gebrauchsanleitung" (Bestellnr.: 73024637)
- GasLab Q2 "Allgemeine Gebrauchsanleitung" (Bestellnr.: 73023638)

### Q.Sonic Serie 6

- Q.Sonic-plus "Bedienung und Wartung" (Bestellnr.: 73023467)
- Q.Sonic-max8 "Bedienung und Wartung" (Bestellnr.: 73023477)

### 7.9.1 Aktuelle Handbücher von Docuthek herunterladen

Elster Gas stellt die Benutzerdokumentation wie Handbücher, Zertifikate, Datenblätter, technische Informationen für verschiedene Gerätetypen (in verschiedenen Sprachen) in unserer Docuthek zum Download bereit. Die Dokumente werden regelmäßig aktualisiert:

```
www.docuthek.com
Verwenden Sie den Gerätetyp als Suchbegriff, z.B.
en Core ZM1
```

|  | PDF nach Download überprüfen                                                                                                    |
|--|----------------------------------------------------------------------------------------------------|
|  | Sie können SHA-1-Prüfsummeninformationen ver-<br>wenden, um die Dateiintegrität eines PDF nach dem<br>Download mit einem geeigneten Tool zu überprüfen.                                                                                                    |
|  | Den Sollwert der SHA-1-Prüfsumme zu einem PDF finden<br>Sie in der Docuthek in den Detailinformationen im Ab-<br>schnitt <b>Bemerkung</b> oder – wenn Sie das PDF von der<br>Honeywell-Website heruntergeladen haben – in Klam-<br>mern neben dem Download-Link. |

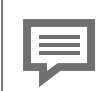

Welche Handbücher sind für frühere Geräte-Softwareversionen relevant?

In der Docuthek sind nur die aktuellen Handbücher verfügbar. Wenn Sie eine ältere Softwareversion verwenden, können Sie diese Handbücher für jede Version in der Software-Historie auf der Honeywell-Website nachschlagen. Die Softwarehistorie ist für Produktreleases seit 2020 im Downloadbereich des jeweiligen Gerätetyps als PDF-Datei verfügbar.

process.honeywell.com/us/en/site/ elster-instromet-de/support#software-downloads

### 8 Index

### Α

Abfrageeinheit Gasqualität 62 Konfigurierbare Anfrage 63 parametrieren 63 Umwerter-Summierung 62 Umwerter-Vergleich 62 Abfrageeinheit (X) 61 Status 131 Abrechnung USZ 73 Adapterkabel 14 AFB Benutzerarchive 59 Anzeige und Bedienung 93 Anzeigen im Detail 95 Anzeigen in der Übersicht 94 Anzeigen und Bedienung 93 Anzeigenübersicht 94

### В

Bekannte Teilnehmer 32 Busarchitektur 32 Busmaster 17, 30, 32-33 Busstammkabel Abschlusswiderstand 13 Busteilnehmer 32

### D

Datenbus 17 Datenelementeliste 34 DEL siehe Datenelementeliste 34 Digitale Schnittstelle für Gasmessgeräte 16 DSfG-Ankopplung Klasse A 18 Klasse B 18 Klasse B 18 StG-Bus 17 DSfG-Busmaster 17 DSfG-Einfrierfunktion 48 DSfG-fähig 16 DSfG-Instanzen 129 DSfG-Logbuch 47-48 DSfG-Protokoll 16 DSfG-Regelwerk DVGW-Arbeitsblatt G 485 16 Technische Spezifikation 16 DSfG-Router 18 DSfG-Verteiler DSFGBK 8 FCDVTRJ-45 8 DTY siehe Teilnehmertyp 33

### Е

EADR zulässige Zeichen 30, 33 Elektr. Gaszähler parametrieren 71 Elektr.Gaszähler (F) 69 Expertenmodus 6

### F

FAQ 119

### G

GBH-Simulation 75 parametrieren 79 Generalpolling 32 manuell 32 zyklisch 32

### Н

Hauptanzeige 95

### I

Intervallarchiv 44

### М

8

Masterbetrieb 32, 38 Messdaten, geeicht 16

### Ν

Navigation (enCore-Gerät) 93 Nomenklatur 132 Normalmodus 6

### 0

Online-Hilfe aufrufen 6

### Ρ

Parametriermodus Expertenmodus 6 Normalmodus 6 Protokoll 16

### R

Regelwerk 16 Revision a USZ 74 Revision b USZ 75 Revision c USZ 75 Revisionsarchiv 51 Revisionsschalter 126

### S

Signalbelegung FCDVTRJ-45 10 Status 131 Störmengenarchiv 45

### Т

Tagesmengenarchiv 46 Teilnehmeradresse EADR 30, 33 Teilnehmertyp 33 R 33 U 33 X 33 Telegramm 17

### U

Überwachung (S) 90 Meldungen parametrieren 91 parametrieren 91

#### W

Weiterleitung von Aufmerksamkeits-Telegrammen Parametrierung 31